**User Guide** 

for

# Enagarsewa

(http://enagarsewa.uk.gov.in/)

**A Web Application** 

# By

# National Informatics Centre Uttarakhand State Unit, Dehradun

For

(Urban Development Directorate, Uttarakhand)

## 1. Home Page of enagarsewa

- Open the web browser and write the URL <u>http://enagarsewa.uk.gov.in/</u> and click enter
- You will reach at the home page of Enagarsewa portal

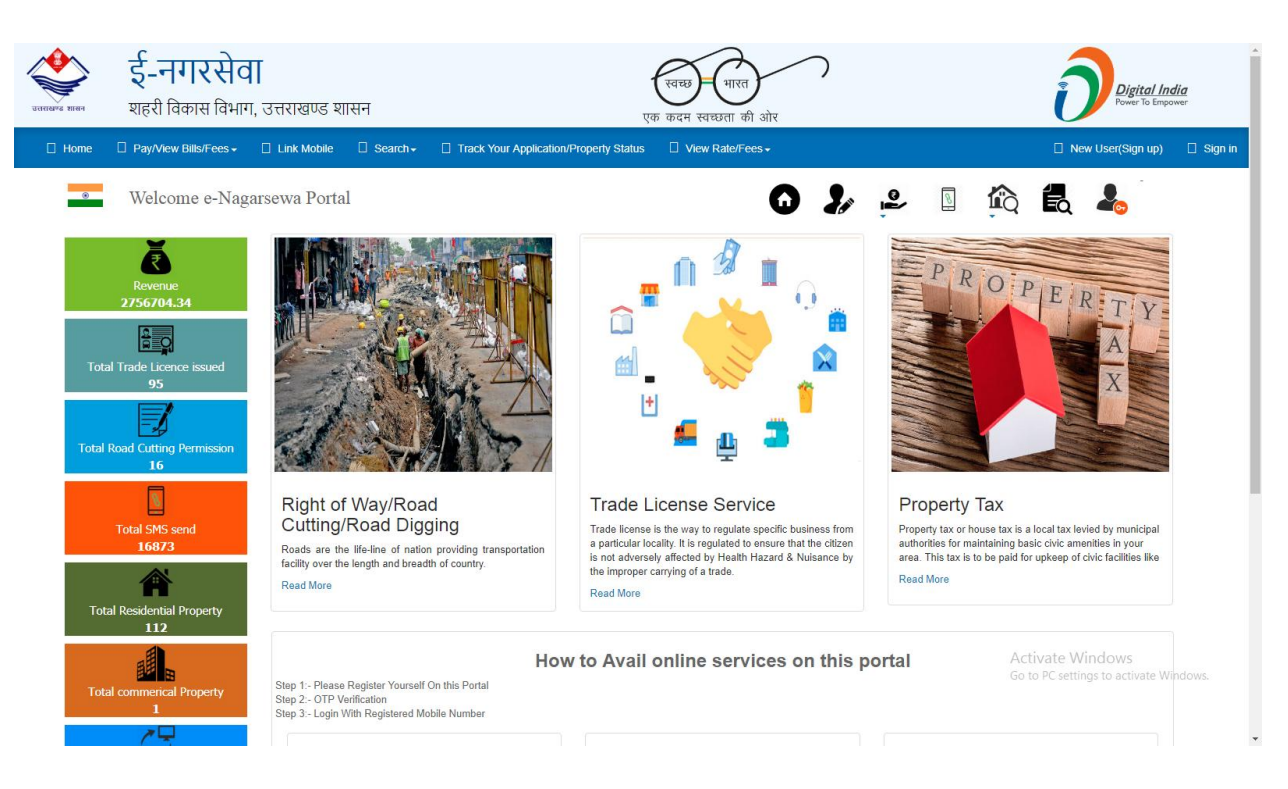

#### There are six types of access rights (roles) to the e-nagarsewa web application:

- Super Admin Login
- ULB Admin Login
- Counter Login
- Data Entry operator Login
- Officer's Login
- User's Login

#### 2. Start e-nagarsewa Web Application

#### 2.1 ULB Admin Login (92 ULB Admin Login)

- Login Using Mobile Number(Register by Super admin Against his ULB Admin Login)
- Enter Captcha click on "Send OTP" Button
- Enter OTP sent on the mobile no and click on "Submit" Button

| उतराखन्ड शासन | <b>ई-नगरसे</b><br>शहरी विकास विभा | <b>ा</b><br>ग, उत्तराखण्ड शासन   |                                                                                         | रवच्छ - भारत<br>एक कदम स्वच्छता की ओर                                                                                | $\overline{)}$  |                            | ĺ                                 | Digital India<br>Power To Empower |      |
|---------------|-----------------------------------|----------------------------------|-----------------------------------------------------------------------------------------|----------------------------------------------------------------------------------------------------|-----------------|----------------------------|-----------------------------------|-----------------------------------|------|
| 🗌 Home        | □ Pay/View Bills/Fees -           | Link Mobile Search               | Track Your Application/Prope                                                            | rty Status                                                                                                    |                 |                            | 🗌 Net                             | v User(Sign up) 🛛 🗌 Sigr          | n in |
| Ŧ             | Welcome e-Nag                     | arsewa Portal                    | Enter Mobile Number.<br>623 Y 7 P<br>ENTER CAPTCHA                                      | Sign In                                                                                                    | <b>2</b> ,      |                            |                                   | 2                                 |      |
|               |                                   |                                  | Home About e                                                                            | -Nagarsewa Feedback Disclaimer                                                                                       |                 |                            |                                   |                                   |      |
|               | Helpline                          |                                  | Mail Us On                                                                              | Office Address                                                                                                    | То<br>          | tal Visitor                |                                   |                                   |      |
|               | 0135-2741                         | 541<br>Content owned             | <ul> <li>enagarsewauk[at]gmail[dot]com</li> <li>updated and maintained by Ur</li> </ul> | <ul> <li>31/62 Rajpur Road</li> <li>Dehradun, Uttarakhand-248001</li> <li>ban Development Department, Gov</li> </ul> | verment of Utta | 0 0 7 7 9 1 8<br>arakhand. |                                   |                                   |      |
|               | De                                | esigned, Developed and Hosted by | National Informatics Center, State Unit U                                               | ttarakhand.                                                                                                    |                 | N                          | NATIONAL<br>INFORMATICS<br>CENTRE |                                   | ,    |

#### **Create Officers Login**

This page helps you to create new officers for urban local bodies of uttarkhand on left side you may also view existing officers on right side

- Select Service Type
- Select Designation Type
- Enter Name of officers and Mobile No.
- Click on "Save" Button
- User will receive a pop up message "Successfully officer login created"

You can also edit the officers details click on the "edit" button on right hand side table where existing officers login details are shown

| र्द-नगरसेवा<br>शहरी विकास विभाग, र                     | उत्तराखण्ड शासन     |            | स्वच्छ भारत<br>एक कदम स्वच्छता की | ) ) ) ) ) ) ) ) ) ) ) ) ) ) ) ) ) ) ) |                    | ð                  | Digital India<br>Power To Empower |
|--------------------------------------------------------|---------------------|------------|-----------------------------------|---------------------------------------|--------------------|--------------------|-----------------------------------|
| ● GOVERNMENT OF UTTARAKHAND                            |                     |            |                                   |                                       |                    | Session Time left: | 29:30 <u> Welcome</u>             |
| Trade ULB Linking                                      |                     |            | Create Office                     | rs Login                              |                    |                    |                                   |
| Thana Master                                           | Add New Officers    |            |                                   | Exist                                 | ing Officers Login |                    |                                   |
| Create Officers Login                                  | Service Type        | SNo.       | Service Type                      | Designation                           | Name               | Mobile No          |                                   |
| Nard Master                                            | Select Service Type | 1          | Trade License<br>Service          | MC                                    | MC                 | 900000001          | Edit                              |
| roperty Tax Charge Entry<br>Data Entry Operator Master | Name                | 2          | Trade License<br>Service          | Tax<br>Inspector                      | tax inspector      | 900000002          | Edit                              |
| roperty Tax Rate Entry<br>reate Counter Admin          | Mobile No           |            |                                   |                                       |                    |                    |                                   |
| ashboard<br>nk Mobile Request                          | Save                |            |                                   |                                       |                    |                    |                                   |
| Road Cutting Rate Master                               |                     |            |                                   |                                       |                    |                    |                                   |
|                                                        | Home                | About e-Na | igarsewa Feedback                 |                                       |                    | Activate Winde     | ows                               |
| Helpline                                               | Mail Us On          |            | Office Address                    |                                       | Total Visitor      |                    |                                   |

#### **Trade ULB Linking**

In this page ULB Admin Add Trade and major trades license fees, late fees and renewal fees, document1 name and document2 name are shown in below figure

- Select major trade
- select category trade Enter license fees, late fees, renewal fees, document1 and document2 name
- Click on "Add New Trade on ULB" button
- You can also edit the license fees and document name by click on "Edit" button
- Now click on "Update" Button
- User will receive a pop up message "Successfully Updated"

| राखण्ड शासन शहरी विकास    | विभाग, उत्त | নাৰাড্ড যামন           |                              | एक कर        | म स्वच्छता की | ओर           |                   |                   | Power To Empower                                        |      |
|---------------------------|-------------|------------------------|------------------------------|--------------|---------------|--------------|-------------------|-------------------|---------------------------------------------------------|------|
| GOVERNMENT OF UTTARAKHA   | ND          |                        |                              |              |               |              |                   | Sess              | ion Time left: 27:48 🕥 Welc                             | ome  |
| rade ULB Linking          |             |                        |                              | Tra          | ade ULB L     | inking       |                   |                   |                                                         |      |
| hana Master               |             |                        |                              |              |               |              |                   |                   |                                                         |      |
| reate Officers Login      | SNo.        | Major Trade            | Category Trade               | License Fees | Late Fees     | Renewal Fees | Document1<br>Name | Document2<br>Name |                                                         |      |
| ard Master                | 1           | Medical/Hos •          | Nursing home Upto 10 bec     | 100.00       | 100.00        | 100.00       | documnet1         | document2         | Delete                                                  | Ed   |
| operty Tax Charge Entry   | 2           | Medical/Hos •          | Nursing home Upto 20 bec     | 10.00        | 101.00        | 10.00        | doc               | doc               | Delete                                                  | Ed   |
| ata Entry Operator Master | з           | Medical/Hos •          | Nursing home Upto 40 bec     | 1.00         | 1.00          | 1.00         | doc               | doc               | Delete                                                  | Ed   |
| operty Tax Rate Entry     | 4           | Industry/Fac •         | Cold drink/Soda/Water Fau    | 1.00         | 1.00          | 1.00         | ff                | ff                | Delete                                                  | Ed   |
| eate Counter Admin        | 5           | Workshops •            | other workshop/अन्य कार्यश   | 1.00         | 1.00          | 1.00         | ff                | ff                | Delete                                                  | Ed   |
| k Mobile Request          | 6           | Workshops •            | Pump repairing/पम्प मरम्मत 🔻 | 1.00         | 1.00          | 1.00         | ff                | ff                | Delete                                                  | Ed   |
| ad Cutting Rate Master    | 7           | Goods Carri: •         | Transport Agency with He: •  | 1.00         | 1.00          | 1.00         | doc               | doc               | Delete                                                  | Ed   |
|                           | 8           | Power •                | Power 11-20HP/पावर 11-2      | 1.00         | 1.00          | 1.00         | doc1              | doc2 Activ        | Delete<br>ate Windows                                   | Ed   |
|                           |             | Discourse and a second |                              |              |               |              |                   | Go to             | PC settings to activate Winde<br>Add New Trade with ULB | ows. |

#### **Thana Master**

In this page ULB Admin Add New Thana and Edit the already exist thana.

- Select Ward Name
- Enter Thana Name
- Click on "Add New Thana" Button
- You can also Edit the thana name by click on "Edit" Button

| असलक सलग<br>यहरी विका                 | <b>रसेवा</b><br>स विभाग, उत्तराज | অण्ड शासन                       | रवच्छ गारत<br>एक कदम स्वच्छता की ओर                 | Digital /                | India<br>npower |
|---------------------------------------|----------------------------------|---------------------------------|-----------------------------------------------------|--------------------------|-----------------|
| GOVERNMENT OF UTTARA                  | KHAND                            |                                 |                                                     | Session Time left: 29:45 | Welcome User    |
| Trade ULB Linking                     |                                  |                                 | Thana Master Entry                                  |                          |                 |
| Thana Master<br>Create Officers Login | Enter Nar                        | ne of Thana                     |                                                     |                          | Q               |
| Ward Master                           | SNo.                             | Ward Name                       | Thana Name                                          |                          |                 |
| mohalla master                        | 1                                | WardDemoNN                      | demothana                                           | Delete                   | Edit            |
| Property Tax Charge Entry             | 2                                |                                 |                                                     | Delete                   | Edit            |
| Data Entry Operator Master            |                                  | warddemoNN1 *                   | demothana1                                          |                          |                 |
| Lock Property Backlog Form            |                                  | Please select Ward              |                                                     | Add New Thana            |                 |
| Property Tax Rate Entry               |                                  |                                 |                                                     |                          |                 |
| Create Counter Admin                  |                                  |                                 |                                                     |                          |                 |
| Dashboard                             |                                  |                                 |                                                     |                          |                 |
| Link Mobile Request                   |                                  |                                 |                                                     |                          |                 |
| Road Cutting Rate Master              |                                  |                                 |                                                     |                          |                 |
| Online Transaction                    |                                  |                                 |                                                     |                          |                 |
|                                       |                                  | Home A                          | bout e-Nagarsewa Feedback                           | Activate Windows         |                 |
|                                       | Helpline                         | Mail Us On                      | Office Address T                                    | otal Visitor             |                 |
| i i i                                 | <b>0</b> 0135-2741541            | □ enagarsewauk[at]gmail[dot]com | A 31/62 Rajpur Road<br>Dehradun, Uttarakhand-248001 |                          |                 |

## **Mohalla Master**

This page helps you to create new mohalla for urban local bodies of uttarakhand on left side you may

| र्क्स इं-नगरसेव<br>शहरी विकास विभाग         | <br>।, उत्तराखण्ड शासन               |             | एक कदम स्वच्छता की ओर                               | $\sim$           | Digital I                  | ndia<br>power |
|---------------------------------------------|--------------------------------------|-------------|-----------------------------------------------------|------------------|----------------------------|---------------|
| <b>GOVERNMENT OF UTTARAKHAND</b>            |                                      |             |                                                     |                  | Session Time left: 29:34 🚺 | Welcome User  |
| Trade ULB Linking                           |                                      |             | Create Mohalla Ma                                   | ster             |                            | ]             |
| Thana Master                                | Add New Mohalla                      |             |                                                     | Existing Mohalla |                            | ן             |
| Create Officers Login                       | Ward                                 | SNo.        | Mohalla name                                        | ULB Name         | Ward Name                  |               |
| Ward Master                                 | Select ward                          | 1           | गंगोल                                               | UlbDemoNN        | warddemoNN1 • Edit         |               |
| mohalla master<br>Property Tax Charge Entry | Mohalla Name                         | 2           | गांव                                                | UlbDemoNN        | WardDemoNN • Edit          |               |
| Data Entry Operator Master                  | Save                                 | 3           | गंगोल गांव                                          | UlbDemoNN        | warddemoNN1 • Edit         |               |
| Property Tax Rate Entry                     |                                      |             |                                                     |                  |                            | J             |
| Create Counter Admin                        |                                      |             |                                                     |                  |                            |               |
| Link Mobile Request                         |                                      |             |                                                     |                  |                            |               |
| Road Cutting Rate Master                    |                                      |             |                                                     |                  |                            |               |
| Online Transaction                          |                                      |             |                                                     |                  |                            |               |
|                                             | Home                                 | e About e-N | agarsewa Feedback                                   |                  | Activate Windows           |               |
| Helpline                                    | Mail Us On                           |             | Office Address                                      | Total Visitor    |                            |               |
| 0135-274                                    | 1541 — enagarsewauk[at]gmail[dot]com |             | □ 31/62 Rajpur Road<br>Dehradun, Uttarakhand-248001 | 00078171         |                            |               |

also view existing mohalla on right side

- Select Ward Name
- Enter Name of Mohalla.
- Click on Save "Buton" Button
- User will receive a pop up message "Successfully Added Mohalla"

You can also edit the Mohalla details click on the "edit" button on right hand side table where existing Mohalla details are shown

#### Ward Master

In this page ULB Admin Add New Ward and Edit the already exist ward.

- Enter Ward Name
- Click on "Add New Ward" Button
- You can also Edit the Ward name by click on "Edit" Button
- Delete ward by click on "Delete" Button

| असल्य हालग<br>असल्य हालग<br>शहरी विव  | <b>रिसेवा</b><br>गस विभाग, उत्तर | ाखण्ड शासन      |                                 | स्वच्च<br>एक कदम  | ) स्वच्छता की ओर                  |               | Dig                      | <u>ital India</u><br>r To Empower |
|---------------------------------------|----------------------------------|-----------------|---------------------------------|-------------------|-----------------------------------|---------------|--------------------------|-----------------------------------|
| ● GOVERNMENT OF UTTAR                 | AKHAND                           |                 |                                 |                   |                                   |               | Session Time left: 29:35 | Welcome User                      |
| Trade ULB Linking                     |                                  |                 |                                 | Wa                | rd Master Entry                   |               |                          |                                   |
| Thana Master<br>Create Officers Login |                                  | Enter Ward Name |                                 |                   |                                   |               |                          | ٩                                 |
| Ward Master                           | SNo.                             | ULB Name        |                                 |                   | Ward Name                         |               |                          |                                   |
| mohalla master                        | 1                                | UlbDemoNN       |                                 | Ŧ                 | WardDemoNN                        |               | Delete                   | Edit                              |
| Property Tax Charge Entry             | 2                                | LibDomoNN       |                                 |                   |                                   |               | Delete                   | Edit                              |
| Data Entry Operator Master            |                                  | UIDDemoinin     |                                 | •                 | warddemonin i                     |               |                          |                                   |
| Lock Property Backlog Form            | 3                                | UlbDemoNN       |                                 | *                 | warddemonn                        |               | Delete                   | Edit                              |
| Property Tax Rate Entry               |                                  |                 |                                 |                   |                                   |               | Add New Ward             |                                   |
| Create Counter Admin                  |                                  |                 |                                 |                   |                                   |               |                          |                                   |
| Dashboard                             |                                  |                 |                                 |                   |                                   |               |                          |                                   |
| Link Mobile Request                   |                                  |                 |                                 |                   |                                   |               |                          |                                   |
| Road Cutting Rate Master              |                                  |                 |                                 |                   |                                   |               |                          |                                   |
| Online Transaction                    |                                  |                 |                                 |                   |                                   |               |                          |                                   |
|                                       |                                  |                 | Home                            | About e-Nagarsewa | Feedback                          |               | Activate Windows         |                                   |
|                                       | Helpline                         |                 | Mail Us On                      | Office /          | ddress                            | Total Visitor |                          |                                   |
|                                       | <b>•</b> 0135-2741541            |                 | ⊡ enagarsewauk[at]gmail[dot]com |                   | Rajpur Road<br>Uttarakhand-248001 | 00071116      |                          |                                   |

#### **Rates of Road Cutting/Right of way/Road Digging**

In this page ULB Admin Enter New Rates and Edit the already exist Rates of. Note:- A) Sewer Line

B:)Jal shansthan/jal nigam/uttarakhand power corporation/Doonsanchar vibhag/Cable line/Pipeline.

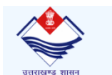

#### **ई-नगरसेवा** शहरी विकास विभाग, उत्तराखण्ड

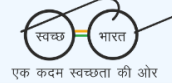

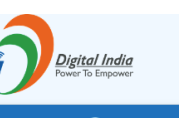

| ERNMENT OF UTTARAKI | IAND                  |                                 |                                                                     | Session Time left: 29:50 🕥 W    |
|---------------------|-----------------------|---------------------------------|---------------------------------------------------------------------|---------------------------------|
| 3 Linking           |                       |                                 | Road Cutting Rates                                                  |                                 |
| ster .              | Cotorony Of the Deads |                                 |                                                                     |                                 |
| icers Login         |                       | *Note-                          | (B) Tal shansthan/Tal ninam/I literakhand nower compration/Doonsand | har vibhag/Cable line/Pine line |
| ler .               |                       | (A)- Sewer Line                 |                                                                     |                                 |
| aster .             | Local Body Name*      | Koad 1ype Name-                 | Koan Deptn Measurement Type-                                        | Koad Depth Measurement_C        |
| ax Charge Entry     | UlbDemoNN             | BM/ADBC Road                    | Depth upto 3 metre & single lane Road(3.75 metre)                   |                                 |
| Operator Master     | UlbDemoNN             | BM/ADBC Road                    | Depth More than 3 metre & single lane Road(3.75 metre)              |                                 |
| erty Backlog Form   |                       | BM/ADBC Road                    | Denth unto 3 metre & Double Jane Road/7 metre)                      |                                 |
| ax Rate Entry       |                       | BWITEBOTTOR                     | bepin upto o metre de bouble rane rioard(r metre)                   |                                 |
| unter Admin         | UlbDemoNN             | BM/ADBC Road                    | Depth more than 3 metre & Double lane(7 metre)                      |                                 |
| 1                   | UlbDemoNN             | Lapit Satah                     | Death upto 3 metre & single lane Road(3.75 metre)                   |                                 |
| e Request           |                       |                                 |                                                                     |                                 |
| ing Rate Master     | UIbDemoNN             | Lapit Satah                     | Depth More than 3 metre & single lane Road(3.75 metre)              |                                 |
| nsaction            | UlbDemoNN             | Lapit Satah                     | Depth upto 3 metre & Double lane Road(7 metre)                      |                                 |
|                     | UlbDemoNN             | Lapit Satah                     | Depth more than 3 metre & Double lane(7 metre)                      |                                 |
|                     |                       |                                 |                                                                     |                                 |
|                     | UIDDemoini            | WBM Surface                     | Depth upto 3 metre                                                  |                                 |
|                     | UlbDemoNN             | WBM Surface                     | Depth more than 3 metre                                             |                                 |
|                     | UlbDemoNN             | Interlocking Road               | Depth upto 3 metre                                                  |                                 |
|                     | UlbDemoNN             | Interlocking Road               | Depth more than 3 metre                                             |                                 |
|                     | UlbDemoNN             | CC Road                         | Depth upto 3 metre                                                  |                                 |
|                     | UlbDemoNN             | CC Road                         | Depth more than 3 metre                                             |                                 |
|                     | UlbDemoNN             | Kutcha Road                     | Depth upto 3 metre                                                  |                                 |
|                     | UlbDemoNN             | Kutcha Road                     | Depth more than 3 metre                                             |                                 |
|                     | UlbDemoNN             | Kharanja Road                   | Depth upto 3 metre                                                  |                                 |
|                     | UlbDemoNN             | Kharanja Road                   | Depth more than 3 metre                                             |                                 |
|                     |                       |                                 |                                                                     |                                 |
|                     |                       | Home                            | About e-Nagarsewa Feedback                                          |                                 |
|                     | Helpline              | Mail Us On                      | Office Address Total Visitor                                        |                                 |
|                     | 0135-2/41541          | □ enagarsewauk[at]gmail[dot]com | □ 31/62 Rajpur Road<br>Dehradun, Uttarakhand-248001 0 0 7 8 1 7 1   |                                 |

#### **Create Data Entry operator Master**

This page helps you to create new data entry operator for urban bodies of uttarkhand on left side. You may also view existing data entry operator on right side.

• Enter Data entry operator name

- Enter Mobile No(this mobile no DEO Login ID)
- Click on "Save" Button
- You can also edit data entry operator name and mobile by click on "Edit" Button then click on "Update" Button.

| अससम्ब ससन<br>उत्तरसम्ब साहन | <b>रिसेवा</b><br>हास विभाग, उत्तराखण्ड शासन |                                                  |                  | एक कदम स्वय                      | भारत<br>छता की ओर              | )                                         |                                   | l <b>igi<u>tal India</u></b><br>wer To Empower |
|------------------------------|---------------------------------------------|--------------------------------------------------|------------------|----------------------------------|--------------------------------|-------------------------------------------|-----------------------------------|------------------------------------------------|
| ■ GOVERNMENT OF UTTAR        | AKHAND                                      |                                                  |                  |                                  |                                |                                           | Session Time left: 26:            | 22 <u> </u> Welcome User                       |
| Trade ULB Linking            | This Page he                                | lps you to create new Dat<br>also vie            | ta Entr<br>w exi | ry Operator<br>sting Data        | r for urban lo<br>Entry Operat | cal bodies of Uttarl<br>or on right side. | khand on left side. You           | may                                            |
| Create Officers Login        | Create I                                    | Data Entry Operator                              |                  |                                  | Exist                          | ing ULB Data Entry Ope                    | rator                             |                                                |
| Ward Master                  | Enter Data Entry                            | Dperator Name/डाटा एंट्री                        | SNo.             | District<br>Name                 | ULB Name                       | Data Entry Operator<br>Name               | Data Entry Operator Mobile<br>No. |                                                |
| mohalla master               | Enter Name of                               | Data Entry Operator                              | 1                | DemoDistrict                     | UlbDemoNN                      | demodeo1                                  | 9891779008                        | Edit                                           |
| Property Tax Charge Entry    | Mobile No*                                  |                                                  |                  |                                  |                                |                                           |                                   |                                                |
| Lock Property Backlog Form   | Enter Data Ent                              | ry Operator Mobile No                            |                  |                                  |                                |                                           |                                   |                                                |
| Property Tax Rate Entry      | Mobile No shall be<br>का मोबाइल नंबर ही य   | used as userid/डाटा एट्रा आपरटर<br>ज़र आईडी होगा |                  |                                  |                                |                                           |                                   |                                                |
| Create Counter Admin         |                                             | Save                                             |                  |                                  |                                |                                           |                                   |                                                |
| Dashboard                    |                                             |                                                  |                  |                                  |                                |                                           |                                   |                                                |
| Link Mobile Request          |                                             |                                                  |                  |                                  |                                |                                           |                                   |                                                |
| Online Transaction           |                                             |                                                  |                  |                                  |                                |                                           |                                   |                                                |
|                              |                                             |                                                  |                  |                                  |                                |                                           | A 15 1 140 1                      |                                                |
|                              |                                             | Home                                             | About e-I        | Nagarsewa Fee                    | dback                          | <b>-</b>                                  |                                   |                                                |
|                              |                                             |                                                  |                  |                                  | ess                            | Total Visitor                             |                                   |                                                |
|                              | 0135-2741541                                | enagarsewauk[at]gmail[dot]com                    |                  | 31/62 Rajpur<br>Dehradun, Uttara | Road<br>akhand-248001          | 0 0 0 7 8 2 0 8                           |                                   |                                                |

#### **Create Counter Admin Master**

This page helps you to create new Counter Admin for urban bodies of uttarkhand on left side. You may also view existing Counter admin on right side.

- Enter Counter admin name
- Enter Mobile No(this mobile no Counter admin Login ID)
- Select Roles which role you want to assign this counter admin
- Click on "Save" Button
- You can also edit Counter admin name, roles and mobile by click on "Edit" Button then click on "Save" Button.

| र्ड-नगरसेव<br>शहरी विकास विभ                | বা<br>াग, उत्तराखण्ड शासन                                                                           |             |                 | स्वच्छ<br>एक कदम स्वय   | भारत<br>व्छता की ओर            | <b>)</b>                     |                             | ð                                    | Digital India<br>Power To Empower |
|---------------------------------------------|----------------------------------------------------------------------------------------------------|-------------|-----------------|-------------------------|--------------------------------|------------------------------|-----------------------------|--------------------------------------|-----------------------------------|
| © GOVERNMENT OF UTTARAKHAND                 |                                                                                                    |             |                 |                         |                                |                              |                             | Session Time left                    | 28:52 <u> </u> Welcome Us         |
| Trade ULB Linking Thana Master              | This Page helps you to create new 0                                                                 | Cou<br>viev | nter 4<br>v exi | Admin for<br>sting Cour | urban local b<br>iter Admin or | odies of Ut<br>n right side. | tarkhand on l               | eft side. You n                      | ıay also                          |
| Create Officers Login                       | Create Counter Admin                                                                                |             |                 |                         | Ex                             | tisting ULB Co               | unter Admin                 |                                      |                                   |
| Ward Master                                 | Enter Counter Admin Name/काउंटर एडमिन का<br>नाम भ्रुरे *                                            |             | SNo.            | District<br>Name        | ULB Name                       | Counter<br>Admin Name        | Counter Admin<br>Mobile No. | Counter Admin<br>Assign Role.        | Edit<br>Details                   |
| mohalla master<br>Property Tax Charge Entry | Enter Name of Counter Admin                                                                         |             | 1               | DemoDistrict            | UlbDemoNN                      | counter                      | 900000012                   | Roles                                | Edit<br>Details                   |
| Data Entry Operator Master                  | Mobile No*                                                                                          |             |                 |                         |                                |                              |                             |                                      |                                   |
| Lock Property Backlog Form                  | Enter Counter Admin Mobile No                                                                       |             |                 |                         |                                |                              |                             |                                      |                                   |
| Property Tax Rate Entry                     | Mobile No shall be used as userid/काउंटर एडमिन का<br>मोबाइल नंबर ही यूज़र आईडी होगा<br>Assian Bole* |             |                 |                         |                                |                              |                             |                                      |                                   |
| Create Counter Admin                        | Apply New Trade Licence                                                                             |             |                 |                         |                                |                              |                             |                                      |                                   |
| Dashboard                                   | Apply New Road Cutting Licence                                                                      |             |                 |                         |                                |                              |                             |                                      |                                   |
| Link Mobile Request                         | Add New Property Information     Update Property Information                                        |             |                 |                         |                                |                              |                             |                                      |                                   |
| Road Cutting Rate Master                    | Generate Bill                                                                                       |             |                 |                         |                                |                              |                             |                                      |                                   |
| Online Transaction                          | Print Bill Bill Payment                                                                             |             |                 |                         |                                |                              |                             |                                      |                                   |
|                                             | Fees Payment                                                                                        |             |                 |                         |                                |                              |                             |                                      |                                   |
|                                             | view/Download Trade License Application                                                             |             |                 |                         |                                |                              |                             | Activate Wind<br>Go to PC settings t | OWS<br>o activate Windows.        |
|                                             | Save                                                                                                |             |                 |                         |                                |                              |                             |                                      |                                   |

## Lock Property Backlog entries

This page helps you to Lock property backlog entries entry by data entry operator.

- Select Ward Name, mohalla Name, Financial year
- Click on "View Details" Button then you will receive a pop up Details of property shown there
- Click on "lock" button to lock a property details

| र्स्ससम्ब<br>राससम्ब सामग्र<br>शहरी विकास | <b>सेवा</b><br>विभाग, उत्तराखण्ड शासन |                                     |                    | स्वच्छ भारत<br>एक कदम स्वच्छता की ओर               |                            | ĺ                              | Digital India<br>Power To Empower |
|-------------------------------------------|---------------------------------------|-------------------------------------|--------------------|----------------------------------------------------|----------------------------|--------------------------------|-----------------------------------|
|                                           | ND                                    |                                     |                    |                                                    |                            | Session Time                   | e left: 29:37 💽 Welcome User      |
| Trade ULB Linking                         |                                       |                                     | :                  | Lock Property Back                                 | <mark>log Form</mark>      |                                |                                   |
| Thana Master                              | वार्ड का नाम *                        |                                     | मोहल्ला क          | ा नाम *                                            |                            |                                |                                   |
| Create Officers Login                     | WardDemoNN                            |                                     | • गांव             |                                                    | T                          | 2014-2015                      | T                                 |
| Ward Master                               | SNo.Property Id Unique Id             | Property Type Owner Nam             | e Father/Husband I | Name House No Street Name                          | House/Land tax paying year | House Tax Land Tax Insertion D | ate View Details Lock Details     |
| mohalla master                            | 1 HT0000000001<br>2 HT0000000003      | Residential fdf<br>Residential test | df<br>test         | 34-4<br>100 100                                    | 20142015<br>20142015       | 0.00 0.00 05-04-20             | View Details                      |
| Property Tax Charge Entry                 |                                       |                                     |                    |                                                    |                            |                                |                                   |
| Data Entry Operator Master                |                                       |                                     |                    |                                                    |                            |                                |                                   |
| Lock Property Backlog Form                |                                       |                                     |                    |                                                    |                            |                                |                                   |
| Property Tax Rate Entry                   |                                       |                                     |                    |                                                    |                            |                                |                                   |
| Create Counter Admin                      |                                       |                                     |                    |                                                    |                            |                                |                                   |
| Dashboard                                 |                                       |                                     |                    |                                                    |                            |                                |                                   |
| Link Mobile Request                       |                                       |                                     |                    |                                                    |                            |                                |                                   |
| Road Cutting Rate Master                  |                                       |                                     |                    |                                                    |                            |                                |                                   |
| Online Transaction                        |                                       |                                     |                    |                                                    |                            |                                |                                   |
|                                           |                                       |                                     | Home About         | e-Nagarsewa Feedback                               |                            | Activate W                     | lindows                           |
| He                                        | lpline                                | Mail Us On                          |                    | Office Address                                     | Total Visi                 | itor                           | igs to activate windows.          |
|                                           | 135-2741541                           | enagarsewauk[at]gm                  | iil[dot]com        | □ 31/62 Rajpur Road<br>Dehradun, Uttarakhand-24800 | 00078                      | 1220                           |                                   |

#### **Fix Property Tax Rates**

This page helps you to fix property tax rates.

- First select the type of property radio button(Residential or commercial)
- If you want to generate this year bill online then select first option from second radio button else select second option from radio button to generate property bill as per calculated by your ulb
- Next enter the rates of property tax
- Click on "submit" Button.

| र्<br>साखण्ड शासन<br>शाहरी दि                                                                                                    | <b>गरसेवा</b><br>कास विभाग उत्त | तराखण्ड शास                                                                                                   | Ŧ           |                                                                               | <b>र</b><br>एक                                                       | स्वच्छ भारत<br>कदम स्वच्छता की ओर                               | /                                                                                 | Digital India<br>Power To Empower                                                                      |
|----------------------------------------------------------------------------------------------------|---------------------------------|----------------------------------------------------------------------------------------------------|-------------|-------------------------------------------------------------------------------|----------------------------------------------------------------------|-----------------------------------------------------------------|-----------------------------------------------------------------------------------|----------------------------------------------------------------------------------------------------|
|                                                                                                    | ARAKHAND                        |                                                                                                    |             |                                                                               |                                                                      |                                                                 |                                                                                   | Session Time left: 27:28 🕠 Welcom                                                                      |
| rade ULB Linking                                                                                                    |                                 |                                                                                                    |             | This Page helps                                                               | you to set rate                                                      | of Property Tax for a                                           | calculation with property                                                         | y type                                                                                                 |
| hana Master                                                                                                    |                                 |                                                                                                    |             |                                                                               | Fix                                                                  | ing Property Tax Ra                                             | te                                                                                |                                                                                                    |
| reate Officers Login<br>Vard Master                                                                                                    |                                 |                                                                                                    |             | ®Resid                                                                        | ential©Commercial                                                    |                                                                 |                                                                                   |                                                                                                    |
| iohaila master                                                                                                    |                                 |                                                                                                    |             |                                                                               |                                                                      |                                                                 |                                                                                   |                                                                                                    |
|                                                                                                    |                                 |                                                                                                    |             |                                                                               |                                                                      |                                                                 | ۲                                                                                 |                                                                                                    |
| roperty Tax Charge Entry                                                                                                    | Do vo                           | ou want to calcu                                                                                              | ulate       | property tax and generat                                                      | e bill with automatio                                                | provisions provided in                                          | Do you want to generate pr                                                        | roperty tax bills as calculated by                                                                     |
| Property Tax Charge Entry Data Entry Operator Master                                                                                                    | Do yo<br>online                 | ou want to calcı<br>e system                                                                                  | ulate       | property tax and generat                                                      | e bill with automatio                                                | provisions provided in                                          | Do you want to generate pr<br>your ULB                                            | roperty tax bills as calculated by                                                                     |
| Property Tax Charge Entry<br>Data Entry Operator Master<br>Lock Property Backlog Form                                                                                                    | Do yo                           | ou want to calcı<br>ıe system                                                                                 | ulate       | property tax and generat                                                      | e bill with automatio                                                | ; provisions provided in                                        | Do you want to generate pr<br>your ULB                                            | roperty tax bills as calculated by                                                                     |
| Property Tax Charge Entry<br>Data Entry Operator Master<br>ock Property Backlog Form<br>Property Tax Rate Entry                                                                                                    | Do yo                           | ou want to calcu<br>le system<br>financial Year                                                               | ulate       | property tax and generat<br>Rate of Additional Discount(%)+                   | e bill with automatic<br>Rate Of Discount(%)*                        | : provisions provided in<br>Rate of Tax(%)*                     | Do you want to generate pr<br>your ULB<br>Rate of Swachata Tax(%)*                | roperty tax bills as calculated by<br>Rate of interest(%)*                                             |
| roperty Tax Charge Entry<br>hata Entry Operator Master<br>ock Property Backlog Form<br>roperty Tax Rate Entry<br>create Counter Admin                                                                                         | Do yu<br>onlin                  | ou want to calcu<br>le system<br>financial Year<br>2017-2018                                                  | ulate<br>•  | property tax and generat<br>Rate of Additional Discount(%)*                   | e bill with automatic<br>Rate Of Discount(%)*                        | Rate of Tax(%)*                                                 | Do you want to generate pr<br>your ULB<br>Rate of Swachata Tax(%)*                | Rate of interest(%)*                                                                                   |
| Property Tax Charge Entry Data Entry Operator Master ock Property Backlog Form Property Tax Rate Entry Create Counter Admin Dashboard                                                                                         | Do yı                           | ou want to calcu<br>le system<br>financial Year<br>2017-2018<br>2018-2019                                     | v v         | Rate of Additional Discount(%)*                                               | Rate Of Discount(%)* 11.00 11.00                                     | Rate of Tax(%)*           11.00           11.00                 | Do you want to generate pr<br>your ULB Rate of Swachata Tax(%)* 11.00 11.00       | Rate of interest(%)*       2.00       2.00                                                             |
| Property Tax Charge Entry Data Entry Operator Master Ock Property Backlog Form Property Tax Rate Entry Create Counter Admin Dashboard Ink Mobile Request                                                                      | Do yı<br>onlin                  | financial Year           2017-2018           2018-2019           2019-2020                                    | v v         | Property tax and generat<br>Rate of Additional Discount(%)*<br>10.00<br>10.00 | Rate Of Discount(%)*           11.00           11.00           10.00 | Rate of Tax(%)*           11.00           11.00           10.00 | Do you want to generate pr<br>your ULB Rate of Swachata Tax(%)* 11.00 11.00 10.00 | Rate of interest(%)*         2.00       2.00         2.00       2.00                                   |
| Property Tax Charge Entry<br>Data Entry Operator Master<br>Lock Property Backlog Form<br>Property Tax Rate Entry<br>Create Counter Admin<br>Dashboard<br>Link Mobile Request<br>Road Cutting Rate Master                      | Do yı<br>onlin                  | ou want to calcu<br>e system<br>financial Year<br>2017-2018<br>2018-2019<br>2019-2020                         | v v         | Rate of Additional Discount(%)* [10.00 [10.00 [10.00]                         | Rate Of Discount(%)*           11.00           11.00           10.00 | Rate of Tax(%)*           11.00           11.00           11.00 | Do you want to generate pr<br>your ULB Rate of Swachata Tax(%)* 11.00 10.00       | Rate of interest(%)* 200 200 200 Submit                                                                |
| Property Tax Charge Entry<br>Data Entry Operator Master<br>Lock Property Backlog Form<br>Property Tax Rate Entry<br>Create Counter Admin<br>Dashboard<br>Link Mobile Request<br>Road Cutting Rate Master<br>Dhine Transaction | Do yı<br>onlin                  | ou want to calcue system           financial Year           2017-2018           2018-2019           2019-2020 | v<br>v      | Rate of Additional Discount(%)*  10.00  10.00  10.00                          | Rate Of Discount(%)*           11.00           11.00           10.00 | Rate of Tax(%)*           11.00           11.00           10.00 | Do you want to generate pr<br>your ULB Rate of Swachata Tax(%)* 11.00 11.00 10.00 | Rate of interest(%)* 2 00 2 00 2 00 Submit                                                             |
| Property Tax Charge Entry Pata Entry Operator Master Ock Property Backlog Form Property Tax Rate Entry Create Counter Admin Pashboard Ink Mobile Request Road Cutting Rate Master Online Transaction                          | Do yu<br>onlin                  | financial Year 2017-2018 2018-2019 2019-2020                                                                  | v<br>v<br>v | Property tax and generat                                                      | Rate Of Discount(%)*       11.00       11.00       10.00             | Rate of Tax(%)*           11.00           11.00           10.00 | Do you want to generate pr<br>your ULB Rate of Swachata Tax(%)* 11.00 11.00 10.00 | Rate of interest(%)* 2.00 2.00 2.00 Submit Activate Windows Co to 0° contract on states windows        |
| Property Tax Charge Entry Data Entry Operator Master Lock Property Backlog Form Property Tax Rate Entry Create Counter Admin Dashboard Link Mobile Request Road Cutting Rate Master Online Transaction                        | Helpline                        | ou want to calcu<br>e system                                                                                  | v<br>v      | Property tax and generat                                                      | Rate Of Discount(%)*       11.00       11.00       10.00             | Rate of Tax(%)* 11.00 11.00 10.00 Feedback Ce Address           | Do you want to generate pr<br>your ULB                                            | Rate of interest(%)* 2 00 2 00 2 00 2 00 Submit Activate Windows Go to PC settings to activate Windows |

#### **Property Road Rate Master Entry**

This page helps you to set the road rate for urban local bodies of uttarkhand and this page only for **Nagar Nigam** of uttarkhand.

- First choose the type of ulb road rate master (Ward wise or mohalla wise)
- Then click on "Lock" Button
- Now a gridview appear where road rate master appear
- Then enter the rates of different type of road

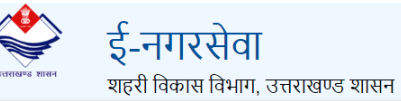

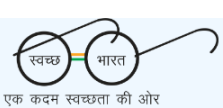

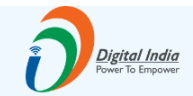

Session Time left: 29:55 🕥 Welcome User

GOVERNMENT OF UTTARAKHAND

| Trade ULB Linking          |              |             |                          | 4                            | निर्धारित                | दर समस                     | त वार्ड़ के                  | लिए साम                 | नान्य कर         |                               |                           |              |                               |                          |
|----------------------------|--------------|-------------|--------------------------|------------------------------|--------------------------|----------------------------|------------------------------|-------------------------|------------------|-------------------------------|---------------------------|--------------|-------------------------------|--------------------------|
| Thana Master               | वार्ड व      | गेड         | वार्ड का नाम             | पक्का भवन, अ                 | तर0सी0सी0छत य<br>सहित    | ता आर0बी0 छत               |                              | अन्य पक्का भवन          | 1                |                               | कच्चा भवन                 |              | आवासीय भूखण<br>बन्            | ड जिसमें भवन न<br>ना हो  |
| Create Officers Login      |              |             | 12 मी0 से कम<br>चोटी सटक | 12 मी0 से 24<br>मी0 कम चोड़ी | 24 मी0 से<br> अधिक चोड़ी | 12 मी0 से कम               | 12 मी0 से 24<br>मी0 कम चोड़ी | 24 मी0 से<br>अधिक चोड़ी | 12 मी0 से कम     | 12 मी0 से 24<br>मी0 कम चोर्ड़ | 24 मी0 से<br>जेअधिक चोड़ी | 12 मी0 से कम | 12 मी0 से 24<br>मी0 कम चोर्ड़ | 24 मी0 से<br>1अधिक चोड़ी |
| Ward Master                | 000          | WardDamoNN  | ধাড়া পড়ক-              | सड़क                         | सङ्क-                    | वाड़ा सङ्फ                 | सड़क                         | सङ्क-                   | पीड़ा राङ्फ<br>1 | सड़क                          | सड़क-                     | याङ्ग राङ्फ  | सड़क                          | सड़क-                    |
| mohalla master             | 928055       | warddemoNN1 | 2.5                      | 2.5                          | 2.5                      | 2.5                        | 2.5                          | 2.5                     | 2.5              | 2.5                           | 2.5                       | 2.5          | 2.5                           |                          |
| Property Tax Charge Entry  | 928056       | warddemonn  | 1                        | 1                            | 1                        | 1                          | 1                            | 1                       | 1                | 1                             | 1                         | 1            | 1                             | 1                        |
| Data Entry Operator Master |              |             |                          |                              |                          |                            |                              |                         |                  |                               |                           |              |                               | SAVE                     |
| Lock Property Backlog Form |              |             |                          |                              |                          |                            |                              |                         |                  |                               |                           |              |                               |                          |
| Descetty Tay Data Entry    |              |             |                          |                              |                          |                            |                              |                         |                  |                               |                           |              |                               |                          |
|                            |              |             |                          |                              |                          |                            |                              |                         |                  |                               |                           |              |                               |                          |
| Create Counter Admin       |              |             |                          |                              |                          |                            |                              |                         |                  |                               |                           |              |                               |                          |
| Dashboard                  |              |             |                          |                              |                          |                            |                              |                         |                  |                               |                           |              |                               |                          |
| Link Mobile Request        |              |             |                          |                              |                          |                            |                              |                         |                  |                               |                           |              |                               |                          |
| Road Cutting Rate Master   |              |             |                          |                              |                          |                            |                              |                         |                  |                               |                           |              |                               |                          |
| Online Transaction         |              |             |                          |                              |                          |                            |                              |                         |                  |                               |                           |              |                               |                          |
|                            |              |             |                          |                              |                          |                            |                              |                         |                  |                               | _                         |              |                               |                          |
|                            |              |             |                          | Home                         | About e-Na               | garsewa F                  | eedback                      |                         |                  |                               |                           |              |                               |                          |
|                            | Helpline     | M           | ail Us On                |                              |                          | Office Add                 | dress                        |                         | Tota             | l Visitor                     |                           |              |                               |                          |
|                            | 0135-2741541 | •           | enagarsewauk[at]g        | gmail[dot]com                |                          | 31/62 Rajp<br>Dehradun, Ut | ur Road<br>tarakhand-248     | 001                     | 00               | 078263                        | 1                         |              |                               |                          |

#### 2.2 ULB Data Entry Operator Login

- Login Using Mobile Number(Register by Super admin Against his ULB DEO)
- Enter Captcha click on "Send OTP" Button
- Enter OTP sent on the mobile no and click on "Submit" Button

#### Link Categories of properties

This page helps you fix and lock property backlog form according to your ULB.

| उत्तराखम्ड शासन | <b>ई-नगरसे</b><br>शहरी विकास वि | <b>বি]</b><br>भाग, उत्तराखण्ड शासन |                                             | स्वच्छ (भा<br>एक कदम स्वच्छता             | रत) जी ओर        |                    | Digital India<br>Power To Empower       |
|-----------------|---------------------------------|------------------------------------|---------------------------------------------|-------------------------------------------|------------------|--------------------|-----------------------------------------|
| GOVERNM         | MENT OF UTTARAKHAND             | )                                  |                                             |                                           |                  |                    | Session Time left: 29:44 🕥 Welcome demo |
| Link Categories | s of Properties                 |                                    | This Page helps you to Lin                  | k Property Tax                            | method of calc   | ulation with prope | erty type                               |
|                 |                                 |                                    | Link                                        | s & Lock Prope                            | erty Backlog Fo  | rm                 |                                         |
|                 |                                 | Residential*                       |                                             |                                           | Commerical*      |                    |                                         |
|                 |                                 | ●Covered Area Carpet A             | rea Room Details                            |                                           | Covered Area     | Carpet Area Room D | etails                                  |
|                 |                                 | Monthly Rate*                      |                                             |                                           | Annual Tax*      |                    |                                         |
|                 |                                 | ●Yes No                            |                                             |                                           | ®Yes <b></b> No  |                    |                                         |
|                 |                                 | ULB Unique Id*                     |                                             |                                           |                  |                    |                                         |
|                 |                                 | ⊖Yes®No                            |                                             |                                           |                  |                    |                                         |
|                 |                                 |                                    |                                             |                                           |                  |                    | UnLock                                  |
|                 |                                 |                                    | Home About                                  | o Nagaroowa – Foodbac                     | de la            |                    |                                         |
|                 |                                 |                                    |                                             | e nagaisewa – recubac                     | A.               |                    |                                         |
|                 | Help                            | line                               | Mail Us On                                  | Office Address                            |                  | Total Visitor      |                                         |
|                 | 013                             | 35-2741541                         | enagarsewauk[at]gmail[dot]com               | 31/62 Rajpur Road<br>Dehradun, Uttarakhar | i<br>nd-248001   | 00078287           |                                         |
|                 |                                 | Content owned,                     | updated and maintained by Urban I           | Development Depar                         | tment, Goverment | of Uttarakhand.    |                                         |
|                 |                                 | Designed, Developed and Hoster     | by : National Informatics Center, State Uni | t Uttarakhand.                            |                  |                    | NATIONAL<br>INFORMATICS<br>CENTRE       |

There are two types of entry in DEO login

- Current Assessment year entry(2019-2020)
- Backlog Data Entry(2014-2018)

There are two types of property

- Residential
- Commercial

#### **Residential/Commercial property Entry Form**

**Step1:** Fill the basic information

- Names of owners
- Location of property

Enter the values in following showing fields in image click on "Next" Button

| र्ण्याप्र माल्ल<br>भारतसे यहरी विकास विभ | <b>ा</b><br>भाग, उत्तराखण्ड शासन |                              |                        | रवद्य<br>एक कदम       | अस्यच्छता की                   | ) ) ) ) ) ) ) ) ) ) ) ) ) ) ) ) ) ) ) |                 | i                                 | Digital In<br>Power To Emp | ower             |  |
|------------------------------------------|----------------------------------|------------------------------|------------------------|-----------------------|--------------------------------|---------------------------------------|-----------------|-----------------------------------|----------------------------|------------------|--|
| GOVERNMENT OF UTTARAKHAND                |                                  |                              |                        |                       |                                |                                       |                 | Session Time left:                | 24:59 🕥 Welco              | me demodeo1      |  |
| Link Categories of Properties            |                                  |                              | Prop                   | perty Tax Bac         | cklog Ent                      | ry Form(2019-2020                     | ))              |                                   |                            |                  |  |
| Current Assessment Year Entry            | 1<br>Basic infor                 | nation                       |                        | 2<br>Property Def     | tails                          |                                       | Dem             | 3 and Register Details            |                            |                  |  |
| Suchog Sub Enrys                         | उस संपत्ति का विवरण जिसका टैव    | स जमा करना है                |                        |                       |                                |                                       |                 |                                   |                            |                  |  |
|                                          | वार्ड का नाम *                   |                              |                        |                       | म                              | ोहल्ला का नाम *                       |                 |                                   |                            |                  |  |
|                                          | WardDemoNN                       | ×                            |                        |                       |                                | गांव                                  |                 |                                   |                            | v                |  |
|                                          | मकान/प़लैट संख्या *              |                              |                        |                       | ग                              | ली/रोड                                |                 |                                   |                            |                  |  |
|                                          | Enter HNo./Flat No./             | /Municipal No.               |                        |                       |                                | Enter Street/Lane/Road N              | ame             |                                   |                            |                  |  |
|                                          | पिन कोड                          |                              |                        |                       |                                | भूमि का क्षेत्रफल(वर्ग फुट)           |                 |                                   |                            |                  |  |
|                                          | Enter Pin code                   | nter Pin code                |                        |                       |                                | Enter Area of Land                    |                 |                                   |                            |                  |  |
|                                          |                                  |                              |                        |                       |                                |                                       |                 |                                   |                            |                  |  |
|                                          | सामान्य जानकारी                  |                              |                        |                       |                                |                                       |                 |                                   |                            |                  |  |
|                                          |                                  | क्र. स्वामी का नाम           | **                     | चयन करें*             |                                | स्वामी के पिता/पति का नाम*            | मोबाइल नंबर     |                                   |                            |                  |  |
|                                          |                                  | 1                            |                        |                       | •                              |                                       |                 |                                   |                            |                  |  |
|                                          |                                  |                              |                        |                       |                                |                                       | Add New Rov     | V                                 |                            |                  |  |
|                                          |                                  |                              |                        |                       |                                |                                       |                 |                                   |                            | Next             |  |
|                                          | Edit Property Id Uniqu           | e Id Owner Name Fath<br>test | her/Husband Na<br>demo | ame House No 56       | Street Name                    | Construction Year Area o              | of Land House/L | and tax paying yea<br>20192020    | r House Tax<br>100.00      | Land Tax<br>0.00 |  |
|                                          | Edit HT0000000007                | test                         | demo                   | 56                    |                                | 1                                     | 100             | 20182019                          | 100.00                     | 0.00             |  |
|                                          | Edit HT0000000005                | test                         | test                   | 45-1                  | 100                            |                                       | 0               | 20172018                          | 0.00                       | 0.00             |  |
|                                          | Edit HT0000000000                | test                         | demo                   | 100                   | 100                            |                                       | 100             | 20142015                          | 0.00                       | 100.00           |  |
|                                          | Edit HT00000000000               | fdf                          | df                     | 34-4                  |                                |                                       | 0               | 20142015                          | 0.00                       | 0.00             |  |
|                                          | Edit HT0000000001                | test                         | demo                   | 34-4                  |                                |                                       | 0               | 20172018                          | 0.00                       | 100.00           |  |
|                                          |                                  |                              | Home                   | About e-Nagarsewa     | Feedback                       |                                       |                 |                                   |                            |                  |  |
| Helpl<br>                                | line                             | Mail Us On                   |                        | Office A              | Address                        | Total                                 | Visitor         |                                   |                            |                  |  |
| □ 013                                    | 5-2741541                        | enagarsewauk[at];            | gmail[dot]com          | 31/62 F<br>Dehradun,  | Rajpur Road<br>, Uttarakhand-2 | 48001                                 | 78293           |                                   |                            |                  |  |
|                                          | Content ow                       | ned, updated and ma          | intained by U          | Irban Developme       | nt Departm                     | ent, Goverment of Uttara              | akhand.         |                                   |                            |                  |  |
|                                          | Designed, Developed and H        | osted by : National Inform   | natics Center, St      | tate Unit Uttarakhano | d.                             |                                       | NK              | NATIONAL<br>INFORMATICS<br>CENTRE |                            |                  |  |

If you want to edit any record then click on "Edit" Button. Then Automically that property information filled in above backlog form now you can edit this property

Step2: Fill Property Tax Details

- Enter the property detilas like construction year annual tax, monthly tax, house tax, land tax, location of road, nature of road, isconstruction etc
- Click on "next" button

|                                                                         | रसेव<br>स विभाग<br>KHAND                    | ∏<br>ग, उत्तरा | ाखण्ड शासन |                                     |                                            |                                  | स्वच<br>एक कदम                    | ) स्वच्छता की उ                | )ÎT                     |                 | s                 | Session Time left                                                   | Digital<br>Power To Er        | India<br>mpower<br>come demodeo1 |
|-------------------------------------------------------------------------|---------------------------------------------|----------------|------------|-------------------------------------|--------------------------------------------|----------------------------------|-----------------------------------|--------------------------------|-------------------------|-----------------|-------------------|---------------------------------------------------------------------|-------------------------------|----------------------------------|
| Link Categories of Properties                                           |                                             |                |            |                                     | Property Tax Backlog Entry Form(2019-2020) |                                  |                                   |                                |                         |                 |                   |                                                                     |                               |                                  |
| Current Assessment Year Entry<br>Backlog Data Entry<br>प्रकार संपत्ति:- |                                             |                |            | formation                           |                                            |                                  | 2<br>Property Det                 | ails                           |                         |                 | Demano            | 3<br>I Register Details                                             | 3                             |                                  |
|                                                                         | पुसि पर भवन<br>निर्मित हैं* निर्माण का वर्ष |                |            |                                     | कारपेट एरिया(वर्ग<br>फुट)*                 | भवन वार्षिक<br>मूल्यांकन(रूपये)* | भूमि वार्षिक<br>मूल्यांकन(रूपये)* | मवन कर(रूपये) <b>*</b>         | स्व्च्छता<br>कर(रूपये)* | मूमि कर(रूपये)* | कर मे छूट(रूपये)* | भवन स्वामी द्वारा<br>अघ्यासित है या<br>किराये पर है वा<br>ख़ाली है* | भवन के निर्माण की<br>प्रकृति* | भवन/भूमि<br>अवस्थित है*          |
|                                                                         | 1 <u>₹</u> † <b>▼</b>                       |                |            |                                     | 100.00                                     | 15                               | 0.00                              | 100.00                         | 10.00                   | 0.00            | 0                 | ख़ाली है 🔻                                                          | पक्का भवन 🔻                   | 12 मीटर 🔻                        |
|                                                                         |                                             | Previo         | us         |                                     |                                            | Home Ab                          | out e-Nagarsewa                   | Feedback                       |                         |                 |                   |                                                                     |                               | Next                             |
|                                                                         | Helpline                                    | е              |            | Mail                                | Us On                                      |                                  | Office A                          | ddress                         |                         | Total Visit     | or                |                                                                     |                               |                                  |
|                                                                         | 0135-27                                     | 741541         |            | □ ena;                              | garsewauk[at]gmai                          | l[dot]com                        | ☐ 31/62 F<br>Dehradun,            | ajpur Road<br>Uttarakhand-248( | 001                     | 00078           | 293               |                                                                     |                               |                                  |
| Content owned, updat<br>Designed, Developed and Hosted by : N           |                                             |                |            | ed and mainta<br>ational Informatic | ined by Urba<br>s Center, State            | n Developme<br>Unit Uttarakhano  | nt Departmen<br>I.                | it, Govermen                   | t of Uttarakha          | nd.             | TIONAL            |                                                                     |                               |                                  |

#### Step3: Fill demand Register Entry

- Fill the demand Register Entry and tenants information, room details
- Click on "Save" Button

| र्णसम्बद्धालन<br>रहरी विक     | <b>रसेव</b><br>गस विभाग | T<br>I, उत्तराखण्ड शासन   |                |                    |                 | रवच्छ<br>एक कदम        | भारत<br>स्वच्छता की इ         | ओर            |             |                | ĺ                           | Digital Inc.<br>Power To Empc | dia<br>wer  |
|-------------------------------|-------------------------|---------------------------|----------------|--------------------|-----------------|------------------------|-------------------------------|---------------|-------------|----------------|-----------------------------|-------------------------------|-------------|
| GOVERNMENT OF UTTARA          | KHAND                   |                           |                |                    |                 |                        |                               |               |             | s              | ession Time le              | ft: 14:42 🕥 Welcon            | ne demodeo1 |
| Link Categories of Properties |                         |                           |                |                    | Proper          | ty Tax Bac             | klog Entr                     | y Form(201    | 9-2020)     |                |                             |                               |             |
| Current Assessment Year Entry | -                       | 1<br>Basic info           | rmation        |                    |                 | 2<br>Property Det      | ails                          |               |             | Demand         | 3<br>I Register Deta        | ils                           |             |
| Dating Data Entry 5           |                         | किरायेदार की जानकारी      |                |                    |                 |                        |                               |               |             |                |                             |                               |             |
|                               |                         |                           | क्र. वि        | केरायेदार का नाम*  |                 | किरायेदार के पिता/प    | ति का नाम*                    | मोबाइल नंबर   |             | किराये(रूपये)* |                             |                               |             |
|                               |                         |                           | 1              |                    |                 |                        |                               |               |             | Add Now Pow    |                             |                               |             |
|                               |                         |                           |                |                    |                 |                        |                               |               |             | Add New Yow    |                             |                               |             |
|                               |                         | कर का विवरण               |                |                    |                 |                        |                               |               |             |                |                             |                               |             |
|                               |                         | 2                         | कर ओकलन वर्ष   | विल संख्या*        | बिल की तिथि*    | गतशेष*                 | दंड/सरचार्ज/ब्याज             | * कुल मांग*   | अग्रिम*     | Payment Type*  | टिप्पणी                     |                               |             |
|                               |                         |                           | 2019-2020 *    | 123                | 01/03/2019      | 100.00                 | 100.00                        | 100.00        | 100.00      | No Payment *   |                             |                               |             |
|                               | P                       | revious                   |                |                    |                 |                        |                               |               |             |                |                             |                               | Save        |
|                               |                         |                           |                |                    | Home Ab         | out e-Nagarsewa        | Feedback                      |               |             |                |                             |                               |             |
|                               | Helpline                |                           | Mail U         | Js On              |                 | Office A               | ddress                        |               | Total Vis   | sitor          |                             |                               |             |
|                               | 0135-27                 | 41541                     | 🗆 enag         | arsewauk[at]gmai   | l[dot]com       | ☐ 31/62 R<br>Dehradun, | ajpur Road<br>Uttarakhand-248 | :001          | 0007        | 8293           | Activate W                  |                               |             |
|                               |                         | Content ov                | vned, update   | ed and mainta      | ained by Urba   | n Developmer           | nt Departmei                  | nt, Goverment | of Uttarakh | and.           |                             |                               |             |
|                               |                         | Designed, Developed and I | Hosted by : Na | ational Informatio | s Center, State | Unit Uttarakhand       |                               |               |             | NIC            | TIONAL<br>FORMATICS<br>NTRE |                               |             |

## 2.3 ULB Counter Admin Login

- Login Using Mobile Number(Register by Super admin Against his ULB Counter Admin)
- Enter Captcha click on "Send OTP" Button
- Enter OTP sent on the mobile no and click on "Submit" Button

#### **Apply for Trade License**

| र्भे ई-नगरसेवा<br>शहरी विकास विभाग, उत्त | াৰ্যন্ত্ৰণ্ড থাৰ্মন                                                 | र्रवच्छ भारत<br>एक कदम स्वच्छता की ओर                                       |                                             | Digital India<br>Power To Empower      |
|------------------------------------------|---------------------------------------------------------------------|-----------------------------------------------------------------------------|---------------------------------------------|----------------------------------------|
| BOVERNMENT OF UTTARAKHAND                |                                                                     |                                                                             | Sessio                                      | on Time left: 29:42 🕥 Welcome demouser |
| Dashboard                                |                                                                     | Trade Licence F                                                             | form                                        |                                        |
| Trade License                            | Identification of ULB                                               |                                                                             |                                             |                                        |
| Property []                              | District*                                                           | Urban                                                                       | Local Body Type*                            |                                        |
| Online Transaction                       | DemoDistrict                                                        | • Mur                                                                       | nicipal Corporations                        | ×                                      |
|                                          | Urban Local Body Name*                                              | Туре с                                                                      | of Trade License Applied*                   |                                        |
|                                          | UlbDemoNN                                                           | • Nev                                                                       | v License                                   | •                                      |
|                                          | Trade*                                                              | Catego                                                                      | ory Trade*                                  |                                        |
|                                          | Medical/Hospital/Nursing Home                                       | * Nur                                                                       | sing home Upto 10 bed/नर्सिंग होम 10 बेड तक | v                                      |
|                                          |                                                                     |                                                                             |                                             | Reset Submit                           |
|                                          |                                                                     |                                                                             |                                             |                                        |
|                                          | Home Abo                                                            | ut e-Nagarsewa Feedback                                                     |                                             |                                        |
| Helpline                                 | Mail Us On                                                          | Office Address                                                              | Total Visitor                               |                                        |
| 0135-2741541                             | enagarsewauk[at]gmail[dot]com                                       | <ul> <li>31/62 Rajpur Road</li> <li>Dehradun, Uttarakhand-248001</li> </ul> | 1 00077874 Acti                             |                                        |
|                                          | Content owned, updated and maintained by Urbar                      | Development Department,                                                     | Goverment of Uttarakhand.                   |                                        |
| Desiç                                    | ned, Developed and Hosted by : National Informatics Center, State U | ALATICS                                                                     |                                             |                                        |

According the counter admin ulb automatically district and urban local body filled then select trade category of trade and then click on "Submit" button.

User will receive a pop up message" Please Keep a soft copy of documentt1name and document2name in pdf format. Size of file not exceeding than 200Kb" (Documentt1 and Documnet2 are those document which is required for this trade/business)

Now click on "Proceed" Button

User will receive a pop up message" Do you want to proceed this form?"

Now Click on "Yes" Button to proceed the application otherwise click on "No" Button

## **Step1 (General information)**

Following fields showing in below image are mandatory that are to be filled by the User:

|          |                                        |                            |                          | Session Time left: 🔵 🕽 Welco   |
|----------|----------------------------------------|----------------------------|--------------------------|--------------------------------|
|          |                                        | Trade Licer                | nce Form                 |                                |
| un       |                                        |                            | 2                        | 3                              |
|          | Step 1 General Information             | Step 2 Trad                | e Information            | Step 3 Upload Document         |
| saction  | Step 1 General Information             |                            |                          |                                |
|          | General information                    |                            |                          |                                |
|          | Full Name of Applicant*                |                            | Full Name of Father *    |                                |
|          | demouser                               |                            | demouser                 |                                |
|          | Mobile No*                             |                            | Email Id                 |                                |
|          | 900000000                              |                            | Enter applicant Email Id |                                |
|          | Relation of the Applicant To Business* |                            |                          |                                |
|          | Proprietor                             | Ŧ                          |                          |                                |
|          |                                        |                            |                          |                                |
|          | correspondence Address                 |                            |                          |                                |
|          | District*                              |                            | Area Type*               |                                |
|          | DemoDistrict                           | Ŧ                          | ●Urban©Rural             |                                |
|          | Local Body Name                        |                            | Ward                     |                                |
|          | UlbDemoNN                              | Ŧ                          | WardDemoNN               | ٣                              |
|          | Address1*                              |                            | Address2*                |                                |
|          | 2345                                   |                            | old rajpur road          |                                |
|          | PinCode*                               |                            | Is Permanent Address     | Same As correspondence Address |
|          | 100030                                 |                            |                          |                                |
|          | Permanent Address                      |                            |                          |                                |
|          | Address1*                              |                            | Address2*                |                                |
|          | Enter Address1                         |                            | Enter Address2           |                                |
|          | State*                                 |                            | District*                |                                |
|          | Select State                           | Ŧ                          |                          | v                              |
|          | Tehsil*                                |                            | PinCode*                 |                                |
|          |                                        | Ŧ                          | Enter Pin code           |                                |
|          |                                        |                            |                          |                                |
|          |                                        |                            |                          |                                |
|          |                                        |                            |                          | Next                           |
|          | Home                                   | About e-Nagarsewa Feedback |                          | P. 11                          |
| Helpline | Mail Us On                             | Office Address             | Total V                  | visitor                        |

## **Step2 (Trade Information)**

Following fields showing in below image are mandatory that are to be filled by the User:

| COVERNMENT OF UTTARAKHAND                         | Trade Business Details Constitution of the Trade Select Trade Constitution Total Workers Enter Total Workers                                                     | Trade Lice<br>Step 2 Trad                 | ance Form a de Information Name of the           | Session Time left: 💽 Welcome de |  |  |
|---------------------------------------------------|----------------------------------------------------------------------------------------------------|-------------------------------------------|--------------------------------------------------|---------------------------------|--|--|
| Dashboard                                         | Trade Business Details Constitution of the Trade Select Trade Constitution Total Workers Enter Total Workers                                                     | Trade Lice<br>Step 2 Trad                 | ence Form de Information Name of the             | 3<br>Step 3 Upload Document     |  |  |
| rade License koadcutting hyperty hime Transaction | Trade Business Details Constitution of the Trade Select Trade Constitution Total Workers Enter Total Workers                                                     | Step 2 Trac                               | 2<br>de Information<br>Name of the               | 3<br>Step 3 Upload Document     |  |  |
| oadcutting  roperty  inline Transaction           | Step 1 General Information Step 2 Trade Information Trade Business Details Constitution of the Trade Select Trade Constitution Total Workers Enter Total Workers | Step 2 Trac                               | Name of the                                      | Step 3 Upload Document          |  |  |
| operty]<br>nline Transaction                      | Step 2 Trade Information Trade Business Details Constitution of the Trade Select Trade Constitution Total Workers Enter Total Workers                            | •                                         | Name of the                                      |                                 |  |  |
| nine Transaction                                  | Trade Business Details Constitution of the Trade Select Trade Constitution Total Workers Enter Total Workers                                                     | •                                         | Name of the                                      |                                 |  |  |
|                                                   | Constitution of the Trade Select Trade Constitution Total Workers Enter Total Workers                                                                            | v                                         | Name of the                                      |                                 |  |  |
|                                                   | Constitution of the Trade Select Trade Constitution Total Workers Enter Total Workers                                                                            | Ŧ                                         | Name of the                                      |                                 |  |  |
|                                                   | Total Workers Enter Total Workers                                                                                                    | •                                         |                                                  |                                 |  |  |
|                                                   | Enter Total Workers                                                                                                    |                                           | Mobility of Pupinses                             |                                 |  |  |
|                                                   |                                                                                                    |                                           | Immovable                                        |                                 |  |  |
|                                                   | Area of Trade(sg.mtrs)*                                                                                                    |                                           | Type of Premises                                 |                                 |  |  |
|                                                   | 100                                                                                                    |                                           | Select Type of Premises                          | •                               |  |  |
|                                                   | PAN Number                                                                                                    |                                           | GSTN Number                                      |                                 |  |  |
|                                                   | Enter PAN Number                                                                                                    |                                           | Enter GSTN Number                                |                                 |  |  |
|                                                   | District*                                                                                                    | ×                                         | Urban Local Body Type*<br>Municipal Corporations | T                               |  |  |
|                                                   | Urban Local Body Name*                                                                                                    |                                           | Ward*                                            |                                 |  |  |
|                                                   | UlbDemoNN                                                                                                    | ٣                                         | WardDemoNN                                       | ¥                               |  |  |
|                                                   | Name of the street"                                                                                                    |                                           | Municipal /Property No                           |                                 |  |  |
|                                                   | test                                                                                                    |                                           | Enter Property/Municipal No.                     |                                 |  |  |
|                                                   | Property Tax Receipt/Assessment Copy(File format pdf ar                                                                                                    | nd max size                               | Thana*                                           |                                 |  |  |
|                                                   | 200KB)                                                                                                    |                                           | demothana                                        | τ                               |  |  |
|                                                   |                                                                                                    |                                           |                                                  |                                 |  |  |
|                                                   | Enter Pincode                                                                                                    |                                           |                                                  |                                 |  |  |
|                                                   |                                                                                                    |                                           |                                                  |                                 |  |  |
|                                                   |                                                                                                    |                                           |                                                  |                                 |  |  |
|                                                   | Previous                                                                                                    |                                           |                                                  | Next                            |  |  |
|                                                   | Home About                                                                                                    | e-Nagarsewa   Feedbac                     |                                                  |                                 |  |  |
| Helpline                                          | e Mail Us On                                                                                                    | Office Address                            | Total Visitor                                    |                                 |  |  |
| 0135-2                                            | 741541                                                                                                    | 31/62 Rajpur Road<br>Dehradun, Uttarakhar | ajpur Road<br>Utarakhand-248001 00077874         |                                 |  |  |

# Step3 (Upload Documents)

| र्ड-नगरसेवा<br>शहरी विकास विभाग | ্রন্যান্ত্র্যন্ত খ্যামন                                                                                               | स्वच्छ भारत<br>एक कदम स्वच्छता की ओर                    | D Dejettal India<br>Newer To Empower                     |
|---------------------------------|----------------------------------------------------------------------------------------------------|---------------------------------------------------------|----------------------------------------------------------|
| GOVERNMENT OF UTTARAKHAND       |                                                                                                    | Trade Licence Form                                      | Session Time left: 🕥 Welcome demouser                    |
| Trade License                   | Step 1 General Information                                                                                            | 2<br>Step 2 Trade Information                           | Step 3 Upload Document                                   |
| Online Transaction              | Step 3 Upload Document                                                                                                |                                                         |                                                          |
|                                 | Upload Photo"(upload JPG photo and max size 50KB                                                                      | Choose File                                             | ture'(upload JPG and max size 50KB)                      |
|                                 | document1 (file format pdf and max size 200KB)                                                                        | document2*(f<br>Choose F                                | ile format pdf and max size 200KB)<br>ile No file chosen |
|                                 | Previous                                                                                                    | bout e-Nagarsewa Feedback                               | Save                                                     |
| Helpline                        | Mail Us On                                                                                                    | Office Address                                          | Total Visitor                                            |
| 0135-274                        | 1541 🗇 enagarsewauk[at]gmail[dot]com                                                                                  | 31/62 Rajpur Road<br>Dehradun, Uttarakhand-248001       |                                                          |
|                                 | Content owned, updated and maintained by Url<br>Designed, Developed and Hosted by : National Informatics Center, Stat | an Development Department, Gover<br>e Unit Uttarakhand. | ment of Uttarakhand.                                     |

| अतरायम्ब सालन ई-नगर<br>शहरी विकास | र <b>सेवा</b><br>1 विभाग, उत्तराखण्ड शासन |                                           | स्वच्छ भार<br>एक कदम स्वच्छता               | की ओर               |               | Digital India<br>Power To Empower                |
|-----------------------------------|-------------------------------------------|-------------------------------------------|---------------------------------------------|---------------------|---------------|--------------------------------------------------|
| GOVERNMENT OF UTTARAKH            | IAND                                      |                                           |                                             |                     | s             | Session Time left: 29:43 🕥 Welcome Counter Admin |
| Apply Trade Liecnce               | Service Name                              |                                           |                                             | Trade License       |               |                                                  |
| Generate Bill                     | Payer Name                                |                                           |                                             | test                |               |                                                  |
| Pav Bill                          | Registration Number                       |                                           |                                             | TL000000190702019   |               |                                                  |
| Drint Dill                        | Payable Amount                            |                                           |                                             | 1                   |               |                                                  |
|                                   | Payment Date                              |                                           |                                             | 02-07-2019          |               |                                                  |
| Add New Property Information      |                                           |                                           |                                             |                     |               |                                                  |
| Update Property Information       |                                           |                                           |                                             |                     |               |                                                  |
| Apply Road Cutting                |                                           |                                           |                                             |                     |               |                                                  |
| submit Fees                       |                                           |                                           |                                             |                     |               |                                                  |
| View Trade License Application    |                                           |                                           |                                             |                     |               |                                                  |
| view Road Cutting Application     |                                           |                                           |                                             |                     |               |                                                  |
|                                   |                                           |                                           |                                             |                     |               |                                                  |
|                                   |                                           |                                           |                                             |                     |               |                                                  |
|                                   |                                           | Home                                      | About e-Nagarsewa Feedback                  | ¢                   |               |                                                  |
| H                                 | Helpline                                  | Mail Us On                                | Office Address                              |                     | Total Visitor |                                                  |
| Ē                                 | 0135-2741541                              | enagarsewauk[at]gmail[dot]com             | □ 31/62 Rajpur Road<br>Dehradun, Uttarakhan | d-248001            | 00078329      |                                                  |
|                                   | Content owr                               | ed, updated and maintained by U           | Jrban Development Depart                    | tment, Goverment of | Uttarakhand.  |                                                  |
|                                   | Designed, Developed and Ho                | osted by : National Informatics Center, S | state Unit Uttarakhand.                     |                     | NH2           | NATIONAL<br>INFORMATICS                          |

#### **Download Acknowledgment and payment**

## Submit Fees(Trade License or Road Cutting/Right of way/road digging)

This page helps you to submit fees at counter

- Enter Registration No
- Select payment Mode then enter payment details
- Click on "submit" Button

| र्परायण्ड सालग ई-नगर<br>शहरी विकास                              | <b>सेवा</b><br>विभाग, उत्तराखण्ड शासन |                                           | एक कदम स्वच्छता व                            | त) की ओर           | Digital India<br>Power To Empower                              |          |
|-----------------------------------------------------------------|---------------------------------------|-------------------------------------------|----------------------------------------------|--------------------|----------------------------------------------------------------|----------|
| <b>GOVERNMENT OF UTTARAKHA</b>                                  | ND                                    |                                           |                                              |                    | Session Time left: 🕥 Welcome Count                             | er Admin |
| Apply Trade Liecnce                                             |                                       |                                           | <b>Submit</b>                                | Fees               |                                                                |          |
| Generate Bill                                                   | Fees Details                          |                                           |                                              |                    | Payment Details                                                |          |
| Pay Bill<br>Print Bill                                          | □ TL0000001                           | 90702019                                  |                                              | c                  | Payment Mode Demand Draft                                      |          |
| Add New Property Information                                    | □ test                                |                                           |                                              | C                  | Demand Draft Number                                            |          |
| Update Property Information  Apply Road Cutting                 | Enter Ema                             | il Id                                     |                                              | C                  | Issue Date                                                     |          |
| submit Fees                                                     | Trade Hotels                          | u<br>s/Lodge/Guest house/ RESORT          | •                                            | C                  | Amount To Pay   Outstanding                                    |          |
| View Trade License Application<br>view Road Cutting Application | □Category Trade                       | Hotel lodging Upto 20 Rooms/हो            | *                                            |                    | Enter Remark                                                   |          |
|                                                                 |                                       |                                           |                                              |                    |                                                                |          |
|                                                                 |                                       | Home At                                   | out e-Nagarsewa Feedback                     |                    |                                                                |          |
| He                                                              | lpline                                | Mail Us On                                | Office Address                               |                    | Total Visitor                                                  |          |
|                                                                 | 135-2741541                           | enagarsewauk[at]gmail[dot]com             | ☐ 31/62 Rajpur Road<br>Dehradun, Uttarakhand | J-248001           | Activate Windows           Go to PC settings to activate Windo |          |
|                                                                 | Content owned                         | , updated and maintained by Urba          | n Development Depart                         | ment, Goverment of | Uttarakhand.                                                   |          |
|                                                                 | Designed, Developed and Hoste         | d by . National Informatics Center, State | Unit Uttarakhand.                            |                    | NATIONAL                                                       |          |

# Apply for Road cutting/Road Digging/Right of way

| र्<br>जराराष्ट्र सलन<br>शहरी विव           | <b>रिसेवा</b><br>कास विभाग, उत्तराखण्ड शासन        |                                                                                          | स्वच्छ भारत<br>एक कदम स्वच्छता की ओर                                                                                                    | Digital India<br>Power To Empower                |
|--------------------------------------------|----------------------------------------------------|------------------------------------------------------------------------------------------|----------------------------------------------------------------------------------------------------|--------------------------------------------------|
|                                            | AKHAND                                             |                                                                                          |                                                                                                    | Session Time left: 27:50 🕥 Welcome Counter Admin |
| Apply Trade Liecnce                        |                                                    | Right o                                                                                  | f Way / Road Cutting / Road Diggi                                                                                                    | ng Form                                          |
| Generate Bill                              |                                                    |                                                                                          | Your General information                                                                                                    | ۵.<br>۱                                          |
| Pay Bill                                   | Name of Applicant*                                 | Fath                                                                                     | er/Husband Name*                                                                                                    | Mobile No*                                       |
| Print Bill<br>Add New Property Information | Enter Full name of appli                           | cant En                                                                                  | ter applicant father name                                                                                                    | Enter Applicant Mobile No                        |
| Update Property Information                | Email Id                                           | Туре                                                                                     | of Applicant"                                                                                                    |                                                  |
| Apply Road Cutting                         |                                                    | Se                                                                                       | elect Type of Applicant                                                                                                    | •                                                |
| submit Fees                                | ,                                                  |                                                                                          |                                                                                                    |                                                  |
| view Road Cutting Application              |                                                    |                                                                                          | Applicant Address                                                                                                    |                                                  |
|                                            | District*                                          | Area                                                                                     | Туре*                                                                                                    | Address1*                                        |
|                                            | Select District                                    | •                                                                                        | Jrban⊖Rural                                                                                                    | Enter Address1                                   |
|                                            | Address2                                           | PinC                                                                                     | ode*                                                                                                    |                                                  |
|                                            | Enter Address2                                     |                                                                                          |                                                                                                    |                                                  |
|                                            |                                                    |                                                                                          | Location Of the Road/Street                                                                                                    |                                                  |
|                                            | District*                                          | Urba                                                                                     | n Local Body Name*                                                                                                    | Ward NO.*                                        |
|                                            | DemoDistrict                                       | ▼ UI                                                                                     | bDemoNN                                                                                                    | • Select ward •                                  |
|                                            | Locality/Street*                                   | Reas                                                                                     | son Of Road Cutting                                                                                                    |                                                  |
|                                            |                                                    | Se                                                                                       | elect Type of Work                                                                                                    | •                                                |
|                                            |                                                    |                                                                                          |                                                                                                    |                                                  |
|                                            |                                                    | Detail                                                                                   | OF Right of Way / Road Cutting / Road Dig                                                                                                    | gging                                            |
|                                            | Category Of the Road*<br>Select Work Type          | <ul> <li>*Ni</li> <li>(A)</li> <li>(B)</li> <li>(C)</li> <li>(C)</li> <li>(C)</li> </ul> | ote-<br>- Sewer Line<br>- Jal shansthan/Jal nigam/Uttarakhand power<br>rporation/Doonsanchar vibhag/Cable line/Pipe<br>-<br>-<br>- Binht of Way |                                                  |
|                                            | Total cost.(in Rs.)*                               |                                                                                          | , tight of they                                                                                                    |                                                  |
|                                            | in Rs.                                             |                                                                                          |                                                                                                    |                                                  |
|                                            |                                                    |                                                                                          |                                                                                                    |                                                  |
|                                            |                                                    |                                                                                          | Upload Document                                                                                                    |                                                  |
|                                            | Proof of Identify*(File forma<br>Select Proof Type | It JPG and max size 50KB) Hous<br>200K                                                   |                                                                                                    |                                                  |
|                                            | Choose File No file ch                             | En                                                                                       | ter Property No.                                                                                                    |                                                  |
|                                            |                                                    | С                                                                                        | hoose File No file chosen                                                                                                    |                                                  |
|                                            |                                                    |                                                                                          |                                                                                                    | Submit and Proceed for Payment                   |
|                                            |                                                    | Home                                                                                     | About e-Nagarsewa Feedback                                                                                                    |                                                  |
|                                            | Helpline                                           | Mail Us On                                                                               | Office Address                                                                                                    | Total Visitor                                    |
|                                            | 0135-2741541                                       | enagarsewauk[at]gmail[dot]com                                                            | ☐ 31/62 Rajpur Road<br>Dehradun, Uttarakhand-248001                                                                                             | <br>00078336                                     |
|                                            | Content own                                        | ed, updated and maintained by Urb                                                        | an Development Department, Goverment of                                                                                                    | Uttarakhand.                                     |
|                                            | Designed, Developed and Ho                         | sted by : National Informatics Center, State                                             | e Unit Uttarakhand.                                                                                                    | NATIONAL IS                                      |

# View Trade License Application

- Download Acknowledgment
- Download Receipt
- Download Trade License

| असलम्ब समन<br>राहरी विक        | <b>रसेवा</b><br>स विभाग,                                                   | उत्तराखण्ड शासन          |                                                                                                    | र्यच्छ्य गारत<br>एक कदम स्वच्छता की ओर |                    |                           |                  |                  |                                   | Digital India<br>Power To Empower |  |
|--------------------------------|----------------------------------------------------------------------------|--------------------------|----------------------------------------------------------------------------------------------------|----------------------------------------|--------------------|---------------------------|------------------|------------------|-----------------------------------|-----------------------------------|--|
| GOVERNMENT OF UTTARA           | GOVERNMENT OF UTTARAKHAND Session Time left: 29:50 🕥 Welcome Counter Admin |                          |                                                                                                    |                                        |                    |                           |                  |                  |                                   |                                   |  |
| Apply Trade Liecnce            |                                                                            |                          |                                                                                                    |                                        | A                  | pplied Application For    | Trade Licenc     | <mark>ce</mark>  |                                   |                                   |  |
| Generate Bill                  | Er                                                                         | nter Registration No     |                                                                                                    |                                        | sel                | ect Application Date      |                  |                  |                                   |                                   |  |
| Pay Bill                       | SNo.                                                                       | Registration Id          | Applicant Name                                                                                                    | Fees                                   | Applied Date       | Download Acknowledgement  | Payment Status   | Download Receipt | Location Of Application           | Status                            |  |
| Print Bill                     | 1                                                                          | TL000000190218002        | demouser                                                                                                    | 5000                                   | 18/02/2019         | Download Acknowledgement  | ٥                |                  | Click For cancel                  | Proceed for Payment               |  |
| Add New Property Information   | 2                                                                          | TL000000190305001        | demouser                                                                                                    | 100                                    | 05/03/2019         | Download Acknowledgement  | ٥                |                  | Click For cancel                  | Proceed for Payment               |  |
| Update Property Information    | 3                                                                          | TL00000190326005         | demouser                                                                                                    | 100                                    | 26/03/2019         | Download Acknowledgement  | ٥                |                  | Click For cancel                  | Proceed for Payment               |  |
| Apply Road Cutting             | 4                                                                          | TL000000190418001        | demouser                                                                                                    | 100                                    | 18/04/2019         | Download Acknowledgement  | ٥                |                  | Click For cancel                  | Proceed for Payment               |  |
| submit Fees                    | 5                                                                          | TL000000190430002        | test                                                                                                    | 100                                    | 30/04/2019         | Download Acknowledgement  | ٥                |                  | Click For cancel                  | Proceed for Payment               |  |
| View Trade License Application | 6                                                                          | TL000000190430005        | demouser                                                                                                    | 1                                      | 30/04/2019         | Download Acknowledgement  | ٥                | Download Receipt | □Trade Licence                    | 0                                 |  |
| view Road Cutting Application  | 7                                                                          | TL000000190604009        | demouser                                                                                                    | 100                                    | 04/06/2019         | Download Acknowledgement  | 0                |                  | Click For cancel                  | Proceed for Payment               |  |
|                                | 8                                                                          | TL000000190614015        | demouser                                                                                                    | 100                                    | 01/07/2019         | Download Acknowledgement  |                  |                  | Click For cancel                  | Proceed for Payment               |  |
|                                | 9                                                                          | TL000000190702019        | test                                                                                                    | 1                                      | 02/07/2019         | Download Acknowledgement  |                  |                  | Click For cancel                  | Proceed for Payment               |  |
|                                |                                                                            |                          |                                                                                                    |                                        | Home A             | bout e-Nagarsewa Feedback |                  |                  |                                   |                                   |  |
|                                | Helpline                                                                   |                          | Mail Us O                                                                                                    | n                                      |                    | Office Address            | I                | otal Visitor     |                                   |                                   |  |
| 0135-2741541                   |                                                                            |                          | enagarsewauk[at]gmail[dot]com     G angarsewauk[at]gmail[dot]com     G all 26 Rajpur Road     Dehradum, Utarakhand-248001 |                                        |                    | 01                        | 0078339          |                  |                                   |                                   |  |
|                                |                                                                            | Content ov               | med, updated ar                                                                                                    | id main                                | tained by Urb      | an Development Department | , Goverment of L | Ittarakhand.     |                                   |                                   |  |
|                                | D                                                                          | esigned, Developed and I | Hosted by : Nationa                                                                                                    | I Informa                              | tics Center, State | e Unit Uttarakhand.       |                  | NK               | NATIONAL<br>INFORMATICS<br>CENTRE |                                   |  |

## View Road Cutting/Road Digging/Right of way Application

- Download Acknowledgment
- Download Receipt
- Download Road permission

| र्ड्-नग<br>शहरी विक                                                            | <b>रसेवा</b><br><sup>ास विभाग,</sup> | उत्तराखण्ड शासन                         |                                        |                                        |                              | एक कव                                    | छ भारत<br>म स्वच्छता की ओर           | 7                      |                      | Digital Indi<br>Power To Empower | <b>a</b><br>er            |
|--------------------------------------------------------------------------------|--------------------------------------|-----------------------------------------|----------------------------------------|----------------------------------------|------------------------------|------------------------------------------|--------------------------------------|------------------------|----------------------|----------------------------------|---------------------------|
| GOVERNMENT OF UTTARA                                                           | KHAND                                |                                         |                                        |                                        |                              |                                          |                                      |                        | Session Time le      | nt: 29:49 🕥 Welcome Cou          | unter Admin               |
| Apply Trade Liecnce                                                            |                                      |                                         |                                        | Applied A                              | pplica                       | ation For R                              | .oadCutting/Road                     | Digging/Right of V     | Nay                  |                                  |                           |
| Generate Bill                                                                  | Er                                   | nter Registration No                    |                                        |                                        | sele                         | act Application                          | Date                                 |                        |                      |                                  |                           |
| Pay Bill                                                                       | SNo.                                 | . Registration Id                       | Applicant Name                         | Service Name                           | Fees                         | Applied Date                             | Download Acknowledge                 | ement Download Receipt | Payment Status       | Location Of Application          | Status                    |
| Print Bill Add New Property Information                                        | 1                                    | RC000000190128002                       | GAURAV                                 | Road Digging                           | 7404                         | 28/01/2019                               | Download Acknowledger                | ment                   |                      | Click For cancel                 | Proceed<br>for<br>Payment |
| Update Property Information  Apply Road Cutting                                | 2                                    | RC000000190418001                       | demouser                               | Road Digging                           | 3702                         | 18/04/2019                               | Download Acknowledger                | ment                   | 0                    | Click For cancel                 | Proceed<br>for<br>Payment |
| submit Fees<br>View Trade License Application<br>view Road Cutting Application |                                      |                                         |                                        |                                        |                              |                                          |                                      |                        |                      |                                  |                           |
|                                                                                |                                      | _                                       |                                        | Но                                     | me A                         | bout e-Nagarsewa                         | Feedback                             | _                      |                      | _                                |                           |
|                                                                                | Helpline                             |                                         | Mail Us C                              | 2n                                     |                              | Office                                   | Address                              | Total Visitor          |                      |                                  |                           |
|                                                                                | 0135-2741                            | 541                                     | 🛛 enagarsew                            | rauk[at]gmail[dot]cc                   | m                            | Dehradur                                 | Rajpur Road<br>1, Uttarakhand-248001 | 00078339               | Activati<br>Go to PC |                                  |                           |
|                                                                                | c                                    | Content ow<br>Designed, Developed and I | med, updated ar<br>Hosted by : Nationa | nd maintained l<br>al Informatics Cent | <b>by Urba</b><br>ter, State | <b>an Developme</b><br>e Unit Uttarakhar | ent Department, Govern<br>Id.        | ment of Uttarakhand.   | C NATIONALIC         |                                  |                           |

#### **Generate Bill**

This Page helps you to generate bill. There are two types of property

- First select the property type
  - Residential
  - Commercial

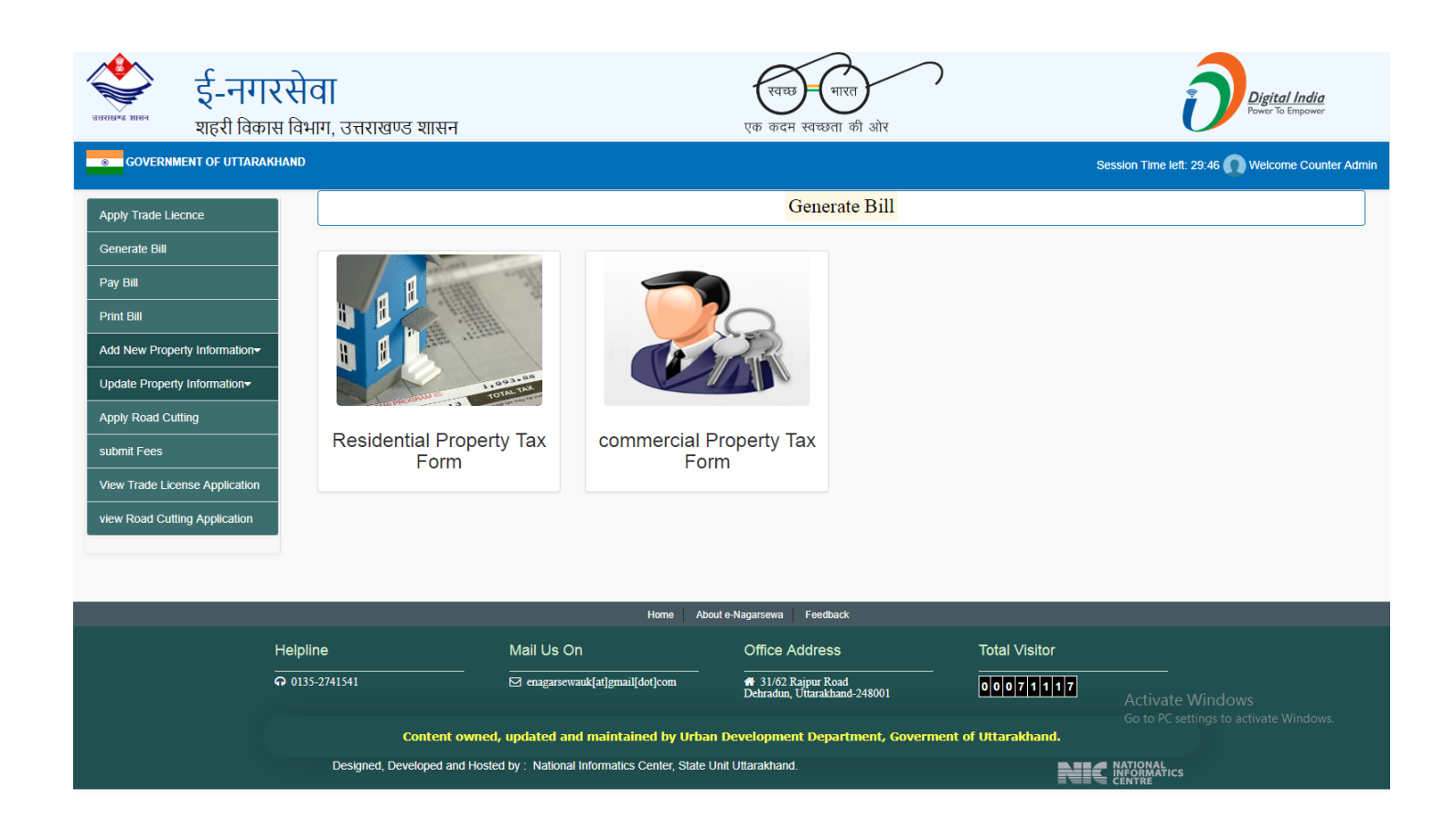

Bill generate in two ways

- Generate bill by ward wise
  - Select searching filters( Ward name, Mohalla Name, house no)
  - Check the checkbox of that Property which you want to generate bill.
  - Click on "Generate Bill" Button
- Generate bill by date
  - Select date (Bill Generation Date common for ULB all property)
  - Click on "Generate Bill" Button

| रातासम्ब सालन<br>रातासम्ब सालन<br>शहरी विका | <b>रसेवा</b><br>स विभाग, उत्तराखण्ड शासन |                                              | स्यच्छ भारत<br>एक कदम स्वच्छता की ओर                 | $\mathcal{O}$                                                | Digital India<br>Power To Empower       |
|---------------------------------------------|------------------------------------------|----------------------------------------------|------------------------------------------------------|--------------------------------------------------------------|-----------------------------------------|
| GOVERNMENT OF UTTARAK                       | HAND                                     |                                              |                                                      | Session Ti                                                   | ime left: 29:34 🕥 Welcome Counter Admin |
| Apply Trade Liecnce                         |                                          |                                              | Generate Bill                                        |                                                              |                                         |
| Generate Bill                               |                                          | Generate Bill By Date                        |                                                      | Generate Bill By V                                           | Vard                                    |
| Pay Bill                                    | Search By Ward                           |                                              |                                                      |                                                              |                                         |
| Print Bill<br>Add New Property Information- | Ward *                                   | Moholla                                      | House No/F                                           | Flat No                                                      |                                         |
| Update Property Information-                | WardDemoNN                               | <ul> <li>Select Mohalla</li> </ul>           | Ŧ                                                    |                                                              | Generate Bill                           |
| Apply Road Cutting                          |                                          |                                              |                                                      |                                                              |                                         |
| submit Fees                                 | select SNo. Tax Paying Yes               | er Property Id Unique Id Addre               | 255                                                  |                                                              | Area Of Land House Tax Land Tax         |
| View Trade License Application              | 1 20192020                               | HT0000000007 Ho                              | use No:- 56 Street Name:- Mohalla Nam<br>Name:-DemoD | he:- गवि Ward Name:-WardDemoNN District<br>istrict Pincode:- | 100 100.00 0.00                         |
| view Road Cutting Application               |                                          |                                              |                                                      |                                                              |                                         |
|                                             |                                          |                                              |                                                      |                                                              |                                         |
|                                             |                                          | Home Abo                                     | out e-Nagarsewa Feedback                             |                                                              |                                         |
|                                             | Helpline                                 | Mail Us On                                   | Office Address                                       | Total Visitor                                                | _                                       |
|                                             | <b>Q</b> 0135-2741541                    | ☑ enagarsewauk[at]gmail[dot]com              | # 31/62 Rajpur Road<br>Dehradun, Uttarakhand-248001  | 00071117 Act                                                 |                                         |
|                                             | Content owned                            | l, updated and maintained by Urba            | n Development Department, Gov                        | Go to<br>erment of Uttarakhand.                              |                                         |
|                                             | Designed, Developed and Host             | ed by : National Informatics Center, State I | Jnit Uttarakhand.                                    |                                                              | HAL<br>MATICS                           |

#### **Print Bill**

This page helps you to print and view bill details

- Select searching filters( Ward name, Mohalla Name, house no) and click on "View bill" button
- Click on "Print All" Button Print all bills on single click

| र्<br>साल इनगर<br>शहरी विकास<br>GOVERNMENT OF UTTARAK | <b>सेवा</b><br>इ विभाग, उ | য়ন্নহাखण्ड शास | न       |           |                | एर                                           | स्वच्छ (भारत<br>१ कदम स्वच्छता की          | ))<br>गे ओर          |              | Sessing Time left      | Digital Inc<br>Power To Empc | <u>dia</u><br>wer |
|-------------------------------------------------------|---------------------------|-----------------|---------|-----------|----------------|----------------------------------------------|--------------------------------------------|----------------------|--------------|------------------------|------------------------------|-------------------|
|                                                       |                           |                 |         |           |                |                                              | View Gener                                 | ated Bill            |              |                        |                              |                   |
| Apply Trade Liecnce                                   |                           |                 |         |           |                |                                              | view Genera                                |                      |              |                        |                              |                   |
| Generate Bill                                         | Finan                     | cial year *     |         | Ward *    |                |                                              | Mohalla                                    |                      | House N      | lo/Flat No             | P                            | rint All          |
| Pay Bill                                              | 20*                       | 19-2020         | *       | WardE     | )emoNN         | •                                            | Select Mohalla                             | а                    | •            |                        |                              | <del>0</del>      |
| Print Bill                                            | SNo.                      | Tax Paying Year | Prope   | rty No    | Unique Id      | Address                                      |                                            | Bill No              | Due Amount   | Advance Payable Amount | Bill Amount                  | View Bill         |
| Add New Property Information-                         | 1                         | 20192020        | HT000   | 00000007  |                | House No:- 56 Street I                       | Name:- Mohalla                             | 000000201920200000   | 1 100.00     | 0.00                   | 342.00                       | View Bill         |
| Update Property Information-                          |                           |                 |         |           |                | Name:- गাব Ward Name<br>District Name:-DemoD | :-WardDemoNN<br>istrict Pincode:-          |                      |              |                        |                              |                   |
| Apply Road Cutting                                    |                           |                 |         |           |                |                                              |                                            |                      |              |                        |                              |                   |
| submit Fees                                           |                           |                 |         |           |                |                                              |                                            |                      |              |                        |                              |                   |
| View Trade License Application                        |                           |                 |         |           |                |                                              |                                            |                      |              |                        |                              |                   |
| view Road Cutting Application                         |                           |                 |         |           |                |                                              |                                            |                      |              |                        |                              |                   |
|                                                       |                           |                 |         |           |                |                                              |                                            |                      |              |                        |                              |                   |
|                                                       |                           |                 |         |           |                |                                              |                                            |                      |              |                        |                              |                   |
|                                                       |                           |                 |         |           |                | Home About e-Naga                            | rsewa Feedback                             |                      |              |                        |                              |                   |
| ,<br>,                                                | Helpline                  |                 |         | Mail U    | Js On          | 0                                            | ffice Address                              | Ţ                    | otal Visitor |                        |                              |                   |
| Ż                                                     | <b>0</b> 0135-27415       | <b>4</b> 1      |         | ⊠ enaș    | garsewauk[at]g | mail[dot]com                                 | 31/62 Rajpur Road<br>hradun, Uttarakhand-2 | 248001               | 0071117      | Activate Windo         |                              |                   |
|                                                       |                           | Conten          | it owne | d, update | ed and main    | ntained by Urban Devel                       | opment Departm                             | nent, Goverment of L | Ittarakhand. |                        |                              |                   |

Designed, Developed and Hosted by : National Informatics Center, State Unit Uttarakhand.

NATIONAL INFORMATICS CENTRE

#### **Residential Add/Edit New Property Information**

There are two type of property

- Residential
- Commercial

| र्णस्वास ई-नग<br>शहरी विक      | <b>रसेवा</b><br>गस विभाग, उत्तराखण्ड शासन |                                                  | स्वच्छ भारत<br>एक कदम स्वच्छता की ओर                | )                    | Di <u>gital India</u><br>Power To Empower        |
|--------------------------------|-------------------------------------------|--------------------------------------------------|-----------------------------------------------------|----------------------|--------------------------------------------------|
| GOVERNMENT OF UTTARA           | AKHAND                                    |                                                  |                                                     |                      | Session Time left: 28:27 🕥 Welcome Counter Admin |
| Apply Trade Liecnce            |                                           |                                                  | Residential Property Tax Fo                         | orm                  |                                                  |
| Generate Bill Pay Bill         | Search By Address                         |                                                  |                                                     |                      |                                                  |
| Print Bill                     | District *                                | ULB Name *                                       | Ward *                                              |                      | Moholla *                                        |
| Add New Property Information-  | DemoDistrict                              | ▼ UlbDemoNN                                      | <ul> <li>Select ward</li> </ul>                     | T                    | Ţ                                                |
| Update Property Information-   | House NO *                                | Street Name                                      |                                                     | SEARCH               |                                                  |
| Apply Road Cutting             |                                           |                                                  |                                                     | ЗЕЛКОН               |                                                  |
| submit Fees                    |                                           |                                                  |                                                     |                      |                                                  |
| View Trade License Application |                                           |                                                  |                                                     |                      |                                                  |
| view Road Cutting Application  |                                           |                                                  |                                                     |                      |                                                  |
|                                |                                           |                                                  |                                                     |                      |                                                  |
|                                |                                           |                                                  |                                                     |                      |                                                  |
|                                |                                           | Home Abo                                         | ut e-Nagarsewa Feedback                             |                      |                                                  |
|                                | Helpline                                  | Mail Us On                                       | Office Address                                      | Total Visitor        |                                                  |
|                                | <b>•</b> 0135-2741541                     | ⊠ enagarsewauk[at]gmail[dot]com                  | ★ 31/62 Rajpur Road<br>Dehradun, Uttarakhand-248001 | 00071117             |                                                  |
|                                | Content ov                                | med, updated and maintained by Urbar             | n Development Department, Govern                    | nent of Uttarakhand. |                                                  |
|                                | Designed, Developed and I                 | Hosted by : National Informatics Center, State L | Init Uttarakhand.                                   |                      |                                                  |

First enter the address location and click on "Search" Button. If the property not exits then popup appear "Property Details not Exist Do You Want to register new property Details?" Click on "Yes" button to register this property otherwise click on "No" Button

#### **Step1: (Fill owner Information)**

- Add owner details if there are multiple owners then click on "Add new row" button to add new owner
- Click on "delete" button to delete the row of owner details
- Then click on "next" button

र्ड-नगरसेवा शहरी विकास विभाग, उत्तराखण्ड शासन

GOVERNMENT OF UTTARAKHAND

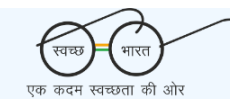

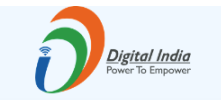

Session Time left: 🕥 Welcome Counter Adm

Apply Trade Liecnce Residential Property Tax Form Generate Bill Pav Bill 2 3 Step 1 Step 2 Step 3 Print Bill Add New Property Information-Step 1 Update Property Information-सामान्य जानकारी Apply Road Cutting स्वामी का नाम चयन करें स्वामी के पिता/पति का नाम मोबाइल नंबर submit Fees 1 View Trade License Application Add New Ro view Road Cutting Application जस संपत्ति का विवरण जिसका टैक्स जमा करना है Select district Select ULB \* DemoDistrict UlbDemoNN Select Ward Select Mohalla WardDemoNN गांव HNo./Flat No./Municipal No. Street/Lane/Road \* 369 Enter Street/Lane/Road Name Pin Code Enter Pin code Next About e-Nagarsewa Feedba Helpline Mail Us On Office Address Total Visitor **Q** 0135-2741541 enagarsewauk[at]gmail[dot]com 31/62 Rajpur Road Dehradun, Uttarakhand-248001 00071117 Content owned, updated and maintained by Urban Deve nt of Uttarakhand Designed, Developed and Hosted by : National Informatics Center, State Unit Uttarakhand NATIONAL INFORMATICS

### **Step2: (Fill Property details)**

- First select is construction in property "Yes" or "No"
- If "yes" then select "क्या आपको समस्त कमरो एवं अच्छादित बरामदों समस्त बालकनी/,कारीडोर, रसोई और भण्डारगृहसमस्त गेराज का आन्तरिक आयाम ज्ञात है/?"
- If "yes" then Enter "समस्त कमरो एवं अच्छादित बरामदों का आन्तरिक आयाम"," समस्त बालकनी ,कारीडोर, रसोई और भण्डारगृह का आन्तरिक आयाम", "समस्त गेराज का आन्तरिक आयाम"
- If "No" then enter "covered Area"
- Carpet area automatically calculated
- Enter area of land then select location of road, nature of road, year of construction and select "भवन स्वामी द्वारा अध्यासित है या किराये पर है या ख़ाली है कृपया उनमें से किसी एक का उल्लेख करें"

- if house on rent then "Enter the tenants details "
- Click on "Next" Button

| अस्तरू हर्म-नगर<br>शहरी विकार  | रसेवा<br>म विभाग, उत्तराखण्ड शासन                                               |                                   | स्वच्छ भार<br>एक कदम स्वच्छता                | त) की ओर                     |                                      | Digital India<br>Power To Empower     |
|--------------------------------|---------------------------------------------------------------------------------|-----------------------------------|----------------------------------------------|------------------------------|--------------------------------------|---------------------------------------|
| GOVERNMENT OF UTTARAKI         | HAND                                                                            |                                   |                                              |                              | Sessi                                | on Time left: 🕢 Welcome Counter Admin |
| Apply Trade Liecnce            |                                                                                 | ]                                 | Residential Prop                             | erty Tax Forn                | 1                                    |                                       |
| Generate Bill                  |                                                                                 |                                   |                                              |                              |                                      |                                       |
| Pay Bill                       | 1<br>Step 1                                                                     |                                   | 2<br>Step                                    | 2                            |                                      | 3<br>Step 3                           |
| Add New Property Information-  | Step 2                                                                          |                                   |                                              |                              |                                      |                                       |
| Update Property Information-   | प्रकार संपत्ति:-                                                                |                                   |                                              |                              |                                      |                                       |
| Apply Road Cutting             | भमि पर भवन निर्मित हैं *                                                        | क्या आपको समस्त कमरो ए            | ग्वं अच्छादित बरामदों/समस्त                  | त बालकनी .कारीडोर, र         | रसोई और भण्डारगह/समस्त गेराज का आन   | रिक आयाम ज्ञात है?*                   |
| submit Fees                    | हाँ                                                                             | ▼ हाँ                             |                                              |                              |                                      | v                                     |
| view Trade License Application | निप्तनित्तिन न्य श्रान्य गणनाथी न्योप                                           |                                   |                                              |                              |                                      |                                       |
|                                | निम्नालाखत का मवन समबन्धा ब्याराः-<br>समस्त कमरो एवं अच्च्वादित बरामदों का आन्त | रिक आयाम *(वर्ग फट में)           |                                              | समस्त बालकनी .कारी           | होर. रसोर्द और भण्डारगह का आन्तरिक 3 | गयाम ∗(वर्ग फट में)                   |
|                                |                                                                                 |                                   |                                              |                              |                                      |                                       |
|                                | समस्त गेराज का आन्तरिक आयाम ( <mark>वर्ग फुट</mark> व                           | Ť)                                |                                              | भवन का आन्तरिक क             | ारपेट एरिया <b>*</b>                 |                                       |
|                                |                                                                                 |                                   |                                              |                              | f a married and 4 is a mar a         |                                       |
|                                | कमर का पूर्ण माप-                                                               |                                   |                                              | समस्त ,काराडार,रसा           | इ,मण्डारगृह का १७२ साग "             |                                       |
|                                | गेराज का आन्तरिक आयाम का 1/4 भाग*                                               |                                   |                                              | भवन का कारपेट एरिय           | म का विवरण क्षेत्रफाल आंकलन हेतु *   |                                       |
|                                |                                                                                 |                                   |                                              |                              |                                      |                                       |
|                                | والأربع المحسر المربع ورجع المالية الم                                          |                                   |                                              |                              |                                      |                                       |
|                                | भूमि का विवरण जिस पर भवन निर्मित हो (व                                          | र्ग फट में)*                      |                                              | भवन के निर्माण की प्र        | क्रति*                               |                                       |
|                                | 8                                                                               |                                   |                                              | Select                       | £                                    | •                                     |
|                                | भवन/भूमि अवस्थित है:-*                                                          |                                   |                                              | निर्माण का वर्ष*             |                                      |                                       |
|                                |                                                                                 |                                   | •                                            |                              |                                      |                                       |
|                                | Select                                                                          | ्या ख़ाला ह कृपया उनम स किसा ए    | रक का उल्लख करा <sup>*</sup>                 | सपा<br>•                     | ત્ત આયુ:-*                           |                                       |
|                                | भवन का वार्षिक मूल्यांकन*                                                       |                                   |                                              | कर में छूट *                 |                                      |                                       |
|                                |                                                                                 |                                   |                                              |                              |                                      |                                       |
|                                | भवन पर सामान्य कर*                                                              |                                   |                                              | भवन कर का आंकलन<br>2019-2020 | । वर्ष*                              | •                                     |
|                                | भवन की स्व्च्छता कर*                                                            |                                   |                                              | कुल कर(भवन की स्व्व          | छता कर+भवन पर सामान्य कर)*           |                                       |
|                                |                                                                                 |                                   |                                              |                              |                                      |                                       |
|                                |                                                                                 |                                   |                                              |                              |                                      |                                       |
|                                | Previous                                                                        | Home About                        | e-Nagarsewa Feedback                         |                              |                                      | Next                                  |
|                                | Helpline Mail Us                                                                | s On                              | Office Address                               |                              | Total Visitor                        |                                       |
| i                              | O 0135-2741541                                                                  | rsewauk[at]gmail[dot]com          | # 31/62 Rajpur Road<br>Dehradun, Uttarakhand | d-248001                     | 00071117                             |                                       |
|                                | Content owned, updated                                                          | and maintained by Urban           | Development Depart                           | tment, Goverment             | of Uttarakhand.                      |                                       |
|                                | Designed, Developed and Hosted by : Nati                                        | onal Informatics Center, State Un | it Uttarakhand.                              |                              |                                      | Litics                                |

### **Step 3: (Upload document)**

• upload document click on "Save" button

| भूम<br>अस्तरम्ब सब्द<br>शहरी विव              | <b>रिसेवा</b><br>गस विभाग, उत्तराखण्ड शासन |                                                   | एक कदम स्वच्छता की ओर                                               | (                                          | Digital India<br>Power To Empower |
|-----------------------------------------------|--------------------------------------------|---------------------------------------------------|---------------------------------------------------------------------|--------------------------------------------|-----------------------------------|
| GOVERNMENT OF UTTAR                           | AKHAND                                     |                                                   |                                                                     | Session Tir                                | ne left: 🕥 Welcome Counter Admin  |
| Apply Trade Liecnce                           |                                            |                                                   | Residential Property Tax For                                        | m                                          |                                   |
| Pay Bill Print Bill                           | Ste                                        | p 1                                               | 2<br>Step 2                                                         |                                            | 3<br>itep 3                       |
| Add New Property Information-                 | Step 3                                     |                                                   |                                                                     |                                            |                                   |
| Apply Road Cutting                            | Document<br>Document1*                     |                                                   | Upload Documen                                                      | t"(File Format pdf and max size 200KB)     |                                   |
| submit Fees<br>View Trade License Application | Select Approved Map copy"(uple             | ad JPG and max size 50KB)                         | Choose File Signature*(upload                                       | No file chosen<br>d JPG and max size 50KB) |                                   |
| view Road Cutting Application                 | Choose File No file                        | chosen                                            | Choose File                                                         | No file chosen                             |                                   |
|                                               | Declaration<br>िमें प्रमाणित करता है कि आल | मूल्यांकन प्रपत्र में भर विवरण सही और मेरी जानका  | ो के अनुसार सही हैं                                                 |                                            |                                   |
|                                               | Previous                                   |                                                   |                                                                     |                                            | Submit                            |
|                                               |                                            | Home Abo                                          | ute-Nagarsewa Feedback                                              | <b>T</b> ( )) ( )                          |                                   |
|                                               | n 0135-2741541                             | Mail US ON<br><br>I enagarsewauk[at]gmail[dot]com | Hite Address<br>4 31/62 Rajpur Road<br>Dehradun, Uttarakhand-248001 |                                            |                                   |
|                                               | Content own                                | ed, updated and maintained by Urba                | ı Development Department, Govermer                                  | nt of Uttarakhand.                         |                                   |
|                                               | Designed, Developed and Ho                 | sted by : National Informatics Center, State I    | Init Uttarakhand.                                                   |                                            |                                   |

## commercial Add/Edit New Property Information

First enter the address location and click on "Search" Button. If the property not exits then popup appear "Property Details not Exist Do You Want to register new property Details?" Click on "Yes" button to register this property otherwise click on "No" Button

#### **Step1: (Fill owner Information)**

- Add owner details if there are multiple owners then click on "Add new row" button to add new owner
- Click on "delete" button to delete the row of owner details
- Then click on "next" button

| र्<br>असरब्द शहन<br>शहरी विव   | <b>रिसेवा</b><br>कास विभाग उत्तराखण्ड शासन |                                                | एक कदम स्वच्छता                             | रत्न) ओर                  |                 | Digital India<br>Power To Empower | 7<br>r     |
|--------------------------------|--------------------------------------------|------------------------------------------------|---------------------------------------------|---------------------------|-----------------|-----------------------------------|------------|
|                                | AKHAND                                     |                                                |                                             |                           | S               | Session Time left: 🕥 Welcome Cour | nter Admin |
| Apply Trade Liecnce            |                                            |                                                | Commercial Pro                              | perty Tax Form            |                 |                                   |            |
| Generate Bill                  |                                            |                                                | 2                                           |                           |                 | 3                                 |            |
| Pay Bill                       |                                            | Step 1                                         | Step                                        | 0 2                       |                 | Step 3                            |            |
| Print Bill                     | Step 1                                     |                                                |                                             |                           |                 |                                   |            |
| Add New Property Information   | सामान्य जानका                              | री                                             |                                             |                           |                 |                                   |            |
| Apply Road Cutting             |                                            | क. स्वामी का नाम चयन                           | ा करें                                      | स्वामी के पिता/पति का नाम | मोबाइल नंबर     |                                   |            |
| submit Fees                    |                                            | 1                                              | -                                           |                           |                 | Delate                            |            |
| View Trade License Application | n                                          | 1                                              | •                                           |                           | Add New Row     | Delete                            |            |
| view Road Cutting Application  |                                            |                                                |                                             |                           |                 |                                   |            |
|                                | उस संपत्ति का                              | वेवरण जिसका टेक्स जमा करना है                  |                                             |                           |                 |                                   |            |
|                                | Select dist                                | trict *                                        | v                                           | Select ULB *              |                 | Ŧ                                 |            |
|                                |                                            |                                                |                                             |                           |                 |                                   |            |
|                                | Select WardDe                              | emoNN                                          | ٣                                           | Select Mohalla *<br>गांव  |                 | Ŧ                                 |            |
|                                |                                            |                                                |                                             |                           |                 |                                   |            |
|                                | dter                                       | NO./MUNICIPAI NO. *                            |                                             | ff                        |                 |                                   |            |
|                                |                                            |                                                |                                             |                           |                 |                                   |            |
|                                | Pin Code '                                 | n code                                         |                                             |                           |                 |                                   |            |
|                                |                                            |                                                |                                             |                           |                 |                                   |            |
|                                |                                            |                                                |                                             |                           |                 |                                   |            |
|                                |                                            | Home A                                         | shout e-Nadarsewa Eeedbac                   | k                         |                 | Next                              |            |
|                                | Helpline                                   | Mail Us On                                     | Office Address                              |                           | Total Visitor   |                                   |            |
|                                | <b>බ</b> 0135-2741541                      | <br>☐ enagarsewauk[at]gmail[dot]com            | # 31/62 Rajpur Road<br>Dehradun, Uttarakhan | t<br>ad-248001            | 0 0 0 7 1 1 1 7 |                                   |            |
|                                | Content or                                 | wned, updated and maintained by Urb            | an Development Depar                        | tment, Goverment of       | Uttarakhand.    |                                   |            |
|                                | Designed, Developed and                    | Hosted by : National Informatics Center, State | e Unit Uttarakhand.                         |                           |                 | TONAL<br>ORMATICS<br>TRE          |            |

### **Step2: (Fill Property details)**

- First select "भूमि पर भवन निर्मित हैंभूमि पर कोई भवन निर्मित नहीं है/" "Yes" or "No"
- If "Yes" then enter "covered Area"
- Carpet area automatically calculated
- Enter uncovered area
- Enter area of land then select location of road, nature of road, year of construction and select "संपत्ति पर होनी वाली गतिविधि का चयन करें"
- Click on "Next" Button

| 🗳 ई-नगरसेव                             | Π                                                                      | (रवच्छ) भारत                                        | Digital India<br>Power To Empower                          |
|----------------------------------------|------------------------------------------------------------------------|-----------------------------------------------------|------------------------------------------------------------|
| <sup>उत्तराखन्ड</sup> शहरी विकास विभाग | ग, उत्तराखण्ड शासन                                                     | एक कदम स्वच्छता की ओर                               |                                                            |
| GOVERNMENT OF UTTARAKHAND              |                                                                        |                                                     | Session Time left: 🕥 Welcome Counter Admin                 |
| Apply Trade Liecnce                    |                                                                        | Commercial Property Tax Form                        |                                                            |
| Generate Bill                          |                                                                        |                                                     |                                                            |
| Pay Bill                               | 1<br>Step 1                                                            | 2<br>Step 2                                         | 3<br>Step 3                                                |
| Print Bill                             |                                                                        |                                                     |                                                            |
| Add New Property Information-          | Step 2                                                                 |                                                     |                                                            |
| Update Property Information-           | प्रकार संपत्ति:-                                                       |                                                     |                                                            |
| Apply Road Cutting                     | भूमि पर भवन निर्मित हैं/भूमि पर कोई भवन                                |                                                     |                                                            |
| submit Fees                            | ।नामत नहा ह^<br>                                                       |                                                     |                                                            |
| View Trade License Application         | 01                                                                     |                                                     |                                                            |
| view Road Cutting Application          | प्रकार संपत्ति:-                                                       |                                                     |                                                            |
|                                        | कवर्ड एरिया (वर्ग फुट में)*                                            | भवन का कारपेट एरिया का                              | विवरण क्षेत्रफाल आंकलन हेतु ( <mark>वर्ग फुट में)</mark> * |
|                                        |                                                                        |                                                     |                                                            |
|                                        | खुली भूमि का क्षेत्रफाल (वर्ग फुट में)*                                |                                                     |                                                            |
|                                        |                                                                        |                                                     |                                                            |
|                                        |                                                                        |                                                     |                                                            |
|                                        | भूमि का विवरण जिस पर भवन निर्मित है                                    |                                                     |                                                            |
|                                        | भूमि का क्षेत्रफाल जिस पर भवन निर्मित हो (वर्ग फुट में)*               | भवन के निर्माण की प्रकृति*                          |                                                            |
|                                        |                                                                        | Select                                              | <b>v</b>                                                   |
|                                        | भवन/भूमि अवस्थित है:-*                                                 | निर्माण का वर्ष*                                    |                                                            |
|                                        |                                                                        | Ŧ                                                   |                                                            |
|                                        | संपत्ति पर होनी वाली गतिविधि का चयन करें 🕜                             | संपत्ति आयुः                                        | ×                                                          |
|                                        | Select Activity                                                        | •                                                   |                                                            |
|                                        | भवन का मासिक कर"                                                       | भवन का वार्षिक मूल्य*                               |                                                            |
|                                        |                                                                        |                                                     |                                                            |
|                                        | कुल वार्षिक मूल्य *                                                    | सामान्य कर *                                        |                                                            |
|                                        |                                                                        |                                                     |                                                            |
|                                        | भवन का स्वच्छती कर"                                                    | 2018_2019                                           | ×                                                          |
|                                        | कन कर/धवन की स्वत्छना कर+धवन पर सामान्य कर)*                           |                                                     |                                                            |
|                                        | 3. ( of (internet coordination of the internet of )                    |                                                     |                                                            |
|                                        |                                                                        |                                                     |                                                            |
|                                        |                                                                        |                                                     | Next                                                       |
|                                        | Home A                                                                 | bout e-Nagarsewa Feedback                           |                                                            |
| Helpline                               | e Mail Us On                                                           | Office Address T                                    | otal Visitor                                               |
| <b>Ģ</b> 0135-2                        | 741541 ⊠ enagarsewauk[at]gmail[dot]com                                 | # 31/62 Rajpur Road<br>Dehradun, Uttarakhand-248001 |                                                            |
|                                        | Content owned, undated and maintained by tich                          | an Development Department, Goverment of L           | Ittarakhand.                                               |
|                                        | Designed, Developed and Hosted by : National Informatics Center, State | e Unit Uttarakhand.                                 |                                                            |
|                                        |                                                                        |                                                     |                                                            |

**Step 3: (Upload document)** 

| स्टिन्स<br>सरसम्ब<br>शहरी विक  | <b>रिसेवा</b><br>गस विभाग, उत्तरा | खण्ड शासन              |                                                     | स्वच्छ (मा<br>एक कदम खच्छता                | रत की ओर          |                                   | Digital P                  | I <u>ndia</u><br>npower |
|--------------------------------|-----------------------------------|------------------------|-----------------------------------------------------|--------------------------------------------|-------------------|-----------------------------------|----------------------------|-------------------------|
| GOVERNMENT OF UTTAR            | AKHAND                            |                        |                                                     |                                            |                   | Se                                | ssion Time left: 🚺 Welcome | Counter Admin           |
| Apply Trade Liecnce            |                                   |                        | C                                                   | ommercial Pro                              | operty Tax Forr   | n                                 |                            |                         |
| Generate Bill                  |                                   |                        |                                                     |                                            |                   |                                   |                            |                         |
| Pay Bill                       | -                                 |                        |                                                     | (2                                         | 2                 |                                   | 3                          |                         |
| Print Bill                     |                                   |                        | Step 1                                              | Ste                                        | :p 2              | 5                                 | step 3                     |                         |
| Add New Property Information-  |                                   | Step 3                 |                                                     |                                            |                   |                                   |                            |                         |
| Update Property Information-   |                                   | Document               |                                                     |                                            |                   |                                   |                            |                         |
| Apply Road Cutting             |                                   | Document1*             |                                                     |                                            | Upload Document*  | (File Format pdf and max size 200 | KB)                        |                         |
| submit Fees                    |                                   | Select                 |                                                     | •                                          | Choose File N     | o file chosen                     |                            |                         |
| View Trade License Application |                                   | Approved Map o         | opy*(upload JPG and max size 50KB)                  |                                            | Signature*(upload | JPG and max size 50KB)            |                            |                         |
| view Road Cutting Application  |                                   | Choose File            | No file chosen                                      |                                            | Choose File N     | o file chosen                     |                            |                         |
|                                |                                   |                        |                                                     |                                            |                   |                                   |                            |                         |
|                                |                                   | Declaration            |                                                     |                                            |                   |                                   |                            |                         |
|                                |                                   | 🗆 मैं प्रमाणित करता    | है कि आत्म मूल्यांकन प्रपत्र में भर विवरण सही और मे | री जानकारी के अनुसार स                     | तही हैं           |                                   |                            |                         |
|                                |                                   |                        |                                                     |                                            |                   |                                   | Submit                     |                         |
|                                |                                   |                        | Home About e                                        | Nagarsewa Feedbac                          | ck                |                                   |                            |                         |
|                                | Helpline                          |                        | Mail Us On                                          | Office Address                             |                   | Total Visitor                     |                            |                         |
|                                | <b>•</b> 0135-2741541             |                        | enagarsewauk[at]gmail[dot]com                       | # 31/62 Rajpur Roa<br>Dehradun, Uttarakhar | ıd<br>nd-248001   | 00071120                          |                            |                         |
|                                |                                   | Content owned          | , updated and maintained by Urban D                 | evelopment Depai                           | rtment, Goverment | of Uttarakhand.                   |                            |                         |
|                                | Designed                          | I, Developed and Hoste | d by : National Informatics Center, State Unit      | Uttarakhand.                               |                   |                                   | NAL<br>RMATICS<br>RE       |                         |

### 2.4 User Login

## **Registration at Enagarsewa**

To register at Enagarsewa portal users will have to undertake the following steps:-

1. Click on 'New User(sign up)' button.

2. Enter Applicant Name, Father Name, Mobile No. and E-mail ID; click on 'Verify Mobile Number' button.

3. Enter the OTP sent on the mobile no. provided by the user and click on 'Verify Mobile Number' button.

| र्प्स्टिस्ट शासन | <b>ई-नगरसेवा</b><br>शहरी विकास विभाग, उत्तराखण्ड शास | न                                       | स्वच्छ- भारत<br>एक कदम स्वच्छता की ओर               |               | Digital India<br>Power To Empower      |
|------------------|------------------------------------------------------|-----------------------------------------|-----------------------------------------------------|---------------|----------------------------------------|
| Home             | Pay/View Bills/Fees  Link Mobile                     | Search - Track Your Application/Propert | y Status □ View Rate/Fees -                         |               | 🗌 New User(Sign up) 🛛 Sign in          |
| ۲                | Welcome e-Nagarsewa Portal                           |                                         | 0                                                   | 🎉 😩 🛽         | 🛱 🛃 🕹                                  |
|                  |                                                      | □User Re                                | egistration Here                                    |               |                                        |
|                  | Gen                                                  | eral information                        |                                                     |               |                                        |
|                  |                                                      | Name of Applicant*                      | Father Name*                                        |               |                                        |
|                  |                                                      | poonam                                  | Enter applicant father name                         |               |                                        |
|                  |                                                      | Email Id                                | Mobile No*                                          |               |                                        |
|                  |                                                      | Enter applicant Email to                | Enter Applicant Mobile No                           |               |                                        |
|                  |                                                      | Verify Mo                               | bile Number                                         |               |                                        |
|                  |                                                      |                                         |                                                     |               |                                        |
|                  |                                                      |                                         |                                                     |               |                                        |
|                  |                                                      | Home About e-M                          | lagarsewa Feedback Disclaimer                       |               |                                        |
|                  | Helpline                                             | Mail Us On                              | Office Address                                      | Total Visitor | Activate Windows                       |
|                  | 0135-2741541                                         | enagarsewauk[at]gmail[dot]com           | ☐ 31/62 Rajpur Road<br>Dehradun, Uttarakhand-248001 | 00077892      | Go to PC settings to activate Windows. |
|                  |                                                      |                                         |                                                     |               |                                        |

4. Enter all the details correctly and click on 'Submit' button. User is required to enter a valid Address.

5. Following fields are mandatory that are to be filled by the User: o Applicant Name, o Father Name, o Mobile and o Address Details.

6. User will receive a pop up message "Successfully Registered!".

7. Once the registration is successful, User can login Login by clicking on 'Sign in' button

| UTHERE STILLES | <b>ई-नगरसेवा</b><br>शहरी विकास विभाग, उत्तराखण्ड | । शासन                 |                                                                             | रवच्छ भारत<br>एक कदम स्वच्छता की ओर                 | )                   | ĺ                         | Digital India<br>Power To Empower |
|----------------|--------------------------------------------------|------------------------|-----------------------------------------------------------------------------|-----------------------------------------------------|---------------------|---------------------------|-----------------------------------|
| 🗆 Home         | Pay/View Bills/Fees      Ink Mobile              | 🗌 Search 🚽             | Track Your Application/Property State                                       | us 🔲 View Rate/Fees 🗸                               |                     |                           | lew User(Sign up) 🛛 Sign in       |
| ۲              | Welcome e-Nagarsewa Por                          | tal                    |                                                                             | 0                                                   | <b>*</b> 🔑          | s 🏟 🛃                     |                                   |
|                |                                                  |                        | ⊡User Regi                                                                  | stration Here                                       |                     |                           |                                   |
|                |                                                  | General information    | n<br>Name of Applicant*<br>demouser<br>Email Id<br>Enter applicant Email Id | Father Name*<br>demo<br>Mobile No*<br>8077226115    |                     |                           |                                   |
|                |                                                  | Address                | District*                                                                   | Агеа Туре*                                          |                     |                           |                                   |
|                |                                                  |                        | Select District     •       Address 1°       Enter Applicant House No       | OUrban Rural Address 2 Enter applicant Street Name  |                     |                           |                                   |
|                |                                                  |                        | PinCode*                                                                    |                                                     |                     |                           |                                   |
|                |                                                  | [                      | OTP has to sent                                                             | 15                                                  |                     |                           |                                   |
|                |                                                  |                        | Linne L. Alteriteriter                                                      | noun Conduct Disting                                |                     |                           |                                   |
|                | Helpline                                         | M                      | Home Aboute-Nagar                                                           | Office Address                                      | Total Visitor       |                           |                                   |
|                | 0135-2741541                                     |                        | enagarsewauk[at]gmail[dot]com                                               | ☐ 31/62 Rajpur Road<br>Dehradun, Uttarakhand-248001 | 000778              | 99                        |                                   |
|                |                                                  | content owned, up      | pdated and maintained by Urban D                                            | evelopment Department, <u>Goverm</u>                | ent of Uttarakhand. |                           |                                   |
|                | Designed, Develope                               | ed and Hosted by : Nat | tional Informatics Center, State Unit Uttarakh                              | and.                                                |                     | C NATIONAL<br>INFORMATICS |                                   |

# Login at Enagarsewa

| उत्तरखण्ड मालन | <b>ई-नगरसेवा</b><br>शहरी विकास विभाग, उत्तराखण्ड | ३ शासन                  |                                                           | रवच्छ - भारत<br>एक कदम स्वच्छता की ओर             | $\frown$    |                |   | Digital In<br>Power To Emp | ndia<br>Nower |
|----------------|--------------------------------------------------|-------------------------|-----------------------------------------------------------|---------------------------------------------------|-------------|----------------|---|----------------------------|---------------|
| Home           | Pay/View Bills/Fees - 🗌 Link Mobil               | e 🗌 Search <del>-</del> | Track Your Application/Property                           | / Status □ View Rate/Fees -                       |             |                |   | New User(Sign up)          | Sign in       |
| <u> </u>       | Welcome e-Nagarsewa Por                          | tal                     | S<br>Enter Mobile Number.<br>6-2.3 Y 7 P<br>ENTER CAPTCHA | end OTP                                           |             | <b>9</b> .     | ŝ |                            |               |
|                |                                                  |                         | Home About e-N                                            | agarsewa Feedback Disclaimer                      |             |                |   |                            |               |
|                | Helpline                                         | Ma                      | ail Us On                                                 | Office Address                                    |             | Total Visitor  |   |                            |               |
|                | 0135-2741541                                     |                         | nagarsewauk[at]gmail[dot]com                              | 31/62 Rajpur Road<br>Dehradun, Uttarakhand-248001 |             | 00077918       |   |                            | /indows.      |
|                | C<br>Designed, Develope                          | d and Hosted by : Nat   | dated and maintained by Urba                              | in Development Department, (<br>rakhand.          | Goverment o | n Ottarakhand. |   | ALICS                      |               |

To log-in, enter the Registration Mobile No captcha and click on the "Sent OTP" button. Then Enter the OTP sent on the mobile no. provided by the user and click "on the submit" button.

#### **User Dashboard**

There are three services

- Trade License
- Road Cutting/Right of way/Road Digging
- Property Tax

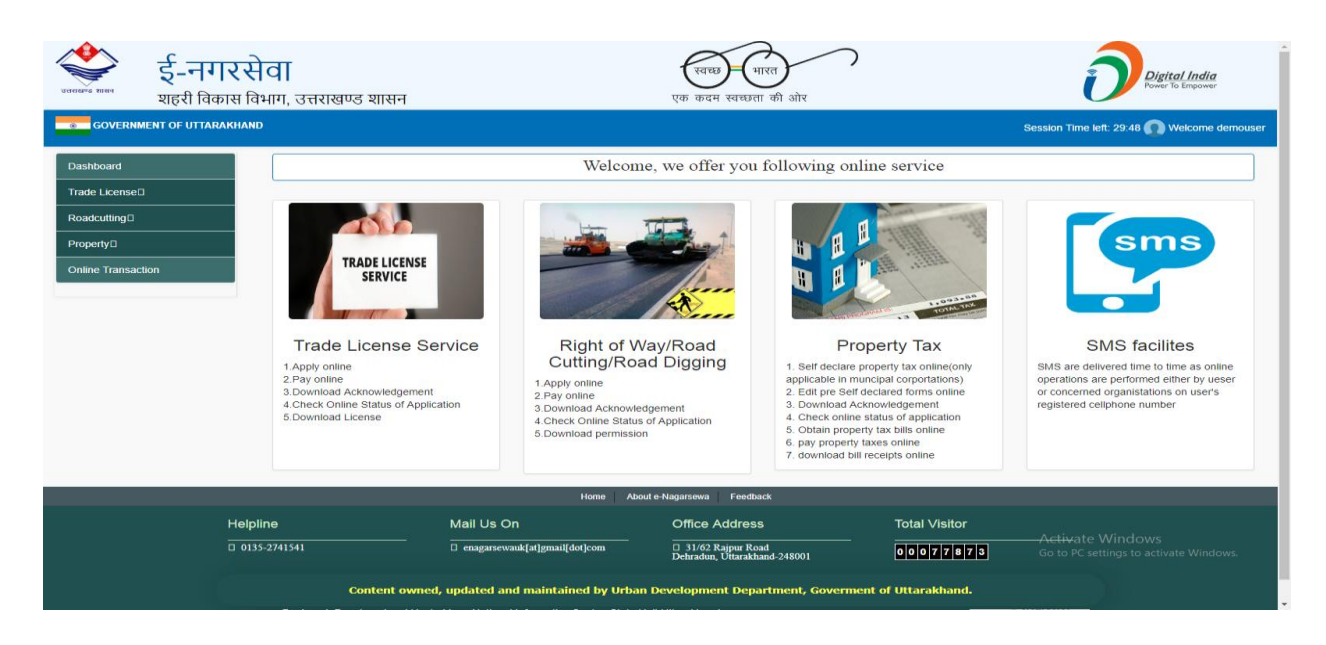

## **Trade License Application**

Select district and urban local body where you want to establish the trade or business and then select the major trade and category of trade and then click on "Submit" button.

| र्के ई-नगरसेवा<br>शहरी विकास विभाग, उत्त | ায়ন্ত্র্যন্ত খ্যামন                                        | स्वच्छ भारत<br>एक कदम स्वच्छता की ओर                | <u>٦</u>                              | Digital India<br>Power To Empower   |
|------------------------------------------|-------------------------------------------------------------|-----------------------------------------------------|---------------------------------------|-------------------------------------|
| GOVERNMENT OF UTTARAKHAND                |                                                             |                                                     | Session 7                             | Time left: 29:42 🕥 Welcome demouser |
| Dashboard                                |                                                             | Trade Licence Form                                  |                                       |                                     |
| Trade LicenseD                           | Identification of ULB                                       |                                                     |                                       |                                     |
| Proporty D                               | District*                                                   | Urban Local E                                       | Body Type*                            |                                     |
|                                          | DemoDistrict                                                | <ul> <li>Municipal</li> </ul>                       | Corporations                          | •                                   |
|                                          | Urban Local Body Name*                                      | Type of Trade                                       | License Applied*                      |                                     |
|                                          | UlbDemoNN                                                   | <ul> <li>New Licen</li> </ul>                       | se                                    | *                                   |
|                                          | Trade*                                                      | Category Trac                                       | de*                                   |                                     |
|                                          | Medical/Hospital/Nursing Home                               | <ul> <li>Nursing ho</li> </ul>                      | ome Upto 10 bed/नर्सिंग होम 10 बेड तक | *                                   |
|                                          |                                                             |                                                     |                                       | Reset Submit                        |
|                                          |                                                             |                                                     |                                       |                                     |
|                                          | Home                                                        | About e-Nanarsewa Feedback                          |                                       |                                     |
| Helpline                                 | Mail Us On                                                  | Office Address                                      | Total Visitor                         |                                     |
| 0135-2741541                             | enagarsewauk[at]gmail[dot]com                               | □ 31/62 Rajpur Road<br>Dehradun, Uttarakhand-248001 | 00077874 Activa                       |                                     |
|                                          | Content owned, updated and maintained by                    | Urban Development Department, Gover                 | Go to PC                              |                                     |
| Desig                                    | ned, Developed and Hosted by : National Informatics Center, | State Unit Uttarakhand.                             | NATIONAL<br>INFORMATI                 | ics                                 |

User will receive a pop up message" Please Keep a soft copy of documentt1name and document2name in pdf format. Size of file not exceeding than 200Kb" (Documentt1 and Documnet2 are those document which is required for this trade/business)

Now click on "Proceed" Button

User will receive a pop up message" Do you want to proceed this form?"

Now Click on "Yes" Button to proceed the application otherwise click on "No" Button

#### **Step1 (General information)**

Following fields showing in below image are mandatory that are to be filled by the User:

| """ शहरी विकास विभ       | <b>न।</b><br>ग. उत्तराखण्ड शासन        | एक कदम स्वच्छता की ओर          | Digital India<br>Power To Empower    |
|--------------------------|----------------------------------------|--------------------------------|--------------------------------------|
| OVERNMENT OF UTTARAKHAND |                                        | ,                              | Session Time left: 🕥 Welcome         |
| oard                     |                                        | Trade Licence Form             |                                      |
| icense□                  |                                        |                                |                                      |
| utting□                  | Step 1 General Information             | Step 2 Trade Information       | Step 3 Upload Document               |
| ty 🗆                     | Step 1 General Information             |                                |                                      |
| Transaction              | General information                    |                                |                                      |
|                          | Full Name of Applicant*                | Full Name of Father *          |                                      |
|                          | demouser                               | demouser                       |                                      |
|                          |                                        |                                |                                      |
|                          | морне No <sup>*</sup>                  | Email Id                       | il Id                                |
|                          |                                        |                                |                                      |
|                          | Relation of the Applicant To Business" |                                |                                      |
|                          | Proprietor                             | Ŧ                              |                                      |
|                          |                                        |                                |                                      |
|                          | correspondence Address                 |                                |                                      |
|                          | District"                              | Area Type*                     |                                      |
|                          | DemoDistrict                           | • Urban Rural                  |                                      |
|                          | Local Body Name                        | Ward                           |                                      |
|                          | UlbDemoNN                              | <ul> <li>WardDemoNN</li> </ul> | *                                    |
|                          | Address1*                              | Address2*                      |                                      |
|                          | 2345                                   | old rajpur road                |                                      |
|                          | PinCode*                               | □Is Permanent Add              | dress Same As correspondence Address |
|                          | 160036                                 |                                |                                      |
|                          | Permanent Address                      |                                |                                      |
|                          | Address1*                              | Address2*                      |                                      |
|                          | Enter Address1                         | Enter Address2                 |                                      |
|                          | State"                                 | District"                      |                                      |
|                          | Select State                           | Ŧ                              | *                                    |
|                          | Tehsii"                                | PinCode*                       |                                      |
|                          |                                        | Enter Pin code                 |                                      |
|                          |                                        |                                |                                      |
|                          |                                        |                                |                                      |
|                          |                                        |                                | Next                                 |
|                          | Home Abo                               | ut e-Nagarsewa Feedback        |                                      |
| Helplin                  | ne Mail Us On                          | Office Address                 | Total Visitor                        |
|                          |                                        |                                |                                      |

# Step2 (Trade Information)

Following fields showing in below image are mandatory that are to be filled by the User:

| ई-नगरसेवा<br>शालम विकास विभाग उत्त | तराखण्ड शासन एक                                                                | रवच्छ भारत<br>कदम स्वच्छता की ओर              | )                  | Digital India<br>Power To Empower |
|------------------------------------|--------------------------------------------------------------------------------|-----------------------------------------------|--------------------|-----------------------------------|
| © GOVERNMENT OF UTTARAKHAND        |                                                                                |                                               | S                  | ession Time left: 🕥 Welcome demou |
| Dashboard                          |                                                                                | Trade Licence Form                            |                    |                                   |
| Trade License                      |                                                                                |                                               | 3                  | )                                 |
| Roadcutting                        | Step 1 General Information                                                     | Step 2 Trade Information                      | Step 3 Upload      | I Document                        |
| Property□                          | Stop 2 Trade Information                                                       |                                               |                    |                                   |
| online Transaction                 | Trade Business Details                                                         |                                               |                    |                                   |
|                                    | Constitution of the Trade                                                      | Name of the                                   |                    |                                   |
|                                    | Select Trade Constitution                                                      | •                                             |                    |                                   |
|                                    | Total Workers                                                                  | Mobility of Busi                              | ness*              |                                   |
|                                    | Enter Total Workers                                                            | Immovable                                     |                    | •                                 |
|                                    | Area of Trade <mark>(sq.mtrs)*</mark>                                          | Type of Premise                               | s                  |                                   |
|                                    | 100                                                                            | Select Type                                   | of Premises        | T                                 |
|                                    | PAN Number                                                                     | GSTN Number                                   |                    |                                   |
|                                    | Enter PAN Number                                                               | Enter GSTN                                    | Number             |                                   |
|                                    | Location of the Trade                                                          |                                               |                    |                                   |
|                                    | District*                                                                      | Urban Local Bo                                | dy Type*           |                                   |
|                                    | Urban Local Body Name*                                                         | Ward*                                         | rporations         |                                   |
|                                    | UlbDemoNN                                                                      | • WardDemoN                                   | IN                 | •                                 |
|                                    | Name of the street*                                                            | Municipal /Prop                               | erty No            |                                   |
|                                    | test                                                                           | Enter Proper                                  | iy/Municipal No.   |                                   |
|                                    | Property Tax Receipt/Assessment Copy(File format pdf and max                   | size Thana*                                   |                    |                                   |
|                                    | 200KB)                                                                         | demothana                                     |                    | •                                 |
|                                    |                                                                                |                                               |                    |                                   |
|                                    | Enter Pincode                                                                  |                                               |                    |                                   |
|                                    |                                                                                |                                               |                    |                                   |
|                                    |                                                                                |                                               |                    |                                   |
|                                    | Previous                                                                       |                                               |                    | Next                              |
|                                    | Home About e-Nagars                                                            | sewa Feedback                                 |                    |                                   |
| Helpline                           | Mail Us On Off                                                                 | īce Address                                   | Total Visitor      |                                   |
| □ 0135-2741541                     | enagarsewauk[at]gmail[dot]com 3<br>Deh                                         | 1/62 Rajpur Road<br>radun, Uttarakhand-248001 | 00077874           |                                   |
|                                    | Contant owned undertail and maintained by Udva Downla                          | anmont Donardmont, Course                     | ont of IBtarakhand |                                   |
| Desi                               | gned, Developed and Hosted by : National Informatics Center, State Unit Uttara | khand.                                        |                    | fics                              |

## **Step 3 (Upload Document)**

| र्णलस्य हाला<br>राहरी विव | <b>रिसेवा</b><br>हास विभाग, उत्तरार | खण्ड शासन                                                                   | स्वच्छ) – भारत<br>एक कदम स्वच्छता की ओर                                     | Degeta<br>Power To                | <u>I India</u><br>Empower |
|---------------------------|-------------------------------------|-----------------------------------------------------------------------------|-----------------------------------------------------------------------------|-----------------------------------|---------------------------|
| S GOVERNMENT OF UTTAR     | AKHAND                              |                                                                             |                                                                             | Session Time left: 🕥 W            | elcome demouser           |
| Dashboard                 |                                     |                                                                             | Trade Licence Form                                                          |                                   |                           |
| Trade License D           |                                     |                                                                             | 2<br>Olea 2 Teade Information                                               | 3<br>Olas û Listens Desument      |                           |
| Property[]                |                                     | Step 3 Upload Document                                                      | Step 2 Trade Information                                                    | Step 3 optioau Document           |                           |
| Online Transaction        |                                     | Upload Document                                                             |                                                                             |                                   |                           |
|                           |                                     | Upload Photo" (upload JPG photo and max size 50KB) Choose File No fil hosen | Upload Signature*<br>Choose File No fil                                     | upload JPG and max size 50KB)     |                           |
|                           |                                     | documnet1 *(File format pdf and max size 200KB)                             | document2"(file for                                                         | rmat pdf and max size 200KB)      |                           |
|                           |                                     | Choose File No file chosen                                                  | Choose File N                                                               | lo file chosen                    |                           |
|                           |                                     | Previous                                                                    |                                                                             | Save                              |                           |
|                           |                                     | Home Aba                                                                    | ut e-Nagarsewa Feedback                                                     |                                   |                           |
|                           | Helpline                            | Mail Us On                                                                  | Office Address                                                              | Total Visitor                     |                           |
|                           | 0135-2741541                        | <pre>enagarsewauk[at]gmail[dot]com</pre>                                    | <ul> <li>31/62 Rajpur Road</li> <li>Dehradun, Uttarakhand-248001</li> </ul> | 00077876                          |                           |
|                           |                                     | Content owned, updated and maintained by Urba                               | i Development Department, Goverment                                         | t of Uttarakhand.                 |                           |
|                           | Designed                            | I, Developed and Hosted by : National Informatics Center, State U           | Init Uttarakhand.                                                           | NATIONAL<br>INFORMATICS<br>CENTRE |                           |

# Step4 (Select Payment and Download Acknowledgment)

| र्पायस्य हरी विकास जि    | <b>सेवा</b><br>वेभाग, उत्तर | ाखण्ड शासन                              |                               | एक कदम स्वच्छ                        | भारत)<br>ता की ओर  | Digital India<br>Power To Empower           |
|--------------------------|-----------------------------|-----------------------------------------|-------------------------------|--------------------------------------|--------------------|---------------------------------------------|
| GOVERNMENT OF UTTARAKHAM | ND                          |                                         |                               |                                      |                    | Session Time left: 29.52 🕥 Welcome demouser |
| Dashboard                | Service Na                  | me                                      |                               |                                      | Trade License      |                                             |
| Trade License            | Payer Nam                   | e                                       |                               |                                      | demouser           |                                             |
| Readcutting D            | Registratio                 | n Number                                |                               |                                      | TL00000019061401   | 5                                           |
| Reacting                 | Payable Ar                  | nount                                   |                               |                                      | 100                |                                             |
|                          | Payment D                   | ate                                     |                               |                                      | 01-07-2019         |                                             |
| Online Transaction       | Sr.No                       | Mode of Payment                         | Transaction charges(in R      | .)                                   |                    |                                             |
|                          | 1)                          | Net Banking                             |                               |                                      |                    |                                             |
|                          | А                           | Up to Rs. 100000/-                      | Rs. 5 + GST                   |                                      |                    |                                             |
|                          | в                           | Above Rs. 100000/-                      | Rs. 10 + GST                  |                                      |                    |                                             |
|                          | 2)                          | Debit card- Visa.Master                 |                               |                                      |                    |                                             |
|                          | А                           | Up to Rs. 2000/-                        | Rs. 0.75% + GST               |                                      |                    |                                             |
|                          | В                           | Above Rs. 2000/-                        | Rs. 0.90% + GST               |                                      |                    |                                             |
|                          | 3)                          | Credit card                             |                               |                                      |                    |                                             |
|                          | В                           | All Amounts                             | Rs. 1.20% + GST               |                                      |                    |                                             |
|                          | 4)                          | Cash                                    | Rs. 60/-(inclusive of GST)    |                                      |                    |                                             |
|                          |                             | Pay Now                                 | Download Ack                  | nowledgment                          |                    |                                             |
|                          |                             |                                         | Home About e                  | Nagarsewa Feedt                      | ack                |                                             |
| He                       | Ipline                      | Mail Us On                              |                               | Office Addres                        | s                  | Total Visitor                               |
| <u> </u>                 | 0135-2741541                | enagarsewau                             | k[at]gmail[dot]com            | 31/62 Rajpur Ro<br>Dehradun, Uttarak | bad<br>hand-248001 | 00077886                                    |
|                          |                             | Content owned, updated and              | maintained by Urban D         | evelopment Dep                       | artment, Goverment | of Uttarakhand.                             |
|                          | Designe                     | d, Developed and Hosted by : National I | nformatics Center, State Unit | Uttarakhand.                         |                    | C INFORMATICS<br>CENTRE                     |

| • SBIePay           |                                                     |                                                                              |
|---------------------|-----------------------------------------------------|------------------------------------------------------------------------------|
| Payment Details     |                                                     |                                                                              |
| 🔄 Debit/Credit Card | Please enter your card details                      | Order Summary                                                                |
| 🗂 Internet Banking  | Card Number                                         | Order No.:<br>TF24845919070114551089                                         |
| SBI Branch Payment  | Expiry Date/Valid Thru CVV/CVC 4-DBC Month • Year • | Merchant Name:<br>Urban Development Directorate<br>Uttarakhand Trade License |
|                     | Name as on card                                     | Amount: 500.00                                                               |
|                     | Pay Now<br>Cancel                                   | Processing fee:<br>GST:                                                      |
|                     |                                                     | Total:                                                                       |
|                     | Matterfant<br>Societies<br>VISA Company, Chymaniae, | APM ID: PG_I RANS_396                                                        |

Activate Windows Go to PC settings to activate Windows.

# View Trade License application

| र्णसम्ब सालग<br>रात्तराज्य सालग<br>शहरी विक | <b>रसेवा</b><br>ास विभाग, उ                                         | उत्तराखण्ड शासन          |                      |          |                     | एक कदम स्वच्छता की अं                             | 7                 |                  | ð                                 | <u>Digital India</u><br>Power To Empower |
|---------------------------------------------|---------------------------------------------------------------------|--------------------------|----------------------|----------|---------------------|---------------------------------------------------|-------------------|------------------|-----------------------------------|------------------------------------------|
| GOVERNMENT OF UTTARA                        | GOVERNMENT OF UTTARAKHAND Session Time left: 29.48 🕥 Welcome demous |                          |                      |          |                     |                                                   |                   |                  |                                   | Welcome demouser                         |
| Dashboard                                   |                                                                     |                          |                      |          | Aj                  | oplied Application For                            | Trade Licenc      | e                |                                   |                                          |
| Trade License                               | SNo.                                                                | Registration Id          | Applicant Name       | Fees     | Applied Date        | Download Acknowledgement                          | Payment Status    | Download Receipt | Location Of Application           | Status                                   |
| Roadcutting                                 | 1                                                                   | TL000000190218002        | demouser             | 5000     | 18/02/2019          | Download Acknowledgement                          | ٥                 |                  | Click For cancel                  | Proceed for Payment                      |
| Property/I                                  | 2                                                                   | TL000000190305001        | demouser             | 100      | 05/03/2019          | Download Acknowledgement                          | 0                 |                  | Click For cancel                  | Proceed for Payment                      |
|                                             | 3                                                                   | TL000000190326005        | demouser             | 100      | 26/03/2019          | Download Acknowledgement                          | 0                 |                  | Click For cancel                  | Proceed for Payment                      |
|                                             | 4                                                                   | TL000000190418001        | demouser             | 100      | 18/04/2019          | Download Acknowledgement                          | ٥                 |                  | Click For cancel                  | Proceed for Payment                      |
|                                             | 5                                                                   | TL000000190430002        | test                 | 100      | 30/04/2019          | Download Acknowledgement                          | 0                 |                  | Click For cancel                  | Proceed for Payment                      |
|                                             | 6                                                                   | TL000000190604009        | demouser             | 100      | 04/06/2019          | Download Acknowledgement                          | 0                 |                  | Click For cancel                  | Proceed for Payment                      |
|                                             | 7                                                                   | TL000000190614015        | demouser             | 100      | 01/07/2019          | Download Acknowledgement                          | ٥                 |                  | Click For cancel                  | Proceed for Payment                      |
|                                             | 8                                                                   | TL000001190319005        | test                 | 100      | 19/03/2019          | Download Acknowledgement                          | ٥                 | Download Receipt | EO                                |                                          |
|                                             | 9                                                                   | TL000001190319007        | test                 | 100      | 19/03/2019          | Download Acknowledgement                          |                   | Download Receipt | EO                                |                                          |
|                                             |                                                                     |                          |                      |          | Home A              | bout e-Nagarsewa Feedback                         |                   |                  |                                   |                                          |
|                                             | Helpline                                                            |                          | Mail Us Oi           | n        |                     | Office Address                                    | т                 | otal Visitor     |                                   |                                          |
|                                             | 0135-27415                                                          | 41                       | □ enagarsewa         | uk[at]gr | nail[dot]com        | ☐ 31/62 Rajpur Road<br>Dehradun, Uttarakhand-2480 | 01                | 0077928          |                                   |                                          |
|                                             |                                                                     | Content ow               | ned, updated an      | d mair   | ntained by Urb      | an Development Department                         | t, Goverment of L | ttarakhand.      |                                   |                                          |
|                                             | De                                                                  | esigned, Developed and H | losted by : National | Informa  | atics Center, State | Unit Uttarakhand.                                 |                   | NK               | NATIONAL<br>INFORMATICS<br>CENTRE |                                          |

# Apply for Road cutting/Road Digging/Right of way

| इ-नगर                          | सेवा                                                                                                    | रचवछ – भारत                                                                                                    | Digital India<br>Pawer To Empower          |
|--------------------------------|----------------------------------------------------------------------------------------------------|----------------------------------------------------------------------------------------------------|--------------------------------------------|
| ् GOVERNMENT OF UTTARAKH       | ायमाग, उत्तराखण्ड शासन<br>and                                                                                                    | र्षा कदन स्वच्छता का आर                                                                                                    | Session Time left: 27:50 🕥 Welcome Counter |
| Apply Trade Liecnce            |                                                                                                    | Right of Way / Road Cutting / Road Dig                                                                                                    | ging Form                                  |
| Generate Bill                  |                                                                                                    | Your General information                                                                                                    |                                            |
| Pay Bill                       |                                                                                                    |                                                                                                    | No.535 Mar                                 |
| Print Bill                     | Enter Full name of applicant                                                                                                    | Enter applicant father name                                                                                                    | Enter Applicant Mobile No                  |
| Add New Property Information   |                                                                                                    |                                                                                                    |                                            |
| Jpdate Property Information    | Email Id                                                                                                    | Type of Applicant*                                                                                                    |                                            |
| Apply Road Cutting             |                                                                                                    | Select Type of Applicant                                                                                                    | •                                          |
| ubmit Fees                     |                                                                                                    |                                                                                                    |                                            |
| /iew Trade License Application |                                                                                                    | Applicant Address                                                                                                    |                                            |
| riew Road Cutting Application  | District"                                                                                                    | Area Type*                                                                                                    | Address1"                                  |
|                                | Select District                                                                                                    | Urban©Rural                                                                                                    | Enter Address1                             |
|                                | Address?                                                                                                    | PinCode*                                                                                                    |                                            |
|                                | Enter Address2                                                                                                    |                                                                                                    |                                            |
|                                |                                                                                                    |                                                                                                    |                                            |
|                                |                                                                                                    | Location Of the Road/Street                                                                                                    |                                            |
|                                | District*                                                                                                    | Urban Local Body Name*                                                                                                    | Ward NO.*                                  |
|                                | DemoDistrict                                                                                                    | • UlbDemoNN                                                                                                    | • Select ward •                            |
|                                | Locality/Street*                                                                                                    | Reason Of Road Cutting                                                                                                    |                                            |
|                                |                                                                                                    | Select Type of Work                                                                                                    | Y                                          |
|                                |                                                                                                    |                                                                                                    | Digaing                                    |
|                                |                                                                                                    | Detail OF Right of Way / Road Cutting / Road I                                                                                                    |                                            |
|                                | Category Of the Road*                                                                                                    | Detail OF Right of Way / Road Cutting / Road I                                                                                                    |                                            |
|                                | Category Of the Road*<br>Select Work Type                                                                                                    | Detail OF Right of Way / Road Cutting / Road I      *     *     *     *     *     *     *     *     *     *     *     *     *     *     *     *     *     *     *     *     *     *     *     *     *     *     *     *     *     *     *     *     *     *     *     *     *     *     *     *     *     *     *     *     *     *     *     *     *     *     *     *     *     *     *     *     *     *     *     *     *     *     *     *     *     *     *     *     *     *     *     *     *     *     *     *     *     *     *     *     *     *     *     *     *     *     *     *     *     *     *     *     *     *     *     *     *     *     *     *     *     *     *     *     *     *     *     *     *     *     *     *     *     *     *     *     *     *     *     *     *     *     *     *     *     *     *     *     *     *     *     *     *     *     *     *     *     *     *     *     *     *     *     *     *     *     *     *     *     *     *     *     *     *     *     *     *     *     *     *     *     *     *     *     *     *     *     *     *     *     *     *     *     *     *     *     *     *     *     *     *     *     *     *     *     *     *     *     *     *     *     *     *     *     *     *     *     *     *     *     *     *     *     *     *     *     *     *     *     *     *     *     *     *     *     *     *     *     *     *     *     *     *     *     *     *     *     *     *     *     *     *     *     *     *     *     *     *     *     *     *     *     *     *     *     *     *     *     *     *     *     *     *     *     *     *     *     *     *     *     *     *     *     *     *     *     *     *     *     *     *     *     *     *     *     *     *     *     *     *     *     *     *     *     *     *     *     *     *     *     *     *     *     *     *     *     *     *     *     *     *     *     *     *     *     *     *     *     *     *     *     *     *     *     *     *     *     *     *     *     *     *     *     *     *     *     *     *     *     *     *     * |                                            |
|                                | Category Of the Road*<br>Select Work Type<br>Total cost.(in Rs.)*                                                                                                    | Detail OF Right of Way / Road Cutting / Road I                                                                                                    |                                            |
|                                | Category Of the Road*<br>Select Work Type<br>Total cost.(in Rs.)*<br>in Rs.                                                                                                    | Detail OF Right of Way / Road Cutting / Road I     "Note-     (A)- Sewer Line     (B)-Jal shansthan/Jal nigam/Uttarakhand power     corporation/Doonsanchar vibhag/Cable line/Pipe     line.     (C) Right of Way                                                                                                    |                                            |
|                                | Category Of the Road*<br>Select Work Type<br>Total cost.(in Rs.)*<br>in Rs.                                                                                                    | Detail OF Right of Way / Road Cutting / Road I         "Note-         (A)- Sewer Line         (B)-Jal shansthan/Jal nigam/Uttarakhand power         corporation/Doonsanchar vibhag/Cable line/Pipu         line         (C) Right of Way                                                                                                    |                                            |
|                                | Category Of the Road*<br>Select Work Type<br>Total cost.(in Rs.)*<br>in Rs.                                                                                                    | Detail OF Right of Way / Road Cutting / Road I         "Note-         (A)- Sewer Line         (B)-Jal shansthan/Jal nigam/Uttarakhand power         corporation/Doonsanchar vibhag/Cable line/Pipe         line         (C) Right of Way         Upload Document                                                                                                    |                                            |
|                                | Category Of the Road*<br>Select Work Type<br>Total cost.(in Rs.)*<br>in Rs.<br>Proof of Identify"(File format JPG and max size 50KB)<br>Select Proof Type                                 | Detail OF Right of Way / Road Cutting / Road I         * Note.         (A)- Sewer Line         (B)-Jal shansthan/Jal nigam/Uttarakhand power corporation/Doonsanchar vibhag/Cable line/Pipe line.         (C) Right of Way         Upload Document         House No/Property No(File format PDF and max size 200KB)                                                                                                    | . 8                                        |
|                                | Category Of the Road* Select Work Type Total cost.(in Rs.)* in Rs. Proof of Identify"(File format JPC and max size 50KB) Select Proof Type *                                              | Detail OF Right of Way / Road Cutting / Road I      (A)- Sewer Line     (B)-lal shansthan/Jal nigam/Uttarakhand power     corporation/Doonsanchar vibhag/Cable line/Pipe     ine     (C) Right of Way      Upload Document      House No/Property No(File format PDF and max size     200KB)      Enter Property No.                                                                                                    |                                            |
|                                | Category Of the Road* Select Work Type Total cost.(in Rs.)* in Rs. Proof of Identify*(File format JPC and max size 50KB) Select Proof Type  Choose File No file chosen                    | Detail OF Right of Way / Road Cutting / Road I      (A)- Sewer Line     (B)-Jal shansthan/Jal nigam/Uttarakhand power     corporation/Doonsanchar vibhag/Cable line/Pipe     ine.     (C) Right of Way      Upload Document      House No/Property No(File format PDF and max size     200KB)     Enter Property No.     (Choose File No file chosen                                                                                                    | e<br>e                                     |
|                                | Category Of the Road* Select Work Type Total cost.(in Rs.)* in Rs. Proof of Identify*(File format JPG and max size 50KB) Select Proof Type Choose File No file chosen                     | Detail OF Right of Way / Road Cutting / Road I      (A)- Sewer Line     (B)-Jal shansthan/Jal nigam/Uttarakhand power     corporation/Doonsanchar vibhag/Cable line/Pipe     line.     (C) Right of Way      Upload Document      House No/Property No(File format PDF and max size     200KB)     Enter Property No.     Choose File No file chosen                                                                                                    | e<br>e                                     |
|                                | Category Of the Road* Select Work Type Total cost.(in Rs.)* in Rs. Proof of Identify*(File format JPG and max size 50KB) Select Proof Type Choose File No file chosen                     | Vote-     (A)- Sewer Line     (B)-Jal shansthan/Jal nigam/Uttarakhand power     corporation/Doonsanchar vibhag/Cable line/Pipe     ine-     (C) Right of Way      Upload Document      House No/Property No(File format PDF and max size     200KB)     Enter Property No.     Choose File No file chosen                                                                                                    | e e Submit and Proceed for Payment         |
|                                | Category Of the Road"<br>Select Work Type<br>Total cost.(in Rs.)"<br>in Rs.<br>Proof of Identify"(File format JPG and max size 50KB)<br>Select Proof Type *<br>Choose File No file chosen | Detail OF Right of Way / Road Cutting / Road I         * Note-<br>(A)- Sewer Line<br>(B)-Jal shansthan/Jal nigam/Uttarakhand power<br>corporation/Doonsanchar vibhag/Cable line/Pipe<br>ine-<br>(C) Right of Way         Upload Document         House No/Property No(File format PDF and max size<br>200KB)         Enter Property No.         Enter Property No.         Choose File No file chosen                                                                                                    | e e Submit and Proceed for Paymer          |
|                                | Category Of the Road* Select Work Type Total cost.(in Rs.)* in Rs. Proof of Identify"(File format JPC and max size 50KB) Select Proof Type Choose File No file chosen telpline Mail Us On | Detail OF Right of Way / Road Cutting / Road I         *       (A)-Sewer Line<br>(B)-Jal shansthan/Jal nigam/Uttarakhand power<br>corporation/Doonsanchar vibhag/Cable line/Pipe<br>line.         (C) Right of Way         Upload Document         House No/Property No(File format PDF and max size<br>200KB)         Enter Property No.         Choose File No file chosen         Home       About e-Nagarsewa         Feedback         Office Address         delayer       attach                                                                                                    | B<br>B<br>Submit and Proceed for Paymen    |

| Payment Details    |                                          |                 |                               |
|--------------------|------------------------------------------|-----------------|-------------------------------|
| Debit/Credit Card  | Please enter your card details           |                 | Order Summary                 |
| 🛅 Internet Banking | Card Number                              |                 | Order No.:                    |
|                    |                                          | VISA 🌓 📒 RuPays | TF24845919070114551089        |
| SBI Branch Payment | Expiry Date/Valid Thru                   | CVV/CVC 4-DBC   | Merchant Name:                |
|                    | Month • Year •                           | 0               | Urban Development Directorate |
|                    | Name of the card holder                  |                 | Uttarakhand Trade License     |
|                    | Name as on card                          |                 | Amount: 500.00                |
|                    | Pay Now                                  |                 | Processing fee:               |
|                    |                                          | Cancel          | GST:                          |
|                    |                                          |                 | Total:                        |
|                    |                                          |                 | APM ID: PG_TRANS_396          |
|                    | MasterCard. Verified by SecureCode. VISA | Symantec.       |                               |
|                    |                                          |                 |                               |

# View Road cutting/road digging/right of way Application

| उत्तराखण्ड शालन    | र्<br>२-नगरसेवा<br><sub>हरी विकास विभाग,</sub> | उत्तराखण्ड शासन           |                     |                     |            | एक कद               | छ – भारत<br>म स्वच्छता की ओर        |                  |                                  | Digital Indi<br>Power To Empow | <u>a</u><br>er            |
|--------------------|------------------------------------------------|---------------------------|---------------------|---------------------|------------|---------------------|-------------------------------------|------------------|----------------------------------|--------------------------------|---------------------------|
| GOVERNMENT         | OF UTTARAKHAND                                 |                           |                     |                     |            |                     |                                     |                  | Session Til                      | me left: 29:43 💽 Welcom        | e demouser                |
| Dashboard          |                                                |                           |                     | Applied A           | pplica     | tion For R          | oadCutting/Road Dig                 | ging/Right of V  | Vay 🛛                            |                                |                           |
| Trade License      | SNo                                            | . Registration Id         | Applicant Name      | Service Name        | Fees       | Applied Date        | Download Acknowledgement            | Download Receipt | Payment Status                   | Location Of Application        | Status                    |
| Roadcutting        | 1                                              | RC000000190418001         | demouser            | Road Digging        | 3702       | 18/04/2019          | Download Acknowledgement            |                  |                                  | Click For cancel               | Proceed<br>for<br>Payment |
| Online Transaction |                                                |                           |                     |                     |            |                     |                                     |                  |                                  |                                |                           |
|                    |                                                |                           |                     |                     |            |                     |                                     |                  |                                  |                                |                           |
|                    |                                                |                           |                     |                     |            |                     |                                     |                  |                                  |                                |                           |
|                    |                                                |                           |                     |                     |            |                     |                                     |                  |                                  |                                |                           |
|                    |                                                |                           |                     |                     |            |                     |                                     |                  |                                  |                                |                           |
|                    |                                                |                           |                     |                     |            |                     |                                     |                  |                                  |                                |                           |
|                    |                                                |                           |                     | Ho                  | me Al      | oout e-Nagarsewa    | Feedback                            |                  |                                  |                                |                           |
|                    | Helpline                                       |                           | Mail Us O           | n                   |            | Office /            | Address                             | Total Visitor    |                                  |                                |                           |
|                    | □ 0135-274                                     | 1541                      | enagarsew           | auk[at]gmail[dot]co | om         | □ 31/62<br>Dehradun | Rajpur Road<br>, Uttarakhand-248001 | 00078391         |                                  |                                |                           |
|                    |                                                | Content ow                | med, updated ar     | nd maintained       | by Urba    | an Developme        | ent Department, Goverment           | of Uttarakhand.  |                                  |                                |                           |
|                    |                                                | Designed, Developed and H | Hosted by : Nationa | I Informatics Cent  | ter, State | Unit Uttarakhan     | d.                                  |                  | NATIONAL<br>INFORMATIC<br>CENTRE | S                              |                           |

### **Residential Add/Edit New Property Information**

#### There are two type of property

- Residential
- Commercial

| राज्यस्य सालग<br>राहरी विक     | <b>रसेवा</b><br>गस विभाग, उत्तराखण्ड शासन |                                                  | रवच्छ भारत)<br>एक कदम स्वच्छता की ओर                | 7                    | Digital India<br>Power To Empower               |
|--------------------------------|-------------------------------------------|--------------------------------------------------|-----------------------------------------------------|----------------------|-------------------------------------------------|
| GOVERNMENT OF UTTARA           | KHAND                                     |                                                  |                                                     | s                    | ession Time left: 28:27 🕥 Welcome Counter Admin |
| Apply Trade Liecnce            |                                           |                                                  | Residential Property Tax F                          | Form                 |                                                 |
| Generate Bill Pay Bill         | Search By Address                         |                                                  |                                                     |                      |                                                 |
| Print Bill                     | District *                                | ULB Name *                                       | Ward *                                              |                      | Moholla *                                       |
| Add New Property Information+  | DemoDistrict                              | UIbDemoNN     Street Name                        | <ul> <li>Select ware</li> </ul>                     | d 🔹                  | T                                               |
| Update Property Information-   |                                           | Street Name                                      |                                                     | SEARCH               |                                                 |
| Apply Road Cutting             |                                           |                                                  |                                                     |                      |                                                 |
| View Trade License Application |                                           |                                                  |                                                     |                      |                                                 |
| view Road Cutting Application  |                                           |                                                  |                                                     |                      |                                                 |
|                                |                                           |                                                  |                                                     |                      |                                                 |
|                                |                                           |                                                  |                                                     |                      |                                                 |
|                                |                                           | Home Abo                                         | out e-Nagarsewa Feedback                            |                      |                                                 |
|                                |                                           |                                                  |                                                     | Total Visitor        |                                                 |
|                                | <b>49</b> 0135-2/41541                    | enagarsewauk[at]gmaii[dot]com                    | n 31/02 Kajpur Koad<br>Dehradun, Uttarakhand-248001 | 00071117             |                                                 |
|                                | Content                                   | owned, updated and maintained by Urba            | n Development Department, Govern                    | ment of Uttarakhand. |                                                 |
|                                | Designed, Developed an                    | d Hosted by : National Informatics Center, State | Unit Uttarakhand.                                   | NIC                  | NATIONAL<br>INFORMATICS                         |

 First enter the address location and click on "Search" Button. If the property not exits then popup appear "Property Details not Exist Do You Want to register new property Details?" Click on "Yes" button to register this property otherwise click on "No" Button

#### **Step1: (Fill owner Information)**

- Add owner details if there are multiple owners then click on "Add new row" button to add new owner
- Click on "delete" button to delete the row of owner details
- Then click on "next" button

GOVERNMENT OF UTTARAKHAND

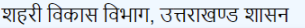

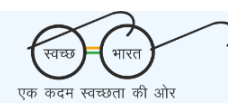

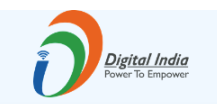

Session Time left: 🕥 Welcome Counter Ad

| Apply Trade Liecnce            |                                 |                                    | Residential Prop                            | perty Tax Form     |                    |        |
|--------------------------------|---------------------------------|------------------------------------|---------------------------------------------|--------------------|--------------------|--------|
| Generate Bill                  |                                 |                                    |                                             |                    |                    |        |
| Pay Bill                       |                                 |                                    | 2                                           |                    |                    | 3      |
| Print Bill                     | Step                            | 01                                 | Step                                        | 02                 |                    | Step 3 |
| Add New Property Information-  | Step 1                          |                                    |                                             |                    |                    |        |
| Update Property Information-   | सामान्य जानकारी                 |                                    |                                             |                    |                    |        |
| Apply Road Cutting             |                                 | क. स्वामी का नाम च                 | ायन करें                                    | स्वामी के पिता/पति | का नाम मोबाइल नंबर |        |
| submit Fees                    |                                 |                                    |                                             |                    |                    |        |
| View Trade License Application |                                 | 1                                  | -                                           | •                  | Add New Row        |        |
| view Road Cutting Application  |                                 |                                    |                                             |                    |                    |        |
|                                | उस संपत्ति का विवरण जिसका टैक्स | जमा करना है                        |                                             |                    |                    |        |
|                                | Select district *               |                                    |                                             | Select ULB *       |                    |        |
|                                | DemoDistrict                    |                                    | *                                           | UlbDemoNN          |                    | *      |
|                                | Select Ward *                   |                                    |                                             | Select Mohalla *   |                    |        |
|                                | WardDemoNN                      |                                    | τ.                                          | गांव               |                    | v      |
|                                | HNo /Elat No /Municipal No      | *                                  |                                             | Street/Lane/Road * |                    |        |
|                                | 369                             | •                                  |                                             | Enter Street/Lane  | e/Road Name        |        |
|                                |                                 |                                    |                                             |                    |                    |        |
|                                | Pin Code *                      |                                    |                                             |                    |                    |        |
|                                | Enter Pin code                  |                                    |                                             |                    |                    |        |
|                                |                                 |                                    |                                             |                    |                    |        |
|                                |                                 |                                    |                                             |                    |                    | Next   |
|                                |                                 | Home Ab                            | out e-Nagarsewa Feedbac                     | k                  |                    |        |
|                                | Helpline                        | Mail Us On                         | Office Address                              |                    | Total Visitor      |        |
|                                | <b>•</b> 0135-2741541           | enagarsewauk[at]gmail[dot]com      | # 31/62 Rajpur Road<br>Dehradun, Uttarakhan | d<br>ad-248001     | 00071117           |        |
|                                | Content owne                    | d, updated and maintained by Urba  | n Development Depar                         | tment, Goverment   | of Uttarakhand.    |        |
|                                | Content owne                    | ed, updated and maintained by Urba | n Development Depar                         | tment, Goverment   | of Uttarakhand.    |        |

### **Step2: (Fill Property details)**

- First select is construction in property "Yes" or "No"
- If "yes" then select "क्या आपको समस्त कमरो एवं अच्छादित बरामदों समस्त बालकनी/,कारीडोर, रसोई और भण्डारगृहसमस्त गेराज का आन्तरिक आयाम ज्ञात है/?"
- If "yes" then Enter "समस्त कमरो एवं अच्छादित बरामदों का आन्तरिक आयाम"," समस्त बालकनी ,कारीडोर, रसोई और भण्डारगृह का आन्तरिक आयाम", "समस्त गेराज का आन्तरिक आयाम"
- If "No" then enter "covered Area"
- Carpet area automatically calculated
- Enter area of land then select location of road, nature of road, year of construction and select "भवन स्वामी द्वारा अध्यासित है या किराये पर है या ख़ाली है कृपया उनमें से किसी एक का उल्लेख करें

- if house on rent then "Enter the tenants details "
- Click on "Next" Button

| अस्तरू हर्म-नगर<br>शहरी विकार  | रसेवा<br>म विभाग, उत्तराखण्ड शासन                                               |                                   | स्वच्छ भार<br>एक कदम स्वच्छता                | त) की ओर                              |                                      | Digital India<br>Power To Empower     |  |  |  |
|--------------------------------|---------------------------------------------------------------------------------|-----------------------------------|----------------------------------------------|---------------------------------------|--------------------------------------|---------------------------------------|--|--|--|
| GOVERNMENT OF UTTARAKI         | HAND                                                                            |                                   |                                              |                                       | Sessi                                | on Time left: 🕢 Welcome Counter Admin |  |  |  |
| Apply Trade Liecnce            |                                                                                 | ]                                 | Residential Prop                             | erty Tax Forn                         | 1                                    |                                       |  |  |  |
| Generate Bill                  |                                                                                 |                                   |                                              |                                       |                                      |                                       |  |  |  |
| Pay Bill                       | 1<br>Step 1                                                                     |                                   | 2<br>Step                                    | 2                                     |                                      | 3<br>Step 3                           |  |  |  |
| Add New Property Information-  | Step 2                                                                          |                                   |                                              |                                       |                                      |                                       |  |  |  |
| Update Property Information-   | प्रकार संपत्ति:-                                                                |                                   |                                              |                                       |                                      |                                       |  |  |  |
| Apply Road Cutting             | भमि पर भवन निर्मित हैं *                                                        | क्या आपको समस्त कमरो ए            | ग्वं अच्छादित बरामदों/समस्त                  | त बालकनी .कारीडोर, र                  | रसोई और भण्डारगह/समस्त गेराज का आन   | रिक आयाम ज्ञात है?*                   |  |  |  |
| submit Fees                    | हाँ                                                                             | ▼ हाँ                             |                                              | · · · · · · · · · · · · · · · · · · · |                                      |                                       |  |  |  |
| view Trade License Application | निप्तनित्तिन न्य श्रान्य गणनाथी न्योप                                           |                                   |                                              |                                       |                                      |                                       |  |  |  |
|                                | निम्नालाखत का मवन समबन्धा ब्याराः-<br>समस्त कमरो एवं अच्च्वादित बरामदों का आन्त | रिक आयाम *(वर्ग फट में)           |                                              | समस्त बालकनी .कारी                    | होर. रसोर्द और भण्डारगह का आन्तरिक 3 | गयाम ∗(वर्ग फट में)                   |  |  |  |
|                                |                                                                                 |                                   |                                              |                                       |                                      |                                       |  |  |  |
|                                | समस्त गेराज का आन्तरिक आयाम ( <mark>वर्ग फुट</mark> व                           | Ť)                                |                                              | भवन का आन्तरिक क                      | ारपेट एरिया <b>*</b>                 |                                       |  |  |  |
|                                |                                                                                 |                                   |                                              |                                       | f a married and 4 is a mar a         |                                       |  |  |  |
|                                | कमर का पूर्ण माप-                                                               |                                   |                                              | समस्त ,काराडार,रसा                    | इ,मण्डारगृह का १७२ साग "             |                                       |  |  |  |
|                                | गेराज का आन्तरिक आयाम का 1/4 भाग*                                               |                                   |                                              | भवन का कारपेट एरिय                    | म का विवरण क्षेत्रफाल आंकलन हेतु *   |                                       |  |  |  |
|                                |                                                                                 |                                   |                                              |                                       |                                      |                                       |  |  |  |
|                                | والأربع المحسر المربع ورجع المالية الم                                          |                                   |                                              |                                       |                                      |                                       |  |  |  |
|                                | भूमि का विवरण जिस पर भवन निर्मित हो (व                                          | र्ग फट में)*                      |                                              | भवन के निर्माण की प्रकृति*            |                                      |                                       |  |  |  |
|                                | 8                                                                               |                                   |                                              | •                                     |                                      |                                       |  |  |  |
|                                | भवन/भूमि अवस्थित है:-*                                                          |                                   |                                              | निर्माण का वर्ष*                      |                                      |                                       |  |  |  |
|                                |                                                                                 |                                   | •                                            |                                       |                                      |                                       |  |  |  |
|                                | Select                                                                          | ्या ख़ाला ह कृपया उनम स किसा ए    | रक का उल्लख करा <sup>*</sup>                 | सपा<br>•                              | ત્ત આયુ:-*                           |                                       |  |  |  |
|                                | भवन का वार्षिक मूल्यांकन*                                                       |                                   |                                              | कर में छूट *                          |                                      |                                       |  |  |  |
|                                |                                                                                 |                                   |                                              |                                       |                                      |                                       |  |  |  |
|                                | भवन पर सामान्य कर*                                                              |                                   |                                              | भवन कर का आंकलन<br>2019-2020          | । वर्ष*                              |                                       |  |  |  |
|                                | भवन की स्व्च्छता कर*                                                            |                                   |                                              | कुल कर(भवन की स्व्व                   | छता कर+भवन पर सामान्य कर)*           |                                       |  |  |  |
|                                |                                                                                 |                                   |                                              |                                       |                                      |                                       |  |  |  |
|                                |                                                                                 |                                   |                                              |                                       |                                      |                                       |  |  |  |
|                                | Previous                                                                        | Home About                        | e-Nagarsewa Feedback                         |                                       |                                      | Next                                  |  |  |  |
|                                | Helpline Mail Us                                                                | s On                              | Office Address                               |                                       | Total Visitor                        |                                       |  |  |  |
| i                              | O 0135-2741541                                                                  | rsewauk[at]gmail[dot]com          | # 31/62 Rajpur Road<br>Dehradun, Uttarakhand | d-248001                              | 00071117                             |                                       |  |  |  |
|                                | Content owned, updated                                                          | and maintained by Urban           | Development Depart                           | tment, Goverment                      | t of Uttarakhand.                    |                                       |  |  |  |
|                                | Designed, Developed and Hosted by : Nati                                        | onal Informatics Center, State Un | it Uttarakhand.                              |                                       |                                      | Litics                                |  |  |  |

### **Step 3: (Upload document)**

upload document click on "Save" button

| भूम<br>अस्तरम्ब हरी विवय       | <b>रिसेवा</b><br>गस विभाग, उत्तराखण्ड शासन      |                                                  | रवच्छ भारत<br>एक कदम स्वच्छता की ओर                          |                                                           | Digital India<br>Power To Empower |  |  |  |
|--------------------------------|-------------------------------------------------|--------------------------------------------------|--------------------------------------------------------------|-----------------------------------------------------------|-----------------------------------|--|--|--|
| GOVERNMENT OF UTTAR            | AKHAND                                          |                                                  |                                                              | Session Tin                                               | ne left: 🕥 Welcome Counter Admin  |  |  |  |
| Apply Trade Liecnce            |                                                 |                                                  | Residential Property Tax For                                 | m                                                         |                                   |  |  |  |
| Pay Bill                       | Str                                             | 1<br>                                            | 2<br>Step 2                                                  | 2<br>Step 2 St                                            |                                   |  |  |  |
| Add New Property Information   | Step 3                                          |                                                  |                                                              |                                                           |                                   |  |  |  |
| Update Property Information    | Document                                        |                                                  |                                                              |                                                           |                                   |  |  |  |
| submit Fees                    | Document1*<br>Select                            |                                                  | Vpload Documen<br>• Choose File                              | tt'(File Format pdf and max size 200KB)<br>No file chosen |                                   |  |  |  |
| View Trade License Application | Approved Map copy" (uple<br>Choose File No file | ad JPG and max size 50KB)<br>:hosen              | Signature"(uploa<br>Choose File                              | d JPG and max size 50KB)<br>No file chosen                |                                   |  |  |  |
|                                |                                                 |                                                  |                                                              |                                                           |                                   |  |  |  |
|                                | Declaration                                     | Declaration                                      |                                                              |                                                           |                                   |  |  |  |
|                                | मैं प्रमाणित करता है कि आत्म                    | मूल्यांकन प्रपन्न में भर विवरण सही और मेरी जानका | ी के अनुसार सही हैं                                          |                                                           |                                   |  |  |  |
|                                | Previous                                        | Home Abr                                         | uite.Nanarsawa Feerlhack                                     |                                                           | Submit                            |  |  |  |
|                                | Helpline                                        | Mail Us On                                       | Home zooou e-Hajarseva Feedback Office Address Total Visitor |                                                           |                                   |  |  |  |
|                                | <b>•</b> 0135-2741541                           | enagarsewauk[at]gmail[dot]com                    | A 31/62 Rajpur Road<br>Dehradun, Uttarakhand-248001          | 00071117                                                  |                                   |  |  |  |
|                                | Content own                                     | ed, updated and maintained by Urba               | n Development Department, Goverme                            | nt of Uttarakhand.                                        |                                   |  |  |  |
|                                | Designed, Developed and Ho                      | sted by : National Informatics Center, State I   | Jnit Uttarakhand.                                            |                                                           |                                   |  |  |  |

## **Commercial Add/Edit New Property Information**

First enter the address location and click on "Search" Button. If the property not exits then popup appear "Property Details not Exist Do You Want to register new property Details?" Click on "Yes" button to register this property otherwise click on "No" Button

### **Step1: (Fill owner Information)**

- Add owner details if there are multiple owners then click on "Add new row" button to add new owner
- Click on "delete" button to delete the row of owner details
- Then click on "next" button

| र्<br>असरब्द शहन<br>शहरी विव   | <b>रिसेवा</b><br>कास विभाग उत्तराखण्ड शासन |                                                | एक कदम स्वच्छता                             | रत्न) ओर                  |                 | Digital India<br>Power To Empower | 7<br>r     |
|--------------------------------|--------------------------------------------|------------------------------------------------|---------------------------------------------|---------------------------|-----------------|-----------------------------------|------------|
|                                | AKHAND                                     |                                                |                                             |                           | S               | Session Time left: 🕥 Welcome Cour | nter Admin |
| Apply Trade Liecnce            |                                            |                                                | Commercial Pro                              | perty Tax Form            |                 |                                   |            |
| Generate Bill                  |                                            |                                                | 2                                           |                           |                 | 3                                 |            |
| Pay Bill                       |                                            | Step 1                                         | Step                                        | 0 2                       |                 | Step 3                            |            |
| Print Bill                     | Step 1                                     |                                                |                                             |                           |                 |                                   |            |
| Add New Property Information   | सामान्य जानका                              | री                                             |                                             |                           |                 |                                   |            |
| Apply Road Cutting             |                                            | क. स्वामी का नाम चयन                           | ा करें                                      | स्वामी के पिता/पति का नाम | मोबाइल नंबर     |                                   |            |
| submit Fees                    |                                            | 1                                              | -                                           |                           |                 | Delate                            |            |
| View Trade License Application | n                                          | 1                                              | •                                           |                           | Add New Row     | Delete                            |            |
| view Road Cutting Application  |                                            |                                                |                                             |                           |                 |                                   |            |
|                                | उस संपत्ति का                              | वेवरण जिसका टेक्स जमा करना है                  |                                             |                           |                 |                                   |            |
|                                | Select dist                                | trict *                                        | v                                           | Select ULB *              |                 | Ŧ                                 |            |
|                                |                                            |                                                |                                             |                           |                 |                                   |            |
|                                | Select WardDe                              | emoNN                                          | ٣                                           | Select Mohalla *<br>गांव  |                 | Ŧ                                 |            |
|                                |                                            |                                                |                                             |                           |                 |                                   |            |
|                                | dter                                       | NO./MUNICIPAI NO. *                            |                                             | ff                        |                 |                                   |            |
|                                |                                            |                                                |                                             |                           |                 |                                   |            |
|                                | Pin Code '                                 | n code                                         |                                             |                           |                 |                                   |            |
|                                |                                            |                                                |                                             |                           |                 |                                   |            |
|                                |                                            |                                                |                                             |                           |                 |                                   |            |
|                                |                                            | Home A                                         | shout e-Nadarsewa Eeedbac                   | k                         |                 | Next                              |            |
|                                | Helpline                                   | Mail Us On                                     | Office Address                              |                           | Total Visitor   |                                   |            |
|                                | <b>බ</b> 0135-2741541                      | <br>☐ enagarsewauk[at]gmail[dot]com            | # 31/62 Rajpur Road<br>Dehradun, Uttarakhan | t<br>ad-248001            | 0 0 0 7 1 1 1 7 |                                   |            |
|                                | Content or                                 | wned, updated and maintained by Urb            | an Development Depar                        | tment, Goverment of       | Uttarakhand.    |                                   |            |
|                                | Designed, Developed and                    | Hosted by : National Informatics Center, State | e Unit Uttarakhand.                         |                           |                 | TONAL<br>ORMATICS<br>TRE          |            |

### **Step2: (Fill Property details)**

- First select "भूमि पर भवन निर्मित हैंभूमि पर कोई भवन निर्मित नहीं है/" "Yes" or "No"
- If "Yes" then enter "covered Area"
- Carpet area automatically calculated
- Enter uncovered area
- Enter area of land then select location of road, nature of road, year of construction and select "संपत्ति पर होनी वाली गतिविधि का चयन करें"
- Click on "Next" Button

| 🗳 ई-नगरसेव                             | Π                                                                      | (रवच्छ) भारत                                        | Digital India<br>Power To Empower                          |
|----------------------------------------|------------------------------------------------------------------------|-----------------------------------------------------|------------------------------------------------------------|
| <sup>उत्तराखन्ड</sup> शहरी विकास विभाग | ग, उत्तराखण्ड शासन                                                     | एक कदम स्वच्छता की ओर                               |                                                            |
| GOVERNMENT OF UTTARAKHAND              |                                                                        |                                                     | Session Time left: 🕥 Welcome Counter Admin                 |
| Apply Trade Liecnce                    |                                                                        | Commercial Property Tax Form                        |                                                            |
| Generate Bill                          |                                                                        |                                                     |                                                            |
| Pay Bill                               | 1<br>Step 1                                                            | 2<br>Step 2                                         | 3<br>Step 3                                                |
| Print Bill                             |                                                                        |                                                     |                                                            |
| Add New Property Information-          | Step 2                                                                 |                                                     |                                                            |
| Update Property Information-           | प्रकार संपत्ति:-                                                       |                                                     |                                                            |
| Apply Road Cutting                     | भूमि पर भवन निर्मित हैं/भूमि पर कोई भवन                                |                                                     |                                                            |
| submit Fees                            | ।नामत नहा ह^<br>                                                       |                                                     |                                                            |
| View Trade License Application         | 01                                                                     |                                                     |                                                            |
| view Road Cutting Application          | प्रकार संपत्ति:-                                                       |                                                     |                                                            |
|                                        | कवर्ड एरिया (वर्ग फुट में)*                                            | भवन का कारपेट एरिया का                              | विवरण क्षेत्रफाल आंकलन हेतु ( <mark>वर्ग फुट में)</mark> * |
|                                        |                                                                        |                                                     |                                                            |
|                                        | खुली भूमि का क्षेत्रफाल (वर्ग फुट में)*                                |                                                     |                                                            |
|                                        |                                                                        |                                                     |                                                            |
|                                        |                                                                        |                                                     |                                                            |
|                                        | भूमि का विवरण जिस पर भवन निर्मित है                                    |                                                     |                                                            |
|                                        | भूमि का क्षेत्रफाल जिस पर भवन निर्मित हो (वर्ग फुट में)*               | भवन के निर्माण की प्रकृति*                          |                                                            |
|                                        |                                                                        | Select                                              | <b>v</b>                                                   |
|                                        | भवन/भूमि अवस्थित है:-*                                                 | निर्माण का वर्ष*                                    |                                                            |
|                                        |                                                                        | Ŧ                                                   |                                                            |
|                                        | संपत्ति पर होनी वाली गतिविधि का चयन करें 🕜                             | संपत्ति आयुः                                        | ×                                                          |
|                                        | Select Activity                                                        | •                                                   |                                                            |
|                                        | भवन का मासिक कर"                                                       | भवन का वार्षिक मूल्य*                               |                                                            |
|                                        |                                                                        |                                                     |                                                            |
|                                        | कुल वार्षिक मूल्य *                                                    | सामान्य कर *                                        |                                                            |
|                                        |                                                                        |                                                     |                                                            |
|                                        | भवन का स्वच्छती कर"                                                    | 2018_2019                                           | ×                                                          |
|                                        | कन कर/धवन की स्वत्छना कर+धवन पर सामान्य कर)*                           |                                                     |                                                            |
|                                        | 3. ( of (internet coordination of the internet of )                    |                                                     |                                                            |
|                                        |                                                                        |                                                     |                                                            |
|                                        |                                                                        |                                                     | Next                                                       |
|                                        | Home A                                                                 | bout e-Nagarsewa Feedback                           |                                                            |
| Helpline                               | e Mail Us On                                                           | Office Address T                                    | otal Visitor                                               |
| <b>Ģ</b> 0135-2                        | 741541 ⊠ enagarsewauk[at]gmail[dot]com                                 | # 31/62 Rajpur Road<br>Dehradun, Uttarakhand-248001 |                                                            |
|                                        | Content owned, undated and maintained by tich                          | an Development Department, Goverment of L           | Ittarakhand.                                               |
|                                        | Designed, Developed and Hosted by : National Informatics Center, State | e Unit Uttarakhand.                                 |                                                            |
|                                        |                                                                        |                                                     |                                                            |

**Step 3: (Upload document)** 

ई-नगरसेवा भारत <u>Digital India</u> शहरी विकास विभाग, उत्तराखण्ड शासन एक कदम स्वच्छता की ओर GOVERNMENT OF UTTARAKHAND Session Time left: 🕥 Welcome Counter Admin Commercial Property Tax Form Apply Trade Liecnce 1 2 Step 1 Step 2 Step 3 Step 3 Add New Property Information-Document Update Property Information-Document1\* Upload Document\*(File Format pdf and max size 200KB) Apply Road Cutting Select Ŧ Choose File No file chosen Approved Map copy\*(upload JPG and max size 50KB) Signature\*(upload JPG and max size 50KB) View Trade License Application Choose File No file chosen Choose File No file chosen view Road Cutting Application **\_** \* Declaration 🔲 मैं प्रमाणित करता है कि आत्म मूल्यांकन प्रपत्र में भर विवरण सही और मेरी जानकारी के अनुसार सही हैं Submit Home About e-Nagarsewa Feedback Office Address Total Visitor Helpline Mail Us On **Q** 0135-2741541 enagarsewauk[at]gmail[dot]com 31/62 Rajpur Road Dehradun, Uttarakhand-248001 00071120 Content owned, updated and maintained by Urban Development Department, Goverment of Uttarakhand. Designed, Developed and Hosted by : National Informatics Center, State Unit Uttarakhand. NATIONAL INFORMATICS

## Home Page of enagarsewa

| प्रियेग्द शासन | <b>ई-नगरसेव</b><br>शहरी विकास विभाग,                      | <b>।</b><br>उत्तराखण्ड शासन                                                                                                    | ्रिवच्छ) – भारत<br>एक कदम स्वच्छता की ओर                                                                                                    | Digital India<br>Power To Impower                                                                                                    |
|----------------|-----------------------------------------------------------|----------------------------------------------------------------------------------------------------|----------------------------------------------------------------------------------------------------|----------------------------------------------------------------------------------------------------|
| Home           | Pay/View Bills/Fees -                                     | Link Mobile Search - Track Your Application                                                                                                    | /Property Status □ View Rate/Fees -                                                                                                    | 🗌 New User(Sign up) 🛛 Sign in                                                                                                    |
|                | Welcome e-Naga                                            | rsewa Portal                                                                                                    | 0 2                                                                                                    | 🞐 🛛 🛱 🛃 🕹                                                                                                    |
| Total          | Revenue<br>2756704.34                                     |                                                                                                    |                                                                                                    |                                                                                                    |
| Tot            | Total SNS send<br>16873<br>al Residential Property<br>112 | Right of Way/Road<br>Cutting/Road Digging<br>Roads are the life-line of nation providing transportation<br>facility over the length and breadth of country.<br>Read More | Trade License Service<br>Trade license is the way to regulate specific business from<br>a particular locally. It is regulated to ensure that the dition<br>is not adversely affected by Health Hazard & Nuisance by<br>the improper carrying of a trade.<br>Read More | Property Tax<br>Property tax or house tax is a local tax levied by municipal<br>authorities for maintaining basic civic amentities in your<br>area. This tax is to be paid for upkeep of civic facilities like<br>Read More |
| Tota           | al commerical Property<br>1                               | Hov<br>Step 1:- Please Register Yourself On this Portal<br>Step 2:- OTP Verification<br>Step 3:- Login With Registered Mobile Number                                     | v to Avail online services on this p                                                                                                    | Go to PC settings to activate Windows.                                                                                                    |

#### **Know Your Property Details**

This page helps you view property details

There are three type of search filter

- Search by property id
- Search by house number
- Search by owner name

Select the search filter

Then select the district, ULB name, ward name

Then enter the property id, owner name or house no

| ٠       | ई-नगरसे<br>शहरी विकास वि                  | वि<br>भाग, उत्तराखण्ड शास-   |                                    |                           | स्तवा पाल<br>एक कदन सवग्रता जी ओर                                      | )                    | Digital India                         |
|---------|-------------------------------------------|------------------------------|------------------------------------|---------------------------|------------------------------------------------------------------------|----------------------|---------------------------------------|
| ft Home | RayMew DataFees                           | - Ø Link Michie 📿            | Know Your Property Details         | C Track Your App          | ekation/Property Status 🛛 👁 View I                                     | RatoFets -           | 🖹 New User(Sign up) 🛛 Sign in         |
| -       | Welcome e-N                               | lagarsewa Portal             | $\sim$                             |                           | 0                                                                      | 2, 2 🛛               | 🛍 🛃 🥾                                 |
|         |                                           | ADEARCH BY PROPERT           |                                    |                           | operty Details                                                         |                      |                                       |
|         |                                           | District*                    | ULB Name*                          | Ward*                     | Owner Name *                                                           |                      |                                       |
|         |                                           | CHAMOLI +                    | Gochar •                           | Gochar (NPP) +            | मनीष कुमार                                                             | SEARCH               |                                       |
|         | Show 55 + entries                         |                              |                                    |                           |                                                                        |                      |                                       |
|         | SR.No Property                            | Vicique 10                   | House No Street Na                 | me Mohalla                | Ward Name                                                              | Primary Owner Name   | View Details                          |
|         | 1 HT01650                                 | 5400005                      | 05                                 | . चल्ह् मल्ली             | Gochar (NPP) - Ward No.1                                               | कडीब केंग्राट        | View Details                          |
|         | Showing 1 to 1 of 1 en<br>Previous Think? | tries                        |                                    |                           |                                                                        |                      |                                       |
|         |                                           |                              |                                    | ume About e Nagara        | ewa Fredlack Disclaimer                                                |                      |                                       |
|         | Helplin                                   | e                            | Mail Us On                         |                           | Office Address                                                         | Total Visitor        |                                       |
|         | Q 0135-                                   | O 0135-2741341 E3 enageneres |                                    | al[dot]com                | <ul> <li>31/62 Rajpur Road<br/>Debradua, Uttarakhané-248001</li> </ul> | 00071167             | Activate Windows                      |
|         |                                           | Content                      | wood, updated and maint            | tained by Urban De        | evelopment Department, Govern                                          | nent of Uttarakhand. | og to Po setungs to activate windows. |
|         |                                           | Designed, Developed and Hos  | led by - National Informatics Cert | ior, State Unit Uttanakha | nd.                                                                    | NI                   | C NATIONAL<br>NETONIAL                |

#### **Track your Application Status**

This page helps you to track your application status. Status can be view after the final submission.

- User can enter the application registration no
- Click on "search" button

|         | <b>ई-नगरसेवा</b><br>शहरी विकास विभाग, उ | ন্নহাজ্বण্ड খামন           |                                              | (त्वच्छ) पारत<br>एक क्रम्भ न प्रदा की ओर                                    | Digital India<br>Fear to Engener |                                        |  |  |
|---------|-----------------------------------------|----------------------------|----------------------------------------------|-----------------------------------------------------------------------------|----------------------------------|----------------------------------------|--|--|
| ff Home | ₹ PayMew Bills/Fees - Ø                 | Link Mobile Q Kno          | w Your Property Details                      | xr Application/Property Status                                              | ateFees+                         | 🖹 New User(Sign up) 🛛 Sign in          |  |  |
|         | Welcome e-Nagarse                       | ewa Portal                 | 2                                            | 0                                                                           | ≵ ≗ 🛛                            | 险 🛃 🕹                                  |  |  |
|         |                                         |                            | Online A                                     | Application Status                                                          |                                  |                                        |  |  |
|         |                                         |                            | / TL000000190326005                          |                                                                             | Submit                           |                                        |  |  |
|         | Application Filled                      | Payment Status             | MC                                           | AMC/DMC Tax Superitendent                                                   | License Clerk                    | Tax Inspector                          |  |  |
|         |                                         |                            | Your Application Filled sucessfully          | and pending at payment level                                                |                                  |                                        |  |  |
|         |                                         |                            |                                              |                                                                             |                                  |                                        |  |  |
|         |                                         |                            |                                              |                                                                             |                                  |                                        |  |  |
|         |                                         |                            |                                              |                                                                             |                                  |                                        |  |  |
|         |                                         |                            |                                              |                                                                             |                                  |                                        |  |  |
|         |                                         |                            | Home About e-                                | Nagarsewa Feedback Disclaimer                                               |                                  |                                        |  |  |
|         | Helpline                                |                            | Mail Us On                                   | Office Address                                                              | Total Visitor                    |                                        |  |  |
|         | O 0135-2741541                          |                            | 🗄 enagarsewask[at]gmail[dot]com              | <ul> <li>31/62 Rajpur Road</li> <li>Dehradun, Uttarakhand-248001</li> </ul> | 00071167                         | Activata Mindows                       |  |  |
|         |                                         | Content owne               | d, updated and maintained by Urt             | an Development Department, Govern                                           | nent of Uttarakhand.             | Go to PC settings to activate Windows. |  |  |
|         | Designe                                 | d, Developed and Hosted by | : National Informatics Center, State Unit Ut | N                                                                           | NIC NATORNAMICS                  |                                        |  |  |

# **Property Bill Payment**

This page helps you in payment of property bill.

User can search there bill by three ways

|                          | নান, ওর্বরাজ্ঞত থান্দ    | 7                         |                    | एक कदन स्वच्छता की जो            | e                 | U~                      |
|--------------------------|--------------------------|---------------------------|--------------------|----------------------------------|-------------------|-------------------------|
| ₹ PayNew Bills/Fees -    | S LINE MODILE C          | Know Your Property Detail | s Q Track Your Ap  | pleation/Property Status         | View Rate/Fees -  | 🕒 New User(Sig          |
| elcome e-Na              | garsewa Portal           |                           |                    |                                  | 0 2 2 1           | 🛱 🛃 🕹                   |
|                          |                          |                           | Online Bil         | I Payment                        |                   |                         |
|                          | <b>#BEARCH BY PROPER</b> | TY ID #SEARCH BY Hou      | IN MISEARCH IN     | Owner Name                       |                   |                         |
|                          | District*                | ULS Name*                 | Ward*              | Owner Name *                     |                   |                         |
|                          | DemoDistrict +           | UbDemoNN .                | WardDemoNh .       | 1                                | SEARCH            |                         |
| Done 15 + antilen        |                          |                           |                    |                                  |                   |                         |
| SR.No Property II        | Unique ID                | House No Street Name      | Mohalla Ward N     | ame Primary Owner                | Name View Dill    | Pay Now                 |
| 1 HT0000000              | 0006                     | 5656                      | rit WardD          | erechNi best                     | BII Not Generated | Not Currently Available |
| Showing 1 to 1 of 1 entr | e9                       |                           |                    |                                  |                   |                         |
| Previous Thinks          |                          |                           |                    |                                  |                   |                         |
|                          |                          |                           | Home About e Nagar | ews Fredhack Disclaime           | 2                 |                         |
| Hélpliné                 |                          | Mail Us On                |                    | Office Address                   | Total Visitor     |                         |
| O 0135-2                 | O 0135-2741541           |                           | mail(dot)com       | mail(dot)com 0 11:62 Ragner Road |                   | 2                       |
|                          |                          |                           |                    |                                  |                   | Activate Windows        |
|                          |                          |                           |                    |                                  |                   |                         |

- Search by house no
- Search by property id
- Search by owner name

## Online Trade License/Road Cutting/Road Digging/Right of way payment

| प्रसायम्ब सालग<br>प्रारायम्ब सालग | <b>नगरसेवा</b><br>विकास विभाग, उत्तराखण्ड शासन |                                                    | रवच्छ भारत<br>एक कदम स्वच्छता की ओर                 | )                    | Digital India<br>Power To Empower      |
|-----------------------------------|------------------------------------------------|----------------------------------------------------|-----------------------------------------------------|----------------------|----------------------------------------|
| □ Home   □ Pay/V                  | fiew Bills/Fees - 🗌 Link Mobile 🛛 Sear         | ch - 🔲 Track Your Application/Property St          | atus                                                |                      | 🗌 New User(Sign up) 🛛 Sign in          |
| • Weld                            | come e-Nagarsewa Portal                        |                                                    | 0                                                   | 🎝 😩 🛽                | 🛱 🛃 🕹                                  |
|                                   |                                                | Fees Paym                                          | ent                                                 |                      |                                        |
|                                   |                                                | Enter Registration No                              |                                                     | Submit               |                                        |
|                                   |                                                |                                                    |                                                     |                      |                                        |
|                                   |                                                |                                                    |                                                     |                      |                                        |
|                                   |                                                |                                                    |                                                     |                      |                                        |
|                                   |                                                |                                                    |                                                     |                      |                                        |
|                                   |                                                |                                                    |                                                     |                      |                                        |
|                                   |                                                | Home About e-Naga                                  | rsewa Feedback Disclaimer                           |                      |                                        |
|                                   | Helpline                                       | Mail Us On                                         | Office Address                                      | Total Visitor        |                                        |
|                                   | 0135-2741541                                   | enagarsewauk[at]gmail[dot]com                      | ☐ 31/62 Rajpur Road<br>Dehradun, Uttarakhand-248001 | 00079099             | A stiuste Mindoue                      |
|                                   | Content own                                    | ed, updated and maintained by Urban                | Development Department, Govern                      | nent of Uttarakhand. | Go to PC settings to activate Windows. |
|                                   | Designed, Developed and Hosted b               | y: National Informatics Center, State Unit Uttarak | hand.                                               | N                    | NATIONAL<br>INFORMATICS<br>CENTRE      |

#### **View Trade License fees**

- This page helps you to view ulb wise trade license fees.
- Select district ,ulb name
- Then select the major trade and category of trade

| उत्तराखण्ड शासन | <b>ई</b><br>शहरी           | <b>नगरस्</b><br>विकास वि | <b>वा</b><br>भाग, उत्त | राखण्ड शासन                         | र<br>एक                                                                                          | स्वच्छ भारत<br>कदम स्वच्छता व           | )<br>गे ओर   | $\overline{}$   |                                              | Digital India<br>Power To Empower             |  |  |
|-----------------|----------------------------|--------------------------|------------------------|-------------------------------------|--------------------------------------------------------------------------------------------------|-----------------------------------------|--------------|-----------------|----------------------------------------------|-----------------------------------------------|--|--|
| ☆ Home          | Pay/Vi                     | iew Bills/Fees           | s <b>- ⊗</b> L         | ink Mobile 🛛 🔍 Knov                 | v Your Property Details Q Track Your Application                                                 | n/Property Status                       |              | iew Rate/Fe     | ees 🗸                                        | 쀁 New User(Sign up) 🛛 🕄 Sign                  |  |  |
| ۲               | Welcome e-Nagarsewa Portal |                          |                        |                                     |                                                                                                  |                                         |              |                 |                                              |                                               |  |  |
|                 |                            |                          | SEAR                   | CH BY ULB Wise                      | -                                                                                                |                                         |              |                 |                                              |                                               |  |  |
|                 |                            |                          |                        | District*                           | ULB Name*                                                                                        | Major Trac                              | le           |                 | Category Trade                               |                                               |  |  |
|                 |                            |                          | DEH                    | IRADUN                              | ▼ Dehradun ▼ S                                                                                   | elect Trade                             |              | •               |                                              | v                                             |  |  |
|                 | SR.No                      | District<br>Name         | Local<br>Body<br>Name  | Major Trade Name                    | Category Trade Name                                                                              | License<br>Fees                         | Late<br>Fees | Renewal<br>Fees | Document1 Name                               | Document2 Name                                |  |  |
|                 | 1                          | Dehradun                 | Dehradun               | Petroleum                           | Petrol/Diesel pump bulk/पेट्रोल /डीजल पम्प (थोक)                                                 | 5000.00                                 | 90.00        | 500.00          | Aadhaar card/pan card                        | approval letter from ministry of<br>petroleum |  |  |
|                 | 2                          | Dehradun                 | Dehradun               | Retail shops/Stores                 | Coal depot/कोल डिपो                                                                              | 10.00                                   | 2.00         | 10.00           | Aadhaar card/pan card                        | house/shop commercial tax receipt.            |  |  |
|                 | 3                          | Dehradun                 | Dehradun               | Hotels/Lodge/Guest<br>house/ RESORT | banquet Hall/बैंकेट हाल                                                                          | 1000.00                                 | 180.00       | 1000.00         | Aadhaar Card/ PAn Card                       | MDDA Approved Map/<br>Commercial Property Tax |  |  |
|                 | 4                          | Dehradun                 | Dehradun               | Industry/Factory/Mill               | Flour mill, spice mill, pulse grinder/फ़्लौर मिल, स्पाइस मिल<br>ग्राइंडर                         | त, पल्स 50.00                           | 9.00         | 50.00           | Aadhaar card/ pan card                       | GST No/ Commercial Property tax receipt.      |  |  |
|                 | 5                          | Dehradun                 | Dehradun               | Industry/Factory/Mill               | Bhusa store/भूसा स्टोर                                                                           | 20.00                                   | 4.00         | 20.00           | Aadhaar card/ pan card                       | GST No/ Commercial Property tax receipt.      |  |  |
|                 | 6                          | Dehradun                 | Dehradun               | Street Vendor                       | All foods sold on the Thela food, sweets, Ice cream & f<br>items etc/ठेला फूड, स्वीट्स, आइस क्री | food 700.00                             | 126.00       | 700.00          | Aadhaar card/pan card                        | local police station verification report      |  |  |
|                 | 7                          | Dehradun                 | Dehradun               | Street Vendor                       | Hawker/ फेरीवाला                                                                                 | 1100.00                                 | 198.00       | 1100.00         | Aadhaar card/pan<br>card/vender survey card  | local police station verification report      |  |  |
|                 | 8                          | Dehradun                 | Dehradun               | Retail shops/Stores                 | loudspeaker/Amplifier/लाउडस्पीकर / एम्पलीफायर                                                    | 100.00                                  | 18.00        | 100.00          | Aadhaar card/pan card                        | permission letter from district admin.        |  |  |
|                 | 9                          | Dehradun                 | Dehradun               | Retail shops/Stores                 | Hawker/ फेरीवाला                                                                                 | 700.00                                  | 126.00       | 700.00          | Aadhaar card/pan card/<br>vender survey card | local police station verification report      |  |  |
|                 | 10                         | Dehradun                 | Dehradun               | Petroleum                           | kerosene/Sprit/Acid Retail/केरोसिन /स्प्रिट/एसिड(खूदरा)                                          | 40.00                                   | 8.00         | 40.00           | Aadhaar Card/ Pan Card                       | house/shop commercial tax receipt.            |  |  |
|                 |                            |                          |                        |                                     | Home About e-Nagarsewa                                                                           | Feedback Disc                           | laimer       |                 |                                              |                                               |  |  |
|                 |                            | Helpli                   | ne                     |                                     | Mail Us On Off                                                                                   | ice Address                             |              |                 | Total Visitor                                |                                               |  |  |
|                 |                            | 0135-                    | -2741541               |                                     | □ enagarsewauk[at]gmail[dot]com □ 3<br>Dehn                                                      | 1/62 Rajpur Road<br>radun, Uttarakhand- | 248001       |                 | 00080274                                     |                                               |  |  |
|                 |                            |                          |                        | Content owne                        | d, updated and maintained by Urban Develo                                                        | pment Departn                           | nent, Go     | overment        | of Uttarakhand.                              |                                               |  |  |
|                 |                            |                          | Designed,              | Developed and Hosted by             | : National Informatics Center, State Unit Uttarakhand.                                           |                                         |              |                 | N                                            | INFORMATICS<br>CENTRE                         |  |  |

## View Road cutting/ road digging/ right of way rates

- This page helps you to view the rates of road cutting/ road digging/ right of way.
- Select the category of road(\*Note-(A)- Sewer Line (B)-Jal shansthan/Jal nigam/Uttarakhand power corporation/Doonsanchar vibhag/Cable line/Pipe line.(C) Right of Way)

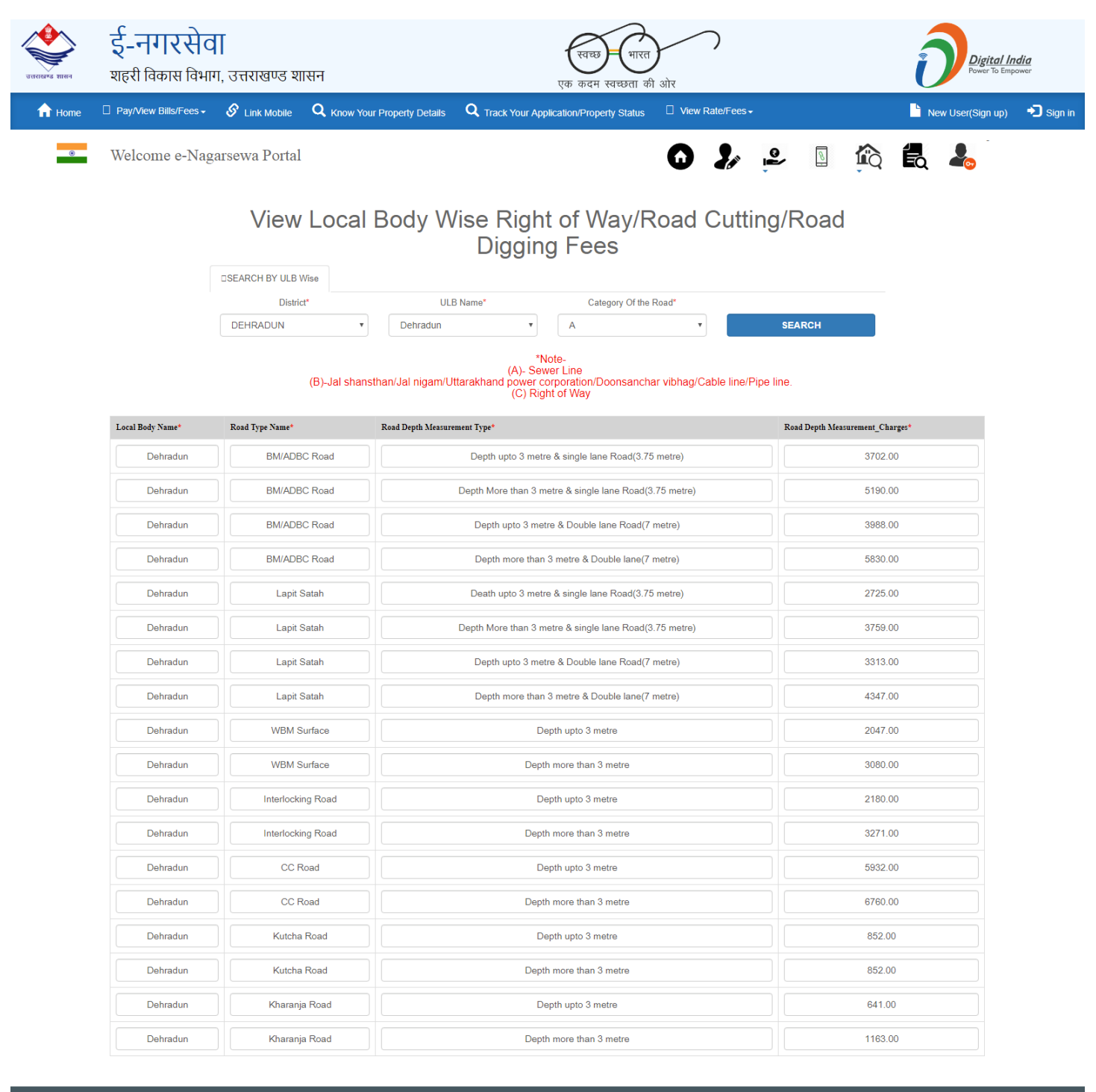

|    |                                                                                                  | Home About e-Nagarse          | wa Feedback Disclaimer                              |               |  |  |  |  |  |
|----|--------------------------------------------------------------------------------------------------|-------------------------------|-----------------------------------------------------|---------------|--|--|--|--|--|
| He | əlpline                                                                                          | Mail Us On                    | Office Address                                      | Total Visitor |  |  |  |  |  |
|    | 0135-2741541                                                                                     | enagarsewauk[at]gmail[dot]com | ☐ 31/62 Rajpur Road<br>Dehradun, Uttarakhand-248001 | 00080280      |  |  |  |  |  |
|    | Content owned, updated and maintained by Urban Development Department, Goverment of Uttarakhand. |                               |                                                     |               |  |  |  |  |  |
|    | Designed, Developed and Hosted by : National Informatics Center, State Unit Uttarakhand.         |                               |                                                     |               |  |  |  |  |  |

#### **View Property tax rates**

This page helps you view property tax rates.

| उत्तराखम्ड शासन | <b>ई-नगरसेवा</b><br>शहरी विकास विभाग, उत्तराखण्ड शासन |               |                                     | एक कदम स्वच्छता की ओर                           |      |           |    |   | Digital India<br>Power To Empower |       |                  |           |
|-----------------|-------------------------------------------------------|---------------|-------------------------------------|-------------------------------------------------|------|-----------|----|---|-----------------------------------|-------|------------------|-----------|
| f Home          | ☐ Pay/View Bills/Fees -                               | 🔗 Link Mobile | <b>Q</b> Know Your Property Details | <b>Q</b> Track Your Application/Property Status | View | Rate/Fees |    |   |                                   | Ne Ne | ew User(Sign up) | 🔊 Sign in |
| ۲               | Welcome e-Nag                                         | arsewa Portal |                                     |                                                 | 0    | Zø        | e) | 0 | Q                                 |       | 200              |           |

## View Local Body Wise Property Tax Rate

|                | DSEARCH BY ULB W | Vise                            |                      |                 |                          |                      |
|----------------|------------------|---------------------------------|----------------------|-----------------|--------------------------|----------------------|
|                | Distric          | t* Urban Local Boo              | dy Name*             | ULB Name*       | Property Type*           |                      |
|                | DEHRADUN         | Municipal Corpora               | tions 🔹 Dehra        | dun 🔻           | Residential              | ¥                    |
|                |                  |                                 |                      |                 |                          |                      |
| financial Year |                  | Rate of Additional Discount(%)* | Rate Of Discount(%)* | Rate of Tax(%)* | Rate of Swachata Tax(%)* | Rate of interest(%)* |
| 2017-2018      | •                | 5.00                            | 20.00                | 12.50           | 0.01                     | 12.00                |
| 2018-2019      | •                | 5.00                            | 20.00                | 12.50           | 0.01                     | 12.00                |
| 2019-2020      | ۲                | 5.00                            | 20.00                | 12.50           | 0.01                     | 12.00                |

|                         | Home About e-N                                             | agarsewa Feedback Disclaimer                      |                      |  |
|-------------------------|------------------------------------------------------------|---------------------------------------------------|----------------------|--|
| Helpline                | Mail Us On                                                 | Office Address                                    | Total Visitor        |  |
| 0135-2741541            | <pre>enagarsewauk[at]gmail[dot]com</pre>                   | 31/62 Rajpur Road<br>Dehradun, Uttarakhand-248001 | 00080276             |  |
|                         |                                                            |                                                   |                      |  |
| Conte                   | ent owned, updated and maintained by Urba                  | n Development Department, Goverm                  | nent of Uttarakhand. |  |
| Designed, Developed and | d Hosted by : National Informatics Center, State Unit Utta | rakhand.                                          | INFORMATICS          |  |